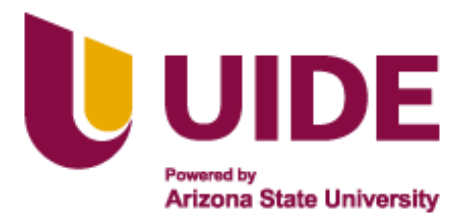

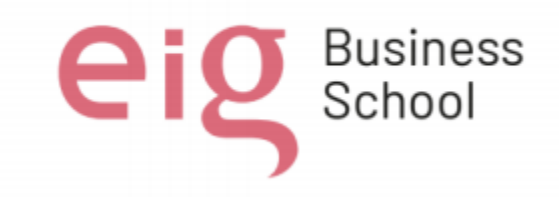

Maestría en

# **CIBERSEGURIDAD**

Trabajo de investigación previo a la obtención del título de

Magíster en Ciberseguridad

## **AUTORES:**

CHRISTIAN DANIEL MONTENEGRO CRUZ JORGE RAMON PILATASIG OJEDA JIMMY ALEXANDER PUENTE QUINGA ERICK SEBASTIAN VEGA MUELA

## **TUTORES:**

Iván Reyes

Alejandro Cortés

Desarrollo de una estrategia de trabajo para el análisis forense y la identificación de

información en sistemas operativos Windows 11

Quito, Octubre 2024

## Certificación de autoría

Nosotros, **Christian Daniel Montenegro Cruz, Jorge Ramon Pilatasig Ojeda, Jimmy Alexander Puente Quinga, Erick Sebastian Vega Muela,** declaramos bajo juramento que el trabajo aquí descrito es de nuestra autoría; que no ha sido presentado anteriormente para ningún grado o calificación profesional y que se ha consultado la bibliografía detallada.

Cedemos nuestros derechos de propiedad intelectual a la Universidad Internacional del Ecuador (UIDE), para que sea publicado y divulgado en internet, según lo establecido en la Ley de Propiedad Intelectual, su reglamento y demás disposiciones legales.

Montenegro Cruz Christian Daniel 1711919074

Puente Quinga Jimmy Alexander 1719201160

Pilatasig Ojeda Jorge Ramon 1726605296

Vega Muela Erick Sebastian 1727604868

## Autorización de Derechos de Propiedad Intelectual

Nosotros, **Christian Daniel Montenegro Cruz, Jorge Ramon Pilatasig Ojeda, Jimmy Alexander Puente Quinga, Erick Sebastian Vega Muela,** en calidad de autores del trabajo de investigación titulado *Desarrollo de una Estrategia de Trabajo para el Análisis Forense y la Identificación de información con Sistema operativo Windows 11,* autorizamos a la Universidad Internacional del Ecuador (UIDE) para hacer uso de todos los contenidos que nos pertenecen o de parte de los que contiene esta obra, con fines estrictamente académicos o de investigación. Los derechos que como autores nos corresponden, lo establecido en los artículos 5, 6, 8, 19 y demás pertinentes de la Ley de Propiedad Intelectual y su Reglamento en Ecuador.

D. M. Quito, (Octubre 2024)

Montenegro Cruz Christian Daniel 1711919074

Puente Quinga Jimmy Alexander 1719201160

Pilatasig Ojeda Jorge Ramon 1726605296

Vega Muela Erick Sebastian 1727604868

Aprobación de dirección y coordinación del programa

## Nosotros, Alejandro Cortés e Iván Reyes, declaramos que: Christian Daniel Montenegro Cruz,

## Jorge Ramon Pilatasig Ojeda, Jimmy Alexander Puente Quinga, Erick Sebastian Vega Muela son los

autores exclusivos de la presente investigación y que ésta es original, auténtica y personal de ellos.

indit

<sup>1</sup> Alejandro Cortés Director/a de la Maestría en Ciberseguridad

Iván Reyes Coordinador/a de la Maestría en Ciberseguridad

#### DEDICATORIA

El presente trabajo lo dedico a mi amada esposa Johanna, por ser mi compañera incondicional y mi mayor apoyo en esta etapa de mi vida. Gracias por tu paciencia, comprensión y por cada palabra de aliento en los momentos de dificultad. Tu amor y fortaleza han sido la luz que me ha guiado en este camino. Este logro no hubiera sido posible sin ti a mi lado.

A mis hijos Mathias e Isabella, quienes son mi mayor fuente de inspiración y alegría. Cada paso dado en este proyecto ha sido pensando en ustedes, para que vean en mí un ejemplo de esfuerzo y perseverancia. Ustedes son el motor que me impulsa a seguir adelante y la razón por la que aspiro a dar lo mejor de mí cada día.

Con todo mi amor y gratitud, dedico este trabajo a ustedes, mi familia, que hace que todo valga la pena.

Att. Montenegro Cruz Christian Daniel

A mis padres las personas que han sido quienes me han guiado, esforzado y me han brindado todo el apoyo en las variadas circunstacias de la vida, a mis Hermanos que han sido mi soporte en todos mis éxitos, finalmente quiero dedicar este trabajo a Vanessa quién ha sido y es mi compañera de vida.

Att. Pilatasig Ojeda Jorge Ramon

El presente trabajo lo dedico a mi familia ya que han sido quienes han apoyado cada paso en cuanto a la perseverancia y crecimiento personal. A ellos dedico la culminación de mis estudios por ser en todo momento fuente de inspiración y superación

Att. Puente Quinga Jimmy Alexander

Dedico este trabajo a mis padres, mi hermana, mis abuelos y amigos que han estado siempre a mi lado, brindándome su apoyo incondicional y sus valiosos consejos, los cuales me han permitido seguir adelante en cada paso de este camino.

Att. Vega Muela Erick Sebastian

## AGRADECIMIENTOS

A Dios, por guiarme y darme fortaleza en cada paso de este camino.

A mis padres Guillermo y Rosita, por sus enseñanzas, amor y apoyo incondicional, que han sido el fundamento de mis logros.

A mi esposa Johanna, por su paciencia, comprensión y constante aliento; sin ti, este logro no habría sido posible.

A mis hijos Mathias Daniel e Isabella Kate, mi mayor inspiración y motivación para seguir adelante. Todo mi esfuerzo es para ustedes.

Att. Montenegro Cruz Christian Daniel

A mi madre que ha sido mi pilar, mi ejemplo a seguir y sobre todo una excelente persona que me ha motivado, me ha dado el empuje para seguir con mi carrera y cumpliendo todas las metas profesionales que me he trazado, todo lo realizado aquí y en mi vida no sería posible sin tan extraordinario ser.

Att. Pilatasig Ojeda Jorge Ramon

Mis agradecimientos y reconocimientos están dirigidos para todas las personas que han sido parte de este camino de crecimiento y aprendizaje y dirigido especialmente para todos quienes han aportado con guías y consejos y que han aportado al enriquecimiento y adquisición de conocimiento. Para todos aquellos que con su esfuerzo han logrado transmitir su conocimiento y han compartido enseñanzas, para todos aquellos mis más sinceros agradecimientos.

Att. Puente Quinga Jimmy Alexander

Quiero expresar mi más profundo agradecimiento a todas aquellas personas que han sido parte de este viaje. A mis padres y mi hermana, por su amor incondicional y por enseñarme el valor de la perseverancia. A mis abuelos, por su sabiduría y por ser un pilar en mi vida.

Att. Vega Muela Erick Sebastian

#### RESUMEN

Este trabajo propone una estrategia integral para el análisis forense de sistemas operativos Windows 11, centrada en metodologías y técnicas específicas para la recolección y análisis de evidencia digital. En el marco teórico se revisan conceptos clave, organizados en categorías que incluyen herramientas de análisis forense, distribuciones de software, normativas, y regulaciones de seguridad informática aplicables en Ecuador.

La metodología de investigación describe detalladamente el proceso aplicado, incluyendo la validación de la evidencia, análisis del entorno, y las limitaciones inherentes a este tipo de investigación. Como estudio de caso, se desarrolla un ejemplo práctico de análisis forense que abarca la recopilación de datos de la máquina del cliente y un proceso exhaustivo de análisis. Se detalla el flujo de la cadena de custodia y se examinan configuraciones específicas de la máquina del cliente que permiten identificar hallazgos clave. Estos hallazgos son acompañados de recomendaciones prácticas y soluciones personalizadas para el cliente, independientemente de su nivel técnico.

Finalmente, este trabajo concluye con una serie de reflexiones basadas en los puntos desarrollados, destacando tanto los resultados obtenidos como las posibles mejoras en el análisis forense de sistemas Windows 11.

**Palabras claves:** análisis forense digital, Windows 11, recolección de evidencia, cadena de custodia, seguridad informática, normativas, metodología de investigación, Ecuador, herramientas de análisis.

#### ABSTRACT

This project proposes a comprehensive strategy for the forensic analysis of Windows 11 operating systems, focusing on specific methodologies and techniques for the collection and analysis of digital evidence. The theoretical framework reviews key concepts, organized in categories that include forensic analysis tools, software distributions, norms, and computer security regulations applicable in Ecuador.

The research methodology describes in detail the applied process, including the validation of evidence, analysis of the environment, and the limitations inherent to this type of research. As a case study, a practical example of forensic analysis is developed, involving the collection of data from the client's machine and a comprehensive analysis process. The chain-of-custody flow is detailed, and specific configurations of the customer's machine are examined to identify key findings. These findings are accompanied by practical recommendations and customized solutions for the customer, regardless of their technical level.

Finally, this paper concludes with a series of reflections based on the points developed, highlighting both the results obtained and possible improvements in the forensic analysis of Windows 11 systems.

**Keywords:** digital forensic analysis, Windows 11, evidence collection, chain of custody, computer security, regulations, investigative methodology, Ecuador, analysis tools.

# TABLA DE CONTENIDOS (Índice)

| RESUMEN                                         |
|-------------------------------------------------|
| ABSTRACT10                                      |
| CAPÍTULO I:                                     |
| Introducción                                    |
| Planteamiento del problema19                    |
| Objetivos                                       |
| Objetivo general21                              |
| Objetivo especifico                             |
| Justificación del proyecto22                    |
| CAPÍTULO II:                                    |
| Marco Teórico                                   |
| Herramientas de Análisis Forense24              |
| Oracle VM VirtualBox24                          |
| Forensic Toolkit (FTK) imager                   |
| Volatility                                      |
| Reg Ripper 3.0                                  |
| Autopsy27                                       |
| Recuva                                          |
| Distribuciones                                  |
| CAINE Linux – Digital Forensics Project         |
| DEFT - Digital Evidence & Forensic Toolkit      |
| Parrot OS                                       |
| BlackArch                                       |
| BackBox                                         |
| Deft linux <b>jError! Marcador no definido.</b> |
| Normativas de Análisis Forense                  |
| ISO 27037                                       |
| UNE 71506                                       |

| RFC 3227                                                                                                  | 33            |
|----------------------------------------------------------------------------------------------------|---------------|
| SANS                                                                                                    | 34            |
| Regulación de la Seguridad Informática en Ecuador                                                         | 35            |
| Código Orgánico Integral Penal (COIP)                                                                     |               |
| Ley Orgánica de Protección de Datos Personales (LOPDP)                                                    |               |
| Regulación por el sector público y sector privado                                                         |               |
| CAPÍTULO III                                                                                              |               |
| Metodología de investigación                                                                              |               |
| Diagrama UML Framework                                                                                    |               |
| Desarrollo del Framework Forense en Windows 11                                                            | 40            |
| Comparar las características de seguridad y los desafíos en Windows 11 frente a versiones ant de Windows. | eriores<br>41 |
| Elección de la versión para el desarrollo del framework.                                                  |               |
| Cadena de Custodia                                                                                        | 43            |
| Evaluación Preliminar                                                                                     | 45            |
| Caja Blanca                                                                                               | 45            |
| Caja Gris                                                                                                 |               |
| Caja Negra                                                                                                |               |
| Metodología de adquisición de evidencia                                                                   | 47            |
| Validación de la evidencia forense                                                                        | 47            |
| Entorno de laboratorio forense                                                                            | 47            |
| Limitaciones del análisis forense en Windows 11                                                           | 47            |
| Capítulo IV - Desarrollo de Pruebas                                                                       | 49            |
| Laboratorio 1                                                                                             |               |
| Antecedentes:                                                                                             |               |
| Recopilación de Datos y Documentación de Evidencias                                                       | 50            |
| Análisis Forense de la Máquina del Cliente: Captura de Memoria y Almacenamiento                           | 50            |
| Cadena de Custodia entre Dispositivos: Asegurando la Integridad Forense                                   | 55            |
| Herramientas Forenses Utilizadas                                                                          | 56            |
| Desarrollo del laboratorio:                                                                               | 57            |

| Identificar configuraciones en la máquina de Windows 11, Smartscreen, Windows Security,<br>Windows Update, Servicios del sistema |
|----------------------------------------------------------------------------------------------------|
| Identificar porque se dan los reinicios en Windows 11.                                                                           |
| Identificar aplicaciones instaladas y análisis del navegador para ver el inicio                                                  |
| Revisión de los procesos de la memoria RAM y usando capturas desde CMD en Windows para<br>identificar problemas                  |
| Revisión de la integridad y recuperación de datos usando una captura del almacenamiento del sistema:                             |
| Identificar virus instalado101                                                                                                   |
| Identificar Conexiones de la Red108                                                                                              |
| Esquema de laboratorio realizado:128                                                                                             |
| Soluciones y mejoras al cliente:                                                                                                 |
| Solución reinicios en Windows                                                                                                    |
| Problemas de Hardware130                                                                                                    |
| Controladores de Dispositivo Mal Funcionando131                                                                                  |
| Software o Aplicaciones Conflictivas131                                                                                          |
| Errores en el Registro del Sistema132                                                                                            |
| Configuración Incorrecta de Energía132                                                                                           |
| Error de Pantalla Azul (BSOD)                                                                                                    |
| Actualización de BIOS132                                                                                                    |
| Diagnóstico y Solución                                                                                                    |
| Solución al Análisis de la máquina recursos, cambio de navegador, activar protecciones                                           |
| Solución y entendimiento de los procesos que están actualmente en la memoria ram                                                 |
| Solución presencia del malware en el equipo                                                                                      |
| Cómo los virus causan reinicios inesperados                                                                                      |
| Solución del almacenamiento en el equipo                                                                                         |
| Solución Antivirus en el equipo                                                                                                  |
| CAPÍTULO V                                                                                                    |
| CONCLUSIONES                                                                                                    |
| Referencias iError! Marcador no definido.                                                                                        |
| Apéndice A Entrevista                                                                                                    |

| Apéndice B Solicitud de Análisis Forense  | . 159 |
|-------------------------------------------|-------|
| Apéndice C Detalles del Equipo:           | . 160 |
| Apéndice D Formulario adquisión de datos: | . 164 |

# LISTA DE TABLAS (Índice de tablas)

| . 52 |
|------|
| .54  |
| .56  |
| .81  |
| .82  |
| 101  |
| 105  |
| 109  |
| 120  |
|      |

# LISTA DE FIGURAS (Índice de figuras)

| Figura 1  |    |
|-----------|----|
| Figura 2  | 53 |
| Figura 3  | 54 |
| Figura 4  | 58 |
| Figura 5  | 59 |
| Figura 6  | 59 |
| Figura 7  | 60 |
| Figura 8  | 61 |
| Figura 9  | 62 |
| Figura 10 | 63 |
| Figura 11 | 66 |
| Figura 12 | 67 |
| Figura 13 | 69 |
| Figura 14 | 70 |
| Figura 15 | 74 |
| Figura 16 | 74 |
| Figura 17 | 76 |
| Figura 18 | 77 |
| Figura 19 | 78 |
| Figura 20 | 79 |
| Figura 21 | 80 |
| Figura 22 | 81 |
| Figura 23 | 83 |

| Figura 24 |    |
|-----------|----|
| Figura 25 |    |
| Figura 26 |    |
| Figura 27 |    |
| Figura 28 |    |
| Figura 29 |    |
| Figura 30 |    |
| Figura 31 |    |
| Figura 32 |    |
| Figura 33 |    |
| Figura 34 |    |
| Figura 35 |    |
| Figura 36 |    |
| Figura 37 |    |
| Figura 38 |    |
| Figura 39 |    |
| Figura 40 |    |
| Figura 41 | 95 |
| Figura 42 |    |
| Figura 43 |    |
| Figura 44 | 97 |
| Figura 45 |    |
| Figura 46 |    |
| Figura 47 |    |
| Figura 48 |    |
| Figura 49 |    |
| Figura 50 |    |
| Figura 51 |    |
| Figura 52 |    |
| Figura 53 |    |
| Figura 54 |    |
| Figura 55 |    |
| Figura 56 |    |
| Figura 57 |    |
| Figura 58 |    |
| Figura 59 |    |
| Figura 60 |    |
| Figura 61 |    |
| Figura 62 |    |
| Figura 63 |    |
| -         |    |

| Figura 64 |  |
|-----------|--|
| Figura 65 |  |
| Figura 66 |  |
| Figura 67 |  |
| Figura 68 |  |
| Figura 69 |  |
| Figura 70 |  |
| Figura 71 |  |
| Figura 72 |  |
| Figura 73 |  |
| Figura 74 |  |
| Figura 75 |  |
| Figura 76 |  |
| Figura 77 |  |
| Figura 78 |  |
| Figura 79 |  |
| Figura 80 |  |
|           |  |

## **CAPÍTULO I**:

#### Introducción

En la era digital actual, la ciberseguridad se ha convertido en un pilar fundamental, dada la alarmante escalada de ciberataques en computadoras personales, tanto de escritorio como laptops. De acuerdo con un informe de Check Point Research (2024), durante el primer semestre de 2024, varias organizaciones en Latinoamérica experimentaron un promedio de 1.636 ciberataques por semana, lo que representa un incremento del 53% en comparación con el año anterior.

Considerando que los ciberataques suelen dirigirse a dispositivos específicos, es crucial analizar el sistema operativo más utilizado. Según datos de Vanguardia (2024), Windows 11 ha alcanzado los 400 millones de usuarios a nivel mundial. Aunque no ha sido tan popular como versiones anteriores, su adopción en Ecuador ha sido significativa. Windows 11 se ha consolidado como una solución preferida tanto por individuos como por empresas que buscan un sistema operativo práctico y accesible para sus actividades cotidianas. Sin embargo, estas mismas actividades pueden desencadenar incidentes de seguridad que, si no se gestionan adecuadamente, pueden resultar en la pérdida de información crítica. Entre los principales riesgos asociados se encuentran la presencia de virus, fallos de fábrica, cortes de energía y el uso indebido de los equipos.

En respuesta a esta realidad, el presente estudio tiene como objetivo identificar, localizar, recuperar y presentar información comprometida, empleando una metodología avanzada y herramientas tecnológicas de vanguardia. Este enfoque permitirá demostrar cómo las técnicas forenses pueden aplicarse eficazmente en la recuperación de datos tras incidentes de ciberseguridad. Según Gartner de Unitrends (2024), se estima que el 25% de los usuarios de computadoras personales sufren pérdida de datos cada año.

Por tanto, el desarrollo de este marco de trabajo para el análisis forense digital en Windows 11 busca no solo ofrecer una actualización de las herramientas, sino también mejorar el conocimiento forense alineado con las mejores prácticas de seguridad, siguiendo las pautas específicas del contexto ecuatoriano.

## Planteamiento del Problema

En un contexto donde la digitalización avanza a un ritmo vertiginoso, la seguridad de los sistemas operativos empleados por individuos y empresas se convierte en una preocupación crítica. Windows 11, a pesar de no haber alcanzado la popularidad esperada en comparación con sus predecesores, ha ganado una base considerable de usuarios en todo el mundo, incluyendo un crecimiento notable en Ecuador. Este sistema operativo es valorado por su practicidad y accesibilidad, características que lo han convertido en una elección predominante para una amplia gama de usuarios. Sin embargo, estas ventajas no lo eximen de ser un objetivo frecuente para los ciberataques, que continúan aumentando tanto en frecuencia como en sofisticación.

Los ciberataques en Windows 11 plantean serios desafíos, especialmente debido a la naturaleza crítica de las actividades que los usuarios realizan en este entorno operativo. La pérdida de datos ya sea por la acción de virus, fallos de fábrica, cortes de energía o un uso indebido, es un riesgo omnipresente.

19

Las consecuencias de tales incidentes no solo afectan la integridad de la información, sino que también pueden tener un impacto significativo en la continuidad de las operaciones tanto de usuarios individuales como corporativos.

El problema central que aborda este estudio radica en la necesidad de desarrollar un marco de trabajo robusto y adaptado a las particularidades de Windows 11, que permita a los usuarios identificar, localizar, recuperar y presentar información comprometida de manera efectiva. Este marco debe estar alineado con las mejores prácticas internacionales, pero también adaptado al contexto ecuatoriano, para ofrecer una solución integral que mejore la respuesta ante incidentes de ciberseguridad en este entorno operativo.

## Objetivos

## **Objetivo General**

Desarrollar y aplicar un marco de trabajo para el análisis forense digital y la identificación de información en equipos con el sistema operativo Windows 11, con el propósito de identificar, preservar y analizar evidencia digital en casos de incidentes de seguridad.

## **Objetivo Específico**

• Analizar las principales vulnerabilidades de seguridad en Windows 11.

• Implementar técnicas de recuperación de datos en sistemas Windows 11 afectados por incidentes de seguridad.

• Utilizar herramientas forenses para la identificación y preservación de evidencias digitales.

• Documentar el proceso de análisis forense, desde la identificación del incidente hasta la recuperación de datos.

• Revisar y aplicar la normativa legal vigente en Ecuador relacionada con la informática forense y la protección de datos.

• Desarrollar un protocolo de mejores prácticas para la preservación de evidencias y la seguridad de los datos.

#### Justificación del Proyecto

El sistema operativo Windows, desarrollado por Microsoft, ha sido una solución esencial para una amplia variedad de usuarios, desde pequeñas y medianas empresas hasta grandes corporaciones. Con una amplia base de usuarios, Windows ha destacado por su capacidad para gestionar tareas a través de numerosas aplicaciones preinstaladas y de terceros. En los últimos años, se ha observado un notable crecimiento en la preferencia por Windows en comparación con otros sistemas operativos, en gran parte debido a sus mejoras continuas en seguridad, actualizaciones regulares y optimización general.

Sin embargo, esta popularidad también atrae la atención de actores maliciosos que buscan explotar vulnerabilidades dentro del sistema. Estos ataques pueden provocar la pérdida de información crítica o incluso dejar los equipos completamente inutilizables debido a infecciones por virus. Ante este panorama, se hace crucial el desarrollo de técnicas avanzadas en informática forense que permitan recuperar datos y analizar incidentes de seguridad en sistemas Windows.

La viabilidad de este proyecto radica en la identificación y aplicación de técnicas de informática forense, con un enfoque en la recuperación de datos y la seguridad de la información. Además, el proyecto considerará la normativa legal vigente en Ecuador, garantizando el cumplimiento de las leyes y regulaciones aplicables en el manejo de datos y preservación de evidencias.

Finalmente, se abordarán las mejores prácticas para la identificación y conservación de datos en dispositivos que operan con el sistema operativo Windows, asegurando una respuesta efectiva ante incidentes de seguridad.

## **CAPÍTULO II:**

### Marco Teórico

El marco teórico de este estudio se fundamenta en la necesidad de comprender los principios fundamentales que rigen la ciberseguridad, con un enfoque específico en el análisis forense digital aplicado al sistema operativo Windows 11. Este sistema operativo, pese a ser relativamente nuevo en comparación con sus predecesores, ha demostrado ser tanto una herramienta versátil para los usuarios como un objetivo atractivo para los cibercriminales.

Para abordar el problema central de este trabajo, es esencial explorar y definir los conceptos clave relacionados con la ciberseguridad, como la naturaleza y evolución de los ciberataques, las vulnerabilidades inherentes a los sistemas operativos, y las metodologías forenses aplicables en escenarios de incidentes. Además, se analizarán las características específicas de Windows 11, incluyendo sus innovaciones en seguridad y las posibles debilidades que lo hacen susceptible a amenazas.

Otro aspecto crucial es la revisión de las herramientas forenses disponibles y su efectividad en la recuperación de datos comprometidos en incidentes de ciberseguridad. Esto incluye una evaluación de cómo estas herramientas han sido adaptadas o podrían ser mejoradas para alinearse con las mejores prácticas internacionales, así como su aplicabilidad en el contexto ecuatoriano.

Asimismo, el marco teórico abordará las mejores prácticas y normativas en seguridad informática, con un enfoque en cómo estos estándares pueden ser implementados eficazmente en el análisis forense digital. Esta revisión permitirá establecer una base sólida para el desarrollo de un marco de trabajo que no solo responda a las necesidades técnicas, sino que también incorpore un enfoque contextualizado y práctico para el manejo de incidentes de ciberseguridad en Windows 11.

#### Herramientas de Análisis Forense

## **Oracle VM VirtualBox**

VirtualBox es un software de virtualización desarrollado por Oracle Corporation, es una herramienta gratuita la cual se puede descargar desde su sitio web, permite la ejecución de múltiples máquinas virtuales con diferentes características, como S.O, capacidad de disco duro o memoria RAM. De esta forma, es posible ejecutar programas y funciones en dichas máquinas sin afectar a la máquina anfitrión. Una de las desventajas de VirtualBox es que no tiene soporte para 32 bits, además que puede ser un programa pesado de ejecutar. (Dash, 2013)

En cuanto a la emulación de hardware, los discos duros de los sistemas invitados son almacenados en los sistemas del anfitrión como archivos individuales en un contenedor llamado Virtual Disk Image, el cual no es compatible con otros softwares.

### Forensic Toolkit (FTK) imager

FTK Imager es una herramienta de análisis e imagen forense diseñada para adquirir, crear imágenes forenses y realizar análisis detallados de varios tipos de medios digitales. Proporciona a los investigadores una interfaz fácil de usar, amplias capacidades y compatibilidad con diferentes sistemas operativos, lo que la convierte en una herramienta esencial para los profesionales en el campo. (Carvey, 2009)

## Características de FTK Imager:

#### 1.Imagen Forense:

- Imagen de disco: FTK Imager permite la creación de imágenes forenses de discos duros, unidades de estado sólido y otros medios de almacenamiento. Admite múltiples formatos de imagen, incluido el formato EnCase<sup>®</sup> Evidence (E01) ampliamente utilizado.
- Adquisición de RAM en vivo: Permite la adquisición y análisis de datos de memoria volátil (RAM) de sistemas en vivo, proporcionando información valiosa que podría no estar disponible a través de imágenes de disco tradicionales. (Carbone, 2014)

## 2.Análisis y Examen:

- Análisis de archivos: FTK Imager facilita el examen de archivos y carpetas dentro de imágenes forenses. Permite a los investigadores ver y extraer archivos individuales, incluidos archivos eliminados u ocultos, para un análisis en profundidad.
- Soporte de Formato de Archivo: La herramienta admite una amplia gama de formatos de archivo, lo que permite el examen de varios artefactos digitales, como documentos, imágenes, videos, correos electrónicos y archivos del sistema.
- Extracción de metadatos: FTK Imager puede extraer metadatos asociados con archivos, proporcionando información valiosa sobre la creación de archivos, marcas de tiempo de modificación, detalles del usuario y más. (Thethi, 2014)
- Búsqueda de palabras clave: Los investigadores pueden realizar búsquedas de palabras clave a través de la imagen forense, ayudando en la identificación de evidencia relevante o información específica.

3.Verificación y Validación:

- Hash Calculation: FTK Imager permite el cálculo y la verificación de valores hash (por ejemplo, MD5, SHA-1, SHA-256) para imágenes forenses, asegurando la integridad de los datos y apoyando la documentación de la cadena de custodia.
- Análisis de firmas: La herramienta incluye una función de análisis de firmas que ayuda a identificar tipos de archivos conocidos e identificar archivos potencialmente maliciosos o contenido sospechoso. (Binus, 2023)

## Volatility

Volatility es un framework de código abierto y gratuito para el análisis forense de memoria volátil, principalmente la memoria RAM. Se utiliza para extraer y analizar datos de la memoria volátil, que se pierde al apagar el equipo. Entre sus versiones encotramos Volatility 2, compatible con Windows, Linux y macOS. Volatility 3 que se encuentra en desarrollo, con nuevas funcionalidades y mejoras en el rendimiento. (Volatility, 2024)

#### **Reg Ripper 3.0**

RegRipper es una herramienta comúnmente utilizada en investigaciones forenses para analizar el registro de Windows y obtener pistas relevantes sobre posibles actividades sospechosas en un sistema. Dispone de una gran variedad de plugins que permiten examinar diferentes aspectos del registro, como configuraciones de red, información de usuarios o parámetros de seguridad, entre otros. (KeepCoding, 2024)

## Autopsy

Autopsy, es un software que se utiliza para el análisis forense de imágenes de discos duros, es una herramienta que funciona en diferentes sistemas operativos, como:

Linux, Window, Mac OSx y Free BSD. (Guzmán J., 2016)

## Posee funcionalidades como:

- Análisis de la línea de tiempo Interfaz de visualización de eventos gráficos avanzada (video tutorial incluido).
- Hash Filtering Flag conocidos como archivos malos e ignorar el bien conocido.
- Keyword Search Búsqueda clave indexada para encontrar archivos que mencionen los términos relevantes.
- Artificios Web Extraer historia, marcadores y cookies de Firefox, Chrome e IE.
- Data Carving Recuperar archivos borrados del espacio no asignado usando PhotoRec
- Multimedia Extrae EXIF de imágenes y ver vídeos.
- Escaneo de malware (Carrier, 2024)

## Recuva

Recuva es una herramienta de recuperación de archivos diseñada para sistemas operativos Windows. Esta aplicación se ha consolidado como una solución popular y accesible para la recuperación de archivos eliminados, tanto desde unidades internas como externas. La versión más reciente, 1.54.26, fue lanzada el 26 de junio de este año. (Al Sharif, 2014) El funcionamiento de Recuva se basa en el análisis de la Tabla Maestro de Archivos (MFT, por sus siglas en inglés). Cuando Recuva detecta un registro marcado como "eliminado", puede localizar el espacio vacío en el disco donde se encontraba el archivo original y recuperar la información contenida en ese espacio. Sin embargo, es importante destacar que, aunque los datos pueden parecer eliminados, siguen presentes en el disco hasta que se sobrescriben con nuevos datos (Lazaridis, 2016)

Para maximizar la posibilidad de recuperación de archivos, es crucial utilizar Recuva lo antes posible después de la eliminación del archivo. En casos donde los archivos han sido eliminados hace un tiempo, se recomienda realizar un escaneo profundo. Este proceso implica examinar más exhaustivamente la MFT y otros sectores del disco para recuperar archivos que podrían haber sido fragmentados o que han estado expuestos a la escritura de nuevos datos. La eficacia de la recuperación puede verse afectada por factores como el tiempo transcurrido desde la eliminación, el tipo de sistema de archivos y el grado de fragmentación del archivo. (Kamble, 2015)

## Distribuciones

## **CAINE Linux – Digital Forensics Project**

Computer Aided Investigative Environment (CAINE) es una distribución de Linux basada en Ubuntu, especializada en el análisis forense digital. Diseñada para identificar y restaurar datos ocultos, dañados o eliminados de discos duros, CAINE está construida sobre una arquitectura x86\_64 y tiene su origen en Italia. (Rueda-Rueda, 2019)

CAINE incluye una variedad de herramientas útiles para el proceso forense, organizadas en diferentes niveles:

## • Nivel de Red:

- Wireshark: Herramienta esencial para capturar y analizar paquetes de datos que circulan por la red configurada. (Chappell, 2012)
- Nivel de Aplicación:
  - Autopsy: Interfaz gráfica para realizar análisis forense digital.
  - **BitLocker:** Permite el acceso a particiones cifradas con el software de Microsoft.
- Nivel de Disco/Archivo:
  - TestDisk y PhotoRec: Herramientas para recuperar datos borrados o inaccesibles.

Además de estas herramientas preinstaladas, CAINE es altamente personalizable, permitiendo la adición de nuevas herramientas según las necesidades del usuario. Para prevenir operaciones accidentales de escritura en disco, CAINE está configurado para montar todos los dispositivos en modo de solo lectura. Si se necesita modificar esta configuración para permitir la escritura, se debe ajustar la configuración del sistema de CAINE adecuadamente. (Decusatis, 2015)

## **DEFT - Digital Evidence & Forensic Toolkit**

Es una distribución personalizada de Linux basada en Lubuntu, diseñada específicamente para el análisis forense digital. La versión más reciente y estable de esta herramienta es la 8.2, lanzada en 2017, originaria de la Universidad de Bolonia en Italia, DEFT se basa en una arquitectura i686 y fue publicada por primera vez en 2005. A pesar de los años transcurridos desde su lanzamiento y múltiples actualizaciones, sigue siendo una solución relevante en la actualidad. (Parasram, 2020)

DEFT es mantenida activamente por la comunidad de usuarios y permite la incorporación de diversas herramientas adicionales. Entre las funcionalidades destacadas de DEFT se incluyen la

adquisición de imágenes forenses, la verificación de la integridad de archivos, el análisis de malware, la recuperación de información y la gestión de discos duros. (Grubor, 2013)

## Parrot OS

Parrot es una distribución de GNU/Linux basada en Debian, diseñada para proporcionar soluciones de seguridad tanto para expertos en el área como para usuarios comunes que buscan mayor privacidad. Desde su lanzamiento en 2013, Parrot ha evolucionado significativamente, incorporando un amplio arsenal de herramientas para operaciones forenses digitales. (ul Hassan, 2021)

Parrot OS está optimizada para un uso eficiente de los recursos, enfocándose en la comodidad del usuario. Además, cuenta con comunidades activas en Facebook y Telegram que ofrecen soporte a los usuarios que enfrentan problemas o dudas. (Qureshi, 2022)

Parrot OS se distingue por su capacidad para equilibrar la seguridad, la privacidad y la facilidad de uso, ofreciendo soporte integral tanto para profesionales como para usuarios interesados en mejorar su privacidad en línea. (Reddy, 2019)

#### BlackArch

Es una distribución de Linux basada en Arch, orientada a profesionales interesados en pruebas de penetración, análisis forense digital y auditoría de seguridad. Lanzada por primera vez en 2012, su última actualización se realizó en 2023, con una versión Slim ISO que tiene un tamaño de 5.5 GB. (Dieguez Castro J. , 2016)

BlackArch se destaca por su extensa colección de herramientas, con un total de 2,597 herramientas disponibles que cubren una amplia gama de operaciones esenciales para identificar y recuperar datos en otros sistemas. (Cisar, 2019)

Algunas de las herramientas más utilizadas incluyen:

- Nmap: Permite escanear redes y descubrir información detallada sobre los dispositivos conectados.
- Hydra: Una herramienta de cracking de contraseñas que soporta varios protocolos y servicios, utilizada para ataques de diccionario y fuerza bruta.

BlackArch es una opción robusta tanto para profesionales experimentados como para aquellos que están comenzando en el campo de la seguridad informática. Su proceso de instalación es relativamente intuitivo, lo que facilita su implementación y uso en diversas operaciones de seguridad. (Dieguez Castro J., 2016)

## BackBox

Es una distribución de Linux basada en Ubuntu destinada a pruebas de penetración y evaluación de seguridad. Establece un conjunto de herramientas para analizar redes y sistemas informáticos, comprendiendo un conjunto completo de herramientas necesarias para la piratería ética y las pruebas de seguridad. Entre los detalles más importantes sobre BackBox se puede mencionar los siguientes: se centra en pruebas de penetración y evaluación de seguridad y entre sus principales herramientas incluye un conjunto completo de herramientas para piratería ética y pruebas de seguridad. (Uygur, 2014)

### Normativas de Análisis Forense

#### ISO 27037

La normativa ISO 27037:2012 es ampliamente acogida y aplicada por peritos informáticos basando su utilidad en los lineamientos y preceptos que rigen el correcto proceso de obtención y

tratamiento de evidencias digitales. Sobre esta normativa se puede mencionar que constituye una revisión y mejoramiento sobre lineamientos anteriores como puede ser el RFC 3227, sin embargo, al ser una normativa que tiene como una de sus particularidades el estar fundamentada sobre normativas similares plantea un marco de trabajo optimizado y enfocado en el tratamiento de la evidencia en su forma de ser recolectada. (Didik, 2019)

Es necesario resaltar que el marco de trabajo de la normativa ISO 27037:2012 comprende principios sobre los cuales se hace énfasis en realizar un correcto procedimiento de obtención de evidencia y pruebas digitales primando la integridad de la información para preservarla tal como se presentó en el momento de la recolección. Se hace necesario resaltar énfasis también que los procesos de recolección de información están comprendidos en base a buenas prácticas profesionales, a fin de hacer que este proceso sea reproducible y que las utilidades o herramientas que sean empleadas deben ser parte de un conjunto de herramientas validadas y que permitan establecer un contraste sobres herramientas similares para procesos de obtención de información. (Ramadhan, 2022)

#### **UNE 71506**

La normativa UNE 71506/2013 menciona entre sus principios la definición de un proceso de análisis forense, conformada de fases hace que el enfoque se centre en resaltar la inviolabilidad de las muestras de recolección original. Este primer concepto hace que los peritos forenses manejen un estándar adecuado para la recolección de evidencias ya que toma en cuenta factores físicos al momento de la obtención de información. (Cajo, 2018)

Es importante mencionar también aspectos técnicos con respecto a la recolección de información como es la toma de muestra a bajo nivel para preservar la originalidad y completitud de la

muestra, tomando también en cuenta el estado del equipo o medio de información ya que un estado activo del equipo a analizar podría afectar la muestra.

La documentación bajo esta normativa es clave ya que nos permite establecer una secuencia temporal sobre los hechos que generaron el análisis forense, de esta manera se registraran todas las acciones llevadas a cabo durante el proceso de análisis, es así que se maneja la cadena de custodia sobre la información. (Coronel-Rojas, 2020)

El análisis es fundamental ya que da respuestas a partir del incidente reportado, esto quiere decir que durante esta fase el analista debe centrarse en: recuperación de evidencias borradas, estudio técnico del estado físico y lógico del medio de información. Finalmente se genera un documento de presentación de resultados o informe pericial sobre el análisis forense. (Cajo, 2018)

## RFC 3227

Al igual que las anteriores normativas revisadas, RFC 3227 agrupa lineamientos que permitan establecer procedimiento y estándares que dirijan el análisis forense de tal manera que permitan evidenciar los incidentes de seguridad, sus causas y afectaciones. (Zhao, 2009)

Entre los principios fundamentales se encuentra la captura de imágenes o muestra forense base con la mayor precisión sobre el sistema afectado, evitar cambios sobre la información de la muestra. Existe dentro de la normativa consideraciones sobre el estado del software que interactué con la muestra considerando que se debe evitar fuentes que hayan sido comprometidos o información que sea proporcionado por software que pueda haberse visto comprometido durante las acciones que llevaron al análisis forense. (Forte, 2008)

#### SANS

El término SANS se refiere al **SysAdmin, Audit, Networking, and Security** Institute, una de las organizaciones más reconocidas a nivel mundial en la formación y certificación en ciberseguridad. Fundada en 1989, el SANS Institute se ha dedicado a desarrollar programas de capacitación y certificación que abordan las necesidades críticas de seguridad informática en una variedad de contextos (Institute, About SANS, 2021). A través de sus cursos y eventos, SANS busca proporcionar habilidades prácticas y conocimientos teóricos que son esenciales para la defensa contra amenazas cibernéticas.

SANS organiza diversas conferencias internacionales, donde se presentan nuevas investigaciones, técnicas y herramientas en el ámbito de la seguridad. Uno de los enfoques más destacados de la organización es la formación en respuesta a incidentes, análisis forense y gestión de vulnerabilidades. Esto permite a los profesionales de seguridad adaptarse rápidamente a un entorno que evoluciona constantemente en términos de amenazas y tecnologías.

Además, el SANS Institute también es responsable de la creación de la Community of Security Professionals (CSP), que promueve la colaboración y el intercambio de información entre los expertos en ciberseguridad. Sus certificaciones, como GIAC (Global Information Assurance Certification), son ampliamente reconocidas en la industria, proporcionando una validación confiable de las competencias de los profesionales (GIAC, 2021).

En resumen, el SANS Institute juega un papel crucial en el fortalecimiento de las capacidades de ciberseguridad a nivel mundial, ofreciendo educación de alta calidad y fomentando una comunidad profesional activa y comprometida con la protección de los sistemas informáticos.

#### Regulación de la Seguridad Informática en Ecuador

## Código Orgánico Integral Penal (COIP)

El Código Orgánico Integral Penal (COIP) de Ecuador, en vigor desde 2014, marca un hito en la legislación penal del país, incluyendo disposiciones específicas relacionadas con la seguridad informática. En un contexto global donde la digitalización ha transformado la forma de interacción social y económica, el COIP se presenta como un instrumento clave para abordar los delitos cibernéticos, garantizando la protección de los derechos de los ciudadanos y la seguridad de la información.

El COIP establece diferentes tipos penales asociados a los delitos informáticos, como el acceso no autorizado a sistemas informáticos, la interceptación de datos y el uso indebido de dispositivos o tecnologías para el fraude. Estas normativas no solo tipifican las conductas delictivas, sino que también imponen sanciones severas, promoviendo así un entorno de mayor seguridad en el uso de tecnologías de la información (Ecuador A. N., Código Orgánico Integral Penal (COIP). Registro Oficial No. 180, 2014).

La normativa busca fomentar la responsabilidad penal de los infractores y utilizar herramientas legales que permitan a las autoridades perseguir y sancionar eficazmente los delitos cibernéticos. Este marco legal es fundamental, ya que refuerza la confianza de los usuarios en el uso de plataformas digitales y en la gestión de su información personal (Ambato, 2018).

Además, el COIP establece la cooperación entre entidades del Estado, como la Policía Nacional y la Fiscalía, para la prevención y combate del ciberdelito. Esta colaboración es crucial para la implementación de estrategias efectivas que fortalezcan la seguridad informática en el país (Estado, 2015).

35

En resumen, el COIP se erige como un fundamento pilar en la regulación de la seguridad informática en Ecuador, adaptándose a las exigencias de una sociedad cada vez más interconectada y digitalizada.

### Ley Orgánica de Protección de Datos Personales (LOPDP)

La Ley Orgánica de Protección de Datos Personales (LOPDP), promulgada en 2021 en Ecuador, establece un marco normativo esencial para la protección de datos personales, enfocándose en la regulación de la seguridad informática. En un mundo digital donde la información circula de forma vertiginosa, la LOPDP no solo busca proteger los derechos de los titulares de datos, sino también garantizar la seguridad de la información ante amenazas cibernéticas (Ecuador A. N., Ley Orgánica de Protección de Datos Personales, 2021).

La ley se articula en torno a principios fundamentales como la legalidad, la seguridad y la responsabilidad proactiva, obligando a las entidades a implementar medidas de seguridad adecuadas para proteger los datos personales que manejan. Estas medidas deben abarcar tanto aspectos técnicos como organizativos, asegurando que se adopten prácticas de seguridad informática que minimicen el riesgo de accesos no autorizados, pérdida o divulgación de datos (Law, 2021).

Uno de los pilares de la LOPDP es el establecimiento de sanciones para aquellas instituciones que no cumplan con las normativas de seguridad, lo que subraya la seriedad con la que se aborda la protección de datos en el contexto digital. Adicionalmente, la creación de la Agencia de Protección de Datos permite supervisar a las entidades y asegurar que las buenas prácticas de seguridad se implementen de manera efectiva, promoviendo una cultura de respeto y cuidado hacia la información personal (Ecuador L. , 2023).
En conclusión, la LOPDP no solo contribuye a la protección de la privacidad de los ciudadanos, sino que también establece un robusto marco de regulación para la seguridad informática en Ecuador, combinando la protección de datos con la necesidad imperiosa de salvaguardar la integridad de la información en un entorno interconectado.

#### Regulación por el Sector público y Sector Privado.

La regulación de la seguridad informática en Ecuador se ha convertido en una prioridad tanto para el sector público como para el privado, dados los crecientes riesgos asociados a la digitalización y la proliferación de delitos cibernéticos. La Ley de Protección de Datos Personales, el Código Orgánico Integral Penal (COIP) y diversas normativas sectoriales constituyen el marco regulador que establece las directrices y principios que deben seguir las entidades tanto del sector público como privado.

El sector público, a través de entidades como la Agencia de Regulación y Control de las Telecomunicaciones (ARCOTEL) y el Ministerio de Telecomunicaciones, ha implementado políticas y marcos normativos que buscan asegurar un manejo responsable de la información y la infraestructura tecnológica. Estas instituciones fomentan la adopción de estándares de seguridad y la capacitación del personal en materia de ciberseguridad, a fin de prevenir incidentes de seguridad que puedan comprometer datos sensibles (Telecomunicaciones, 2021).

Por otro lado, el sector privado también enfrenta la imperiosa necesidad de establecer medidas de seguridad robustas. La regulación exige que las empresas implementen estrategias de gestión de riesgos y planes de contingencia que garanticen la protección de la información que manejan. Las normativas aplicables, como la Ley Orgánica de Protección de Datos Personales, demandan a las empresas adoptar buenas prácticas en el tratamiento de datos, incluyendo la notificación de brechas de seguridad y la implementación de controles técnicos y organizativos efectivos (González J., 2022).

La colaboración entre ambos sectores es crucial para enfrentar las amenazas cibernéticas de manera efectiva. La creación de espacios de cooperación y el intercambio de información sobre amenazas emergentes y vulnerabilidades son esenciales para fortalecer la seguridad informática en el país (Sierra, 2022).

# CAPÍTULO III

## Metodología de Investigación

# Diagrama UML Framework

Este framework se fundamenta en las buenas prácticas del RFC 3227. El diagrama muestra una

estrategia de trabajo de análisis forense con cinco fases principales:

Evaluación Preliminar: Identifica requisitos y define el tipo de análisis (Caja Negra, Gris o Blanca).

**Extracción de Evidencias:** Realiza extracción de memoria RAM y disco, con análisis adicional si hay problemas.

Extracción de Tráfico de Red: Captura tráfico de red si es viable.

Análisis: Analiza RAM, disco duro y checklist revisión, consolidando los resultados.

Entrega de Resultados: Documenta los hallazgos en un informe.

Durante todo el proceso, se mantiene la cadena de custodia para asegurar la integridad de las evidencias.

# Figura 1

Imagen de Diagrama UML Framework

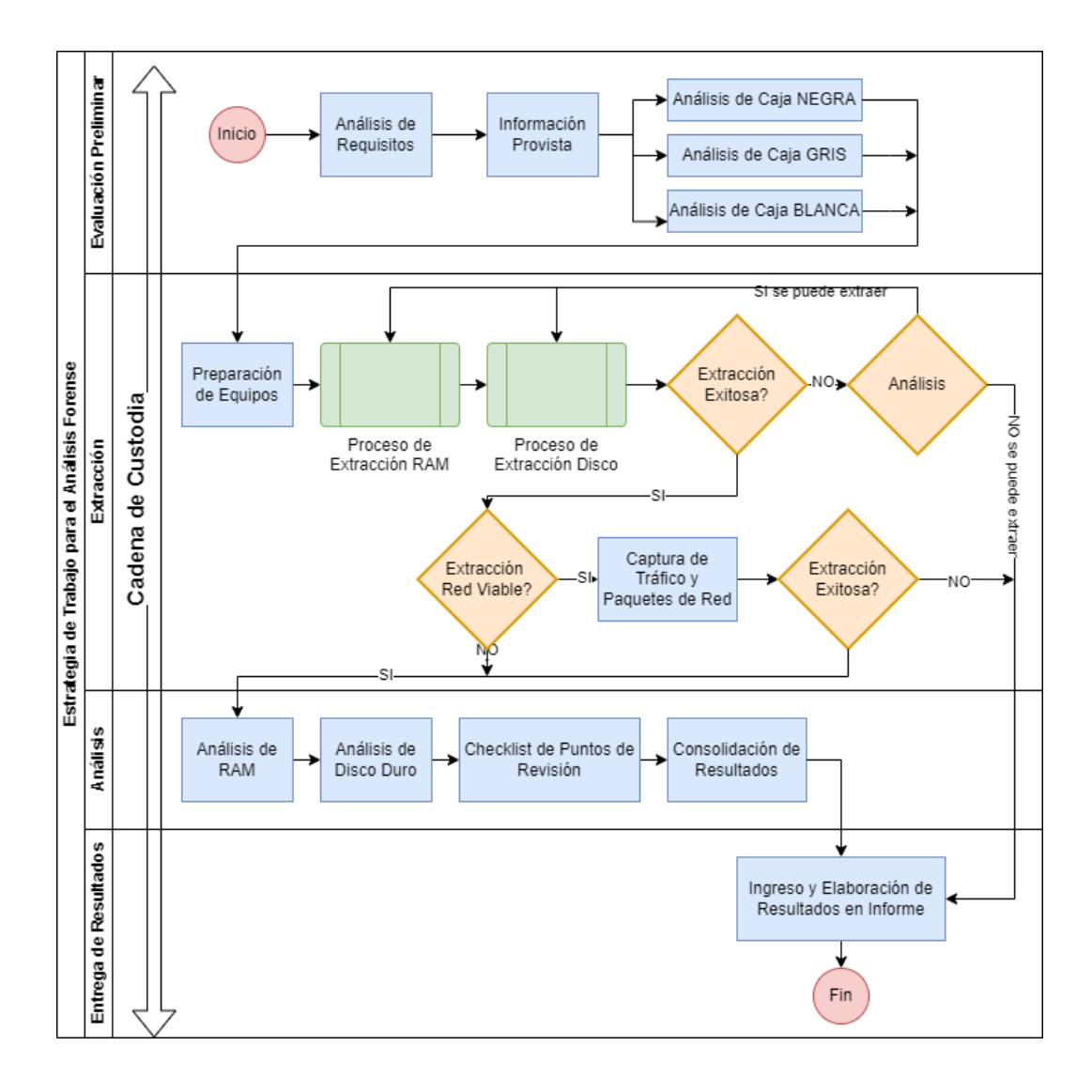

*Nota:* El diagrama de flujo presenta una estrategia de trabajo para el análisis forense, estructurada en cuatro fases: *Evaluación Preliminar, Extracción, Análisis* y *Entrega de Resultados*. Detalla procesos clave como la preparación de equipos, extracción de datos (RAM, disco y red), análisis mediante métodos de Caja Negra, Caja Gris y Caja Blanca, así como la consolidación de resultados. Además, incluye puntos de decisión para manejar casos de extracción fallida y asegurar la rigurosidad metodológica en cada etapa.

#### **Desarrollo del Framework Forense en Windows 11**

El framework propuesto en este trabajo establece una estructura clara y comprensible que facilita el análisis forense digital en entornos Windows 11. Este enfoque permite desglosar de manera sistemática cada una de las etapas críticas del proceso forense, como la identificación, recuperación y análisis de evidencia digital, garantizando que cada paso se ejecute de forma organizada y coherente, conforme a los estándares establecidos.

# Comparar las Características de Seguridad y los Desafíos en Windows 11 frente a Versiones Anteriores de Windows.

Windows 11 incorpora mejoras significativas en seguridad en comparación con versiones previas como Windows 10 y Windows 7, adaptándose a un entorno de ciberseguridad moderno que busca protegerse contra amenazas avanzadas. Algunas de las características clave que diferencian a Windows 11 de sus predecesores incluyen: (Arthur, 2015)

Requerimientos de hardware más estrictos: Windows 11 exige el uso de módulos de seguridad TPM 2.0 (Trusted Platform Module), lo que asegura un entorno más confiable para almacenar claves de cifrado y manejar operaciones criptográficas. Esto aumenta la protección de la información sensible y de los datos en el sistema. (Arthur, 2015)

Arranque seguro y UEFI: El arranque seguro, junto con la arquitectura UEFI (Unified Extensible Firmware Interface), protege el sistema contra malware que intenta modificar el proceso de inicio. Esta protección contra amenazas de bajo nivel proporciona una capa adicional de seguridad desde el arranque. (Jeong, 2019)

Virtualización basada en seguridad (VBS): Windows 11 emplea VBS para crear un entorno seguro y aislado en el que se ejecutan funciones críticas del sistema. Esto es especialmente útil para reducir el

impacto de ataques dirigidos a la memoria y evitar la manipulación de procesos fundamentales del sistema.

Control de aplicaciones de Windows Defender: Con Windows Defender Application Control (WDAC), Windows 11 refuerza la política de permitir solo aplicaciones de confianza, reduciendo la posibilidad de que software malicioso se ejecute en el sistema.

Protección contra vulnerabilidades: La función Windows Defender Exploit Guard se mejora en Windows 11 para ofrecer un mejor control sobre la protección frente a ataques de exploits. Esto permite monitorear y restringir los tipos de aplicaciones y scripts que pueden ejecutarse, previniendo amenazas comunes de ingeniería social y ataques de día cero. (Halsey, 2022)

Sin embargo, estos avances también presentan desafíos en el análisis forense. Windows 11 implementa sistemas de encriptación de datos y mecanismos de seguridad que dificultan la extracción de evidencia sin comprometer su integridad. Las características avanzadas de seguridad también implican que muchas actividades y procesos clave se ejecuten en entornos aislados, lo cual requiere herramientas específicas para acceder a áreas protegidas de la memoria y el disco.

#### Elección de la Versión Para el Desarrollo del Framework.

La elección de Windows 11 como plataforma para el desarrollo del framework forense responde a varias razones clave:

Relevancia en entornos empresariales: Windows 11 ha comenzado a ser adoptado
rápidamente en entornos empresariales debido a su enfoque en la seguridad y compatibilidad
con herramientas de productividad modernas. Esto hace que sea esencial desarrollar

metodologías que permitan realizar análisis forenses en este sistema operativo, ya que las empresas necesitan estar preparadas para responder a incidentes de seguridad en su infraestructura actualizada.

- 2. Compatibilidad con herramientas modernas de análisis: Windows 11 es compatible con las últimas versiones de herramientas de análisis forense, como Volatility, FTK Imager, y Autopsy, y con tecnologías avanzadas como el TPM. Esto permite que el framework se construya sobre tecnologías compatibles con el análisis forense de última generación, optimizando el proceso de identificación y recuperación de evidencia.
- 3. Mejoras en seguridad y desafíos forenses: Las características avanzadas de seguridad de Windows 11 presentan desafíos y oportunidades únicas en el análisis forense, permitiendo que el framework proponga técnicas específicas para superar obstáculos como el acceso a entornos protegidos. Windows 11 exige enfoques actualizados para gestionar datos encriptados y procesar información en entornos de virtualización segura, lo que enriquece el proceso de investigación y permite documentar soluciones avanzadas.
- 4. Preparación para el futuro: Al centrarse en Windows 11, el framework se prepara para una larga vigencia, dada la permanencia esperada de este sistema operativo en los entornos de trabajo. Windows 11 representa una evolución significativa en seguridad y manejo de procesos, lo cual hace que su elección asegure una metodología actualizada y adaptable para los próximos años. (Shaaban, 2016)

# Cadena de Custodia

La cadena de custodia es un componente esencial en cualquier análisis forense, ya que garantiza la integridad y el control de la evidencia desde su descubrimiento hasta su presentación en instancias

legales. Es fundamental que este proceso cumpla con las normativas legales vigentes. En casos donde los dispositivos comprometidos provengan de diferentes jurisdicciones, se debe tener en cuenta la legislación aplicable de cada país. Para el contexto de este trabajo, la cadena de custodia se ajustará a las normativas legales de Ecuador. (Arellano, 2012)

- Identificación y Recolección de la Evidencia: El primer paso es identificar la evidencia clave, detallando la fecha, el lugar y los dispositivos comprometidos. Es necesario registrar los nombres de los profesionales responsables de la recolección inicial, así como describir el estado de los dispositivos y el método de recolección utilizado, prestando especial atención a evitar la pérdida de datos volátiles.
- Etiquetado y Documentación: El etiquetado adecuado de la evidencia es crucial para garantizar su trazabilidad. Se recomienda seguir un estándar, como "Evidencia A-001-2024\_01\_01", que refleje profesionalismo y organización. Además, es vital documentar cada paso del proceso de forma clara y precisa, facilitando la comprensión de lo realizado.
- Transporte de la Evidencia: El transporte de la evidencia debe cumplir con estrictos
  procedimientos de seguridad, utilizando contenedores sellados y bolsas de Faraday para
  proteger los dispositivos de cualquier fuente de energía que pueda alterar su contenido.
   También se debe registrar quién fue el responsable del transporte, la ruta seguida, así como la
  hora de entrega y recepción de la evidencia. (Bórquez, 2011)
- Almacenamiento y Preservación: La evidencia debe ser almacenada en un gabinete seguro, dentro de una infraestructura física controlada, con acceso limitado solo a personal autorizado.

El uso de controles biométricos para asegurar el acceso restringido garantiza la preservación de los datos.

- Análisis Forense: Es esencial planificar el análisis forense, detallando la fecha, el responsable del análisis y las herramientas utilizadas. Se debe trabajar siempre con copias de la evidencia, preservando intactos los originales.
- Transferencia y Custodia Posterior: Una vez finalizado el análisis forense, es crucial documentar detalladamente la transferencia de la evidencia a las autoridades correspondientes. Esto incluye la entrega del contenedor sellado y los informes del análisis realizado, asegurando la integridad y protección de la evidencia.

## **Evaluación Preliminar**

Es fundamental tener presente que hay tres categorías de análisis que se deben llevar a cabo: caja blanca, caja gris y caja negra.

## Caja Blanca

El análisis de caja blanca se utiliza cuando se tiene acceso completo y detallado al sistema investigado. Este enfoque es ideal en escenarios donde el objetivo es analizar el comportamiento interno del sistema, incluyendo el código fuente, configuraciones del sistema, y artefactos críticos como el registro de Windows, los procesos en ejecución, y los controladores.

Se aplica especialmente cuando se requiere identificar actividad sospechosa o maliciosa a nivel profundo, rastrear cambios en la integridad del sistema, detectar malware sofisticado, o realizar una auditoría completa de los logs y artefactos del sistema. Dado que Windows 11 incorpora nuevas capas de seguridad (TPM 2.0, arranque seguro, BitLocker), el análisis de caja blanca permite evaluar cómo estos mecanismos impactan la evidencia forense y cómo los atacantes podrían haber interactuado con el sistema a nivel interno. (Bonetti, 2013)

## **Caja Gris**

El análisis de Caja Gris se utiliza cuando el cliente proporciona información parcial o limitada sobre el equipo o sistema a analizar. Esta información suele ser insuficiente tanto a nivel de hardware como de software. En muchos casos, el cliente no es un experto en tecnología, por lo que solo puede ofrecer detalles básicos.

El equipo forense debe recolectar y consolidar toda la información disponible, incluso si es fragmentada, para aprovechar al máximo cada dato en el proceso de análisis, ya que cualquier detalle puede ser clave para la investigación forense. (Grispos, 2021)

## Caja Negra

El enfoque de caja negra en análisis forense implica investigar un sistema o dispositivo sin acceso a su estructura interna o a detalles de implementación, limitándose a examinar su entrada y salida de datos, tal como lo haría un atacante externo. Este método es ideal cuando no se dispone del código fuente o cuando es fundamental preservar la integridad de las pruebas, ya que permite analizar el comportamiento y actividad del sistema sin modificaciones. En la práctica forense, se utilizan técnicas como el monitoreo de tráfico y registros, el análisis de comportamiento y la detección de actividad en la red, lo que permite identificar patrones anómalos o sospechosos. Asimismo, el análisis de archivos binarios y ejecutables puede revelar acciones maliciosas sin necesidad de revisar el código. Este enfoque, además de proteger el entorno investigado, ofrece una perspectiva objetiva y controlada del sistema, simulando el acceso de un atacante y facilitando la identificación de posibles vulnerabilidades externas. (McDonald, 2008)

## Metodología de Adquisición de Evidencia

Explicar diferentes métodos de adquisición, como adquisición en vivo o post-mortem (después de apagar el sistema).

Herramientas usadas en el proceso de adquisición y su justificación, como FTK Imager o dd.

## Validación de la Evidencia Forense

Incluir cómo se asegura la integridad de la evidencia digital utilizando hashes (SHA-256, MD5, etc.).

Justificación del uso de múltiples hashes y su importancia en la cadena de custodia.

## Entorno de Laboratorio Forense

Detallar la configuración del entorno de laboratorio, incluyendo hardware y software utilizados, como

Parrot OS, Autopsy, y Volatility.

Medidas de seguridad implementadas en el laboratorio para garantizar la no alteración de la evidencia.

## Limitaciones del Análisis Forense en Windows 11

Identificar las limitaciones que pueden surgir durante el análisis, como cifrado de disco o tecnologías de seguridad avanzadas (TPM, Secure Boot).

#### Capítulo IV - Desarrollo de Pruebas

En el ámbito del análisis forense digital, el desarrollo de un laboratorio en las pruebas juega un papel fundamental para validar la efectividad de herramientas y técnicas utilizadas en la investigación. Estos entornos controlados permiten simular diversos escenarios, desde fallos de rendimiento hasta incidentes de seguridad, garantizando la fiabilidad y precisión de los métodos propuestos en nuestro framework forense. Además de servir como espacios para replicar y analizar posibles delitos cibernéticos, estos laboratorios son esenciales para asegurar que los procedimientos empleados cumplen con los más altos estándares de integridad y exactitud en el manejo de la evidencia digital.

#### Laboratorio 1

#### Antecedentes:

Un cliente se comunica con profesionales forenses en busca de una solución a problemas críticos que ha detectado en su equipo. Nos informa que ha estado experimentando una degradación significativa en el rendimiento, acompañada de reinicios inesperados que interrumpen sus tareas diarias. El cliente, entusiasta de las inversiones digitales, menciona que ha instalado varias aplicaciones recientemente, las cuales parecen estar afectando el rendimiento del sistema, generando lentitud y afectando su productividad.

Su principal preocupación es la estabilidad del hardware, ya que también ha notado sobrecalentamientos frecuentes, lo que le hace temer por una posible falla catastrófica que podría resultar en la pérdida de datos almacenados en su disco duro. Además, está profundamente inquieto por la seguridad de su información, considerando el riesgo de que malware haya podido infiltrarse en su equipo. Para abordar estos problemas, se propone realizar un análisis de análisis de caja blanca permite una inspección detallada del sistema, ya que se tiene acceso completo al código fuente, configuraciones, y arquitectura interna del equipo. También se podrían ejecutar escaneos de seguridad profundos en busca de malware que podría estar oculto en el sistema, verificando la integridad de archivos críticos y analizando el comportamiento de las aplicaciones en ejecución.

#### Recopilación de Datos y Documentación de Evidencias

Para llevar a cabo la recopilación de datos forenses en la máquina del cliente, se han seguido procedimientos estándares que incluyen la obtención de información clave mediante entrevistas, documentos proporcionados por el cliente, detalles técnicos de la máquina y una hoja de trabajo de adquisición de datos. Estos elementos se detallan a continuación y se incluyen en los anexos correspondientes para una mayor claridad y documentación adecuada.

a. "Se realizó una entrevista con el cliente para obtener información relevante sobre el sistema y su entorno (ver Anexo A)."

b. "El cliente proporcionó una solicitud del análisis forense, el cuales se detallan en el Anexo B."

c. "Se documentaron los detalles técnicos de la máquina del cliente, como se describe en el Anexo C."

d. "Se completó una hoja de trabajo para la adquisición de datos, la cual está disponible en el Anexo D."

#### Análisis Forense de la Máquina del Cliente: Captura de Memoria y Almacenamiento

Con el fin de realizar un análisis forense detallado, se llevará a cabo una investigación utilizando la máquina del cliente. Este proceso incluye tanto análisis estático como dinámico de los datos extraídos. Como parte de la recolección de evidencias, se ha procedido a capturar la memoria RAM y realizar una copia de seguridad del almacenamiento interno del cliente. A continuación, se describen los detalles técnicos y las herramientas utilizadas para esta tarea, asegurando la integridad de los datos mediante la generación de los correspondientes hashes.

# Análisis del detalle de la memoria RAM:

# Tabla 1

Datos a detalle Memoria RAM

|             | RAM (Random Access Memory)                              |  |  |  |  |
|-------------|---------------------------------------------------------|--|--|--|--|
|             |                                                         |  |  |  |  |
| Tecnología  | DDDR5                                                   |  |  |  |  |
|             |                                                         |  |  |  |  |
| Fecha       | 2024-10-19                                              |  |  |  |  |
|             |                                                         |  |  |  |  |
| Peso        | 8GB                                                     |  |  |  |  |
|             |                                                         |  |  |  |  |
| Extensión   | .mem                                                    |  |  |  |  |
|             |                                                         |  |  |  |  |
| MD5         | B2E8CE0162FC91F8FBA805AA5B1D3329                        |  |  |  |  |
|             |                                                         |  |  |  |  |
| SHA-1       | 76E898FD89B2C34BD517F0852191318A37222BF4                |  |  |  |  |
|             |                                                         |  |  |  |  |
| Herramienta | AccessData <sup>®</sup> FTK <sup>®</sup> Imager 4.7.1.2 |  |  |  |  |
|             |                                                         |  |  |  |  |

Nota: Esta tabla muestra el detalle de la extraccion de la memoria Ram.

Recolección de usando la herramienta de quickhash v3.3.4:

## MD5:

# Figura 2

Imagen de la revisión del Algoritmo MD5 de la memoria RAM en QuickHash

| QuickHash v3.3.4 (Oct            | 2023) - The easy and convenient way to hash data in Linux, OSX and Windows, 64-bit | - |  |  |  |  |  |  |
|----------------------------------|------------------------------------------------------------------------------------|---|--|--|--|--|--|--|
| ile About                        |                                                                                    |   |  |  |  |  |  |  |
|                                  | Copyright © 2011-2023 Ted Smith http://www.quickhash-gui.org                       |   |  |  |  |  |  |  |
| Text File File                   | S Copy Compare Two Files Compare Two Folders Disks Base64 Data                     |   |  |  |  |  |  |  |
| Algorithm                        | Single File Hashing                                                                |   |  |  |  |  |  |  |
| MD5                              | ☐ Start at a time: Started at : 10/22/2024 20:10:30                                |   |  |  |  |  |  |  |
| C SHA-1                          | Ended at : 10/22/2024 20:10:45                                                     |   |  |  |  |  |  |  |
| C SHA256<br>C SHA512             | Select File or drag n drop a file Time taken : 14                                  |   |  |  |  |  |  |  |
| C xxHash64                       | C:\Users\Erick\Downloads\virutal\memdump.mem                                       |   |  |  |  |  |  |  |
| C Blake2B<br>C Blake3<br>C CRC32 | B2E8CE0162FC91F8FBA805AA581D3329                                                   |   |  |  |  |  |  |  |
|                                  | □ Switch case                                                                      |   |  |  |  |  |  |  |
|                                  | Expected Hash Value (paste from other utility before or after file hashing)        |   |  |  |  |  |  |  |
|                                  | Clear Hash Field 100%                                                              |   |  |  |  |  |  |  |
|                                  | RECOMPUTED NEW HASH VALUE.                                                         |   |  |  |  |  |  |  |

Nota: La imagen muestra el uso de la herramienta QuickHash v3.3.4 para el cálculo del hash MD5 de un archivo de memoria denominado "memdump.mem". Se empleó el algoritmo xxHash64 para generar el valor hash único, asegurando la integridad del archivo durante el análisis forense.

# SHA-1:

# Figura 3

Imagen de la revisión del Algoritmo SHA-1 de la memoria RAM en QuickHash

|                                                                                                    |      |                                                                                     | Соруг     | right © 2011-2                               | 2023 Ted                                                       | Smith                                     |                                      | http://w                       | /ww.quickh          | ash-gui.org |   |  |  |  |
|----------------------------------------------------------------------------------------------------|------|-------------------------------------------------------------------------------------|-----------|----------------------------------------------|----------------------------------------------------------------|-------------------------------------------|--------------------------------------|--------------------------------|---------------------|-------------|---|--|--|--|
| Text                                                                                                   | File | FileS                                                                               | Сору      | Compare T                                    | wo Files                                                       | Compare Two                               | Folders                              | Disks                          | Base64 Da           | ta          |   |  |  |  |
| Text File Fil<br>Algorithm<br>MD5<br>SHA-1<br>SHA-3<br>SHA256<br>SHA512<br>xxHash64<br>Blake3<br>CRC32 | 4    | Single File<br>Start a<br>Select Fi<br>C:\Users\\<br>76E898FD<br>Switch<br>Expected | e Hashing | drag n d<br>oads\vir<br>517F085<br>(paste fi | rop a file<br>utal\memdumj<br>2191318A3722<br>rom other utilit | Starte<br>Ender<br>Time<br>p.mem<br>22BF4 | ed at : 10<br>d at : 10<br>taken : 1 | 0/22/2024 2<br>/22/2024 2<br>6 | 20:16:46<br>0:17:02 |             |   |  |  |  |
|                                                                                                    |      |                                                                                     |           |                                              |                                                                |                                           |                                      |                                |                     |             |   |  |  |  |
|                                                                                                    |      |                                                                                     | Clear     | Hash Field                                   |                                                                |                                           |                                      |                                |                     | 100%        | 6 |  |  |  |
|                                                                                                    |      | F                                                                                   | RECOMPU   | TED NEW H                                    | ASH VAL                                                        | UE.                                       |                                      |                                |                     |             |   |  |  |  |

Nota: La imagen muestra el uso de la herramienta QuickHash v3.3.4 para el cálculo del hash sha-1 de

un archivo de memoria denominado "memdump.mem".

# Análisis del almacenamiento interno:

# Tabla 2

Datos a detalle Almacenamiento Interno

|             | Almacenamiento Interno           |
|-------------|----------------------------------|
| Tecnología: | SSD                              |
| Fecha:      | 2024-10-19                       |
| Peso:       | 80 GB                            |
| Extensión:  | .rar                             |
| MD5:        | 6b50f72e023b5b49f3fb016015cb88a8 |

# SHA-1: 9ccb4d15173df78fa6ea47daeab671ed859af19c

Herramienta: AccessData<sup>®</sup> FTK<sup>®</sup> Imager 4.7.1.2

Nota: Esta tabla muestra el detalle de la extraccion Almacenamiento Interno.

Información sobre el archivo que se ha generado desde FTK Imager.

# Figura 4

Archivo Generado sobre el disco clonado usando FTK Imager

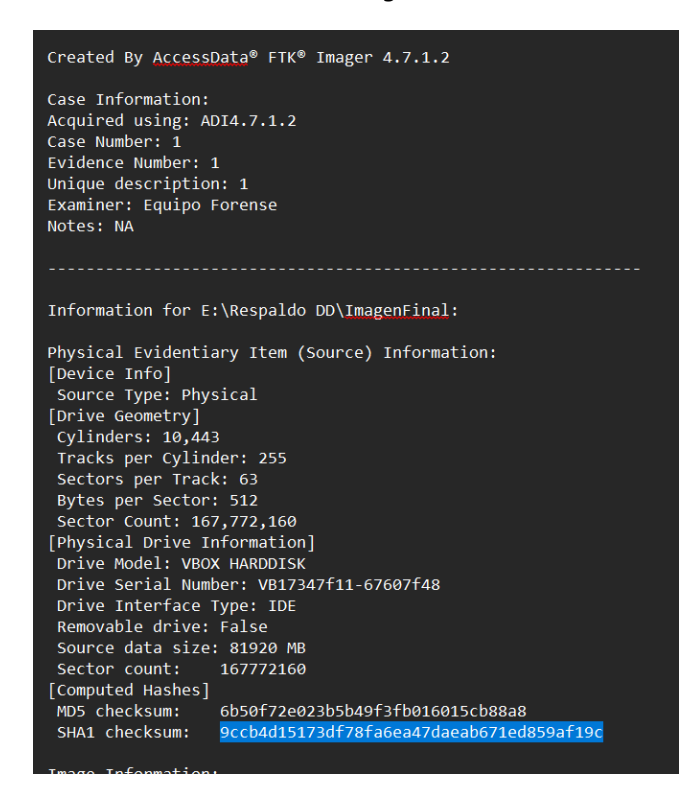

Nota: La imagen muestra el uso de la herramienta FTK Imager. Una vez que se generó los datos

respectivos.

## Cadena de Custodia entre Dispositivos: Asegurando la Integridad Forense

En este apartado se detalla el proceso de transferencia de datos entre la computadora A, que

podría estar comprometida o infectada, y la computadora B, destinada al análisis forense en un entorno

controlado. Para preservar la integridad de la evidencia, se sigue estrictamente la cadena de custodia, asegurando que toda la información transferida mantenga su autenticidad y trazabilidad.

# Herramientas Forenses Utilizadas

Para el análisis forense de esta investigación, se ha seleccionado Parrot OS como sistema operativo base debido a su estabilidad y soporte continuo, a diferencia de CAINE Linux, cuyas actualizaciones y estabilidad presentan problemas. En cuanto al análisis de la memoria RAM, se utiliza Volatility versión 3, aunque su uso en Windows 11 es limitado por la falta de una build específica. Como solución provisional, se emplean herramientas nativas de Windows para capturar procesos. Autopsy se utiliza para el análisis detallado del caso, facilitando el seguimiento y la documentación de la investigación forense.

## Tabla 3

| Elemento            | Descripción                                                         |
|---------------------|---------------------------------------------------------------------|
| Sistema Operativo   | Parrot OS: Elegido por su estabilidad y soporte continuo            |
| Análisis de Memoria | Volatility 3: Utilizado para el análisis de memoria RAM, aunque con |
|                     | limitaciones en Windows 11.                                         |
| Análisis            | Autopsy: Utilizada para un análisis detallado del caso.             |
| Almacenamiento      |                                                                     |
| interno:            |                                                                     |

Herramientas Forenses usadas en la investigación

Nota: Esta tabla muestra el detalle de las herramientas forenses usadas en la investigación.

## Desarrollo del Laboratorio:

En este laboratorio, se investigan las configuraciones del sistema operativo Windows 11, con especial atención a características como Smartscreen, Windows Security, Windows Update y Cloud Services (OneDrive). También se identifican las causas detrás de los reinicios automáticos, el análisis de las aplicaciones instaladas y la revisión del navegador. Además, se examinan los procesos activos en la memoria RAM utilizando capturas desde el CMD en Windows para detectar posibles problemas de rendimiento o seguridad.

Identificar Configuraciones en la Máquina de Windows 11, Smartscreen, Windows Security, Windows Update, Servicios del Sistema.

#### **Descripción Informativa Windows 11**

La versión de compilación 26100.2033 de Windows 11 24H2, lanzada en octubre de 2024, incluye mejoras en usabilidad y rendimiento, entre las que podemos encontrar el rediseño del gestor de cuentas en el menú de Inicio, haciendo más accesible el botón de "Cerrar sesión" y añadiendo controles de medios en la pantalla de bloqueo para gestionar audio y video fácilmente. También se optimizó el uso compartido de archivos, permitiendo compartir resultados de búsqueda desde la barra de tareas. (Narayanaswamy, 2024)

## Figura 4

Versión de Windows 11 - version 24H2 (OS Build 26100.2033)

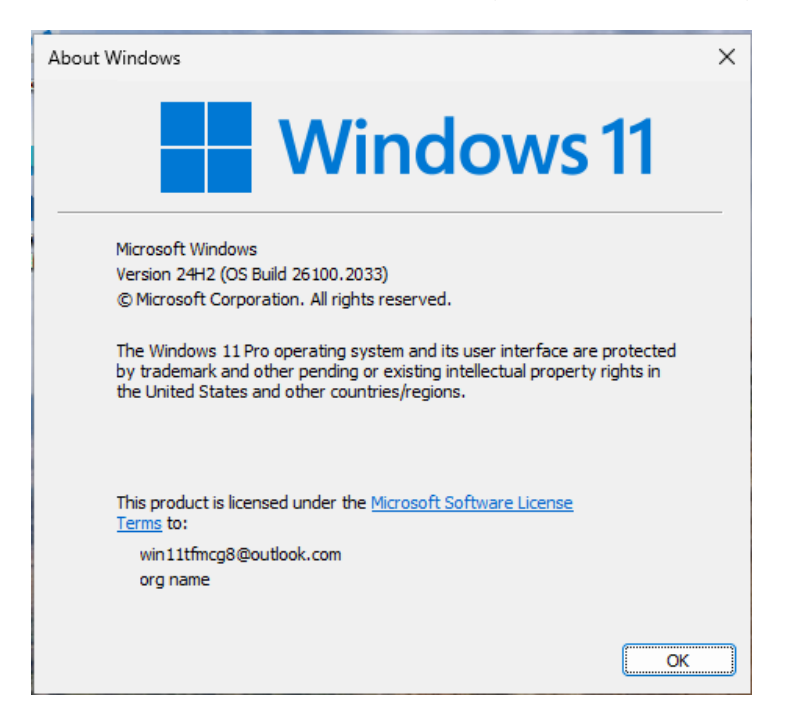

Nota: Versión de windows usando la herramienta de Acerca de Windows.

## Windows Security:

Windows Security es el panel de control que centraliza todas las configuraciones y herramientas de seguridad de Windows, incluyendo Windows Defender, firewall, protección de red y dispositivos, control de aplicaciones y navegador, y la configuración de cuentas familiares. A través de este panel, los usuarios pueden revisar el estado de seguridad de su dispositivo y ajustar configuraciones de seguridad para mantener su sistema protegido. (Lipner, 2023)

# Figura 5

## Estado Windows Security

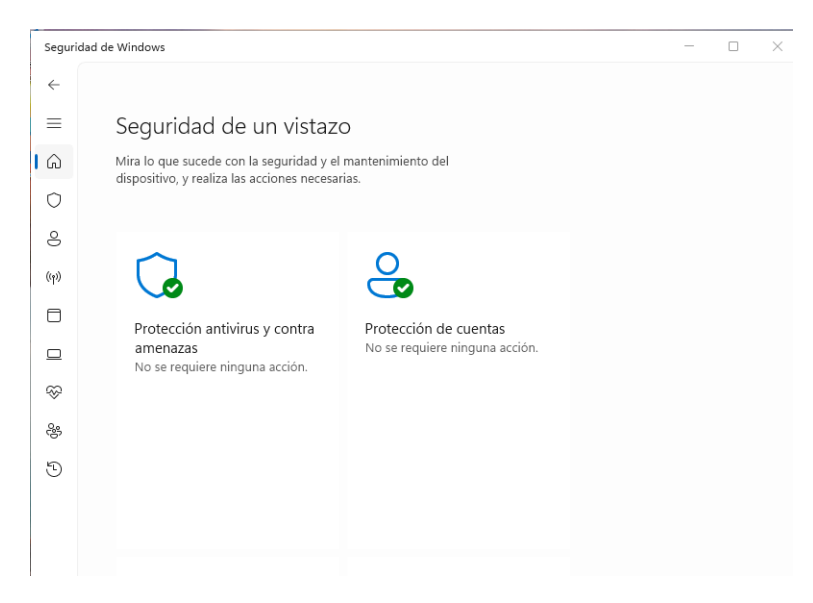

Nota: Estado de seguridad de Windows 11, usando la configuración de windows.

# Estado detalle de amenazas:

# Figura 6

Estado protección antivirus y contra amenazas

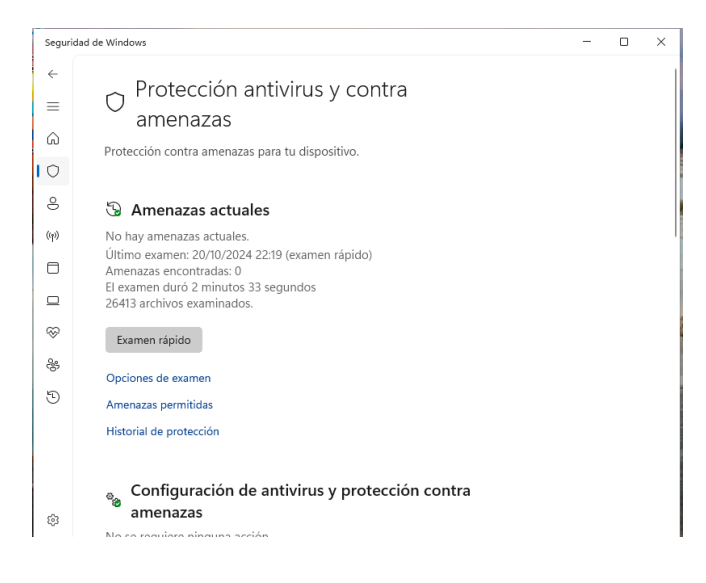

Nota: El gráfico presenta la revision de la proteccion antivirus y contra amenazas desde la configuracion de windows 11.

#### Windows Update:

Windows Update es el servicio de actualización de Windows que proporciona parches de seguridad, actualizaciones de características, controladores y otras mejoras. Mantiene el sistema operativo actualizado con los últimos parches, asegurando la corrección de vulnerabilidades de seguridad y la compatibilidad con aplicaciones y hardware. Los usuarios pueden configurar Windows Update para descargar e instalar actualizaciones automáticamente, programar reinicios y administrar el historial de actualizaciones. (Lipner, 2023)

#### Figura 7

#### Estado Windows Update

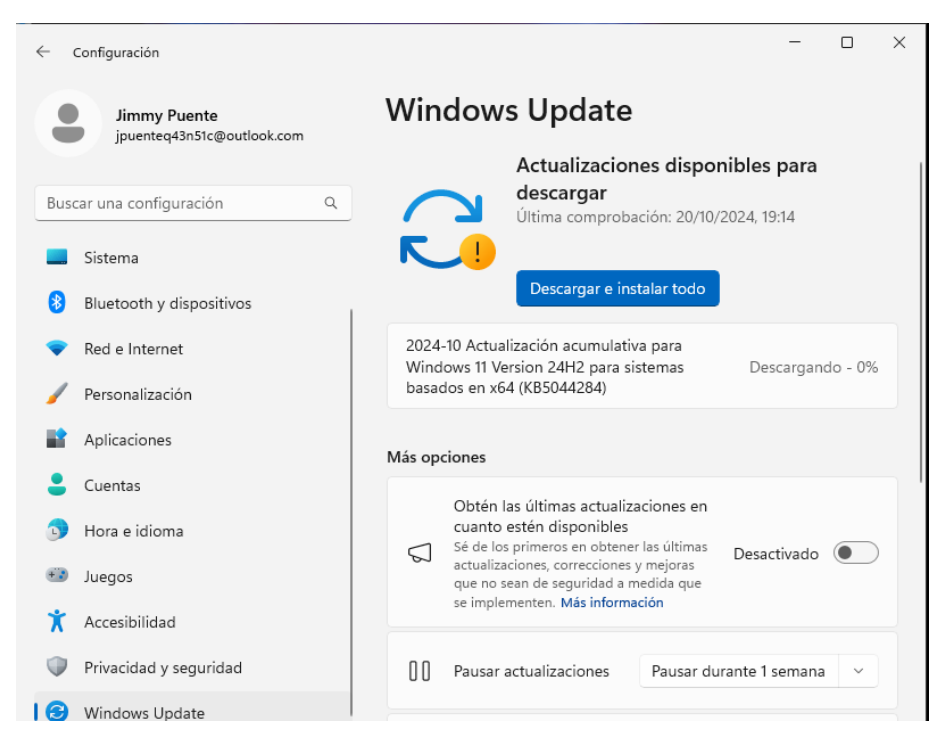

Nota: El gráfico representa la configuración de windows update en la configuracion de windows.

## **Estado Seguridad Windows:**

Windows Defender es el software antivirus y antimalware integrado en Windows, diseñado para proteger el sistema en tiempo real contra virus, malware, spyware y otras amenazas. Ofrece escaneos automáticos y actualizaciones frecuentes de la base de datos de amenazas, así como funciones avanzadas como protección basada en la nube y análisis de comportamiento para detectar amenazas desconocidas.

#### Figura 8

## Estado Seguridad de Windows

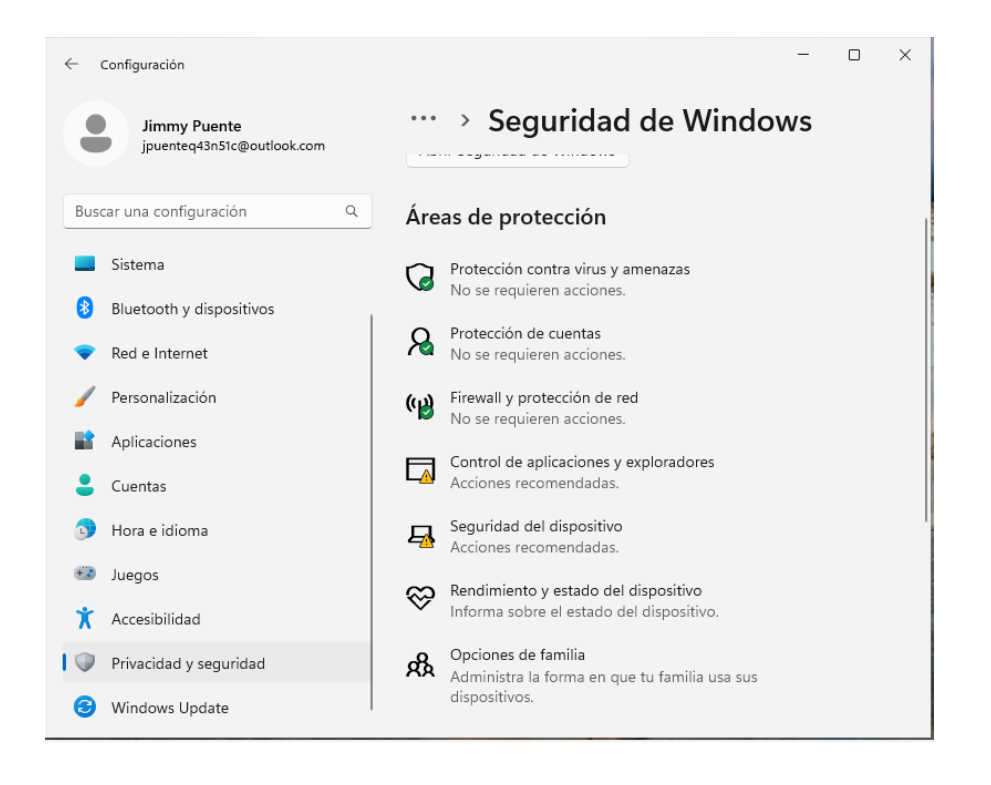

Nota: El Gráfico representa la configuracion en la pantalla de seguridad de windows.

## Rendimiento del dispositivo:

El informe del estado del dispositivo en el Centro de Seguridad de Windows de Windows 11 ofrece una evaluación rápida y clara de cuatro áreas clave para el buen funcionamiento del equipo: el almacenamiento, revisando problemas en discos duros; la batería, evaluando el rendimiento y estado de vida útil (en laptops); las aplicaciones y el software, alertando de errores o programas que afectan al sistema; y el tiempo de inicio, identificando posibles demoras en el arranque del sistema y recomendando ajustes.

#### Figura 9

#### Seguridad de Windows - Rendimiento y estado del dispositivo

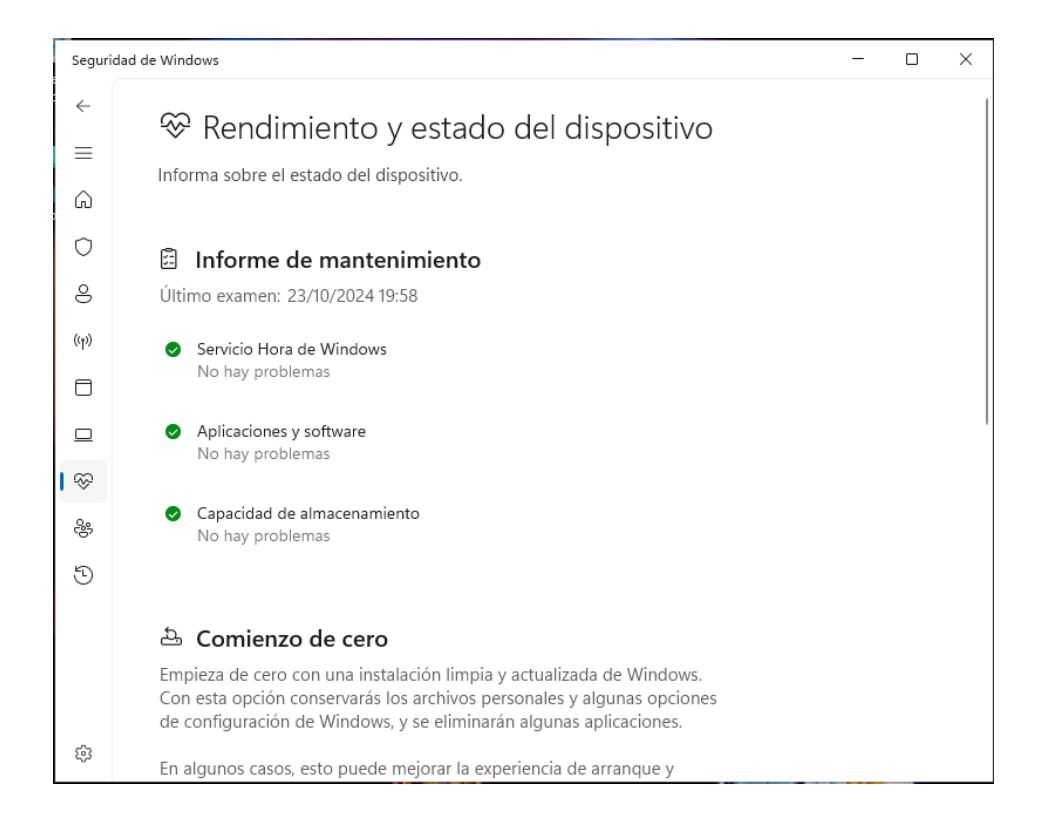

Nota: El gráfico representa la configuracion en la pantalla de seguridad de windows.

#### Identificar Porque se Dan los Reinicios en Windows 11

Los reinicios inesperados en Windows 11 pueden deberse a una variedad de causas, tanto relacionadas con el hardware como con el software. Identificar la raíz del problema es clave para mitigar el riesgo de daño al equipo o pérdida de datos

A continuación, se detalla las causas más comunes de los reinicios inesperados en Windows 11 y cómo diagnosticarlas:

## Problemas de Hardware

• **Sobrecalentamiento**: El sobrecalentamiento de componentes clave como la CPU, GPU o placa madre puede desencadenar reinicios automáticos para proteger el sistema.

# Figura 10

Análisis del Cpu Máquina cliente usando HWinfo 64

| CPU [#0]: AMD Ryzen 5 7520U: Enhanced |             |             |             |             |  |  |  |  |
|---------------------------------------|-------------|-------------|-------------|-------------|--|--|--|--|
| CPU (Tctl/Tdie)                       | 54.2 °C     | 48.0 °C     | 60.6 °C     | 54.2 °C     |  |  |  |  |
| 👃 Núcleo de CPU                       | 53.2 °C     | 46.4 °C     | 61.4 °C     | 53.0 °C     |  |  |  |  |
| CPU SOC                               | 48.5 °C     | 43.1 °C     | 50.1 °C     | 47.6 °C     |  |  |  |  |
| APU GFX                               | 50.3 °C     | 44.1 °C     | 54.3 °C     | 49.6 °C     |  |  |  |  |
| CPU Skin Temperatura                  | 33.4 °C     | 32.1 °C     | 33.4 °C     | 32.9 °C     |  |  |  |  |
| > 🗼 Temperaturas núcleo               | 49.3 °C     | 28.5 °C     | 58.0 °C     | 48.8 °C     |  |  |  |  |
| L3 Cache                              | 37.1 °C     | 6.3 °C      | 55.8 °C     | 39.4 °C     |  |  |  |  |
| F CPU VDDCR_VDD Voltaje (S            | 1.168 V     | 0.786 V     | 1.325 V     | 1.205 V     |  |  |  |  |
| F CPU VDDCR_SOC Voltaje (S            | 0.645 V     | 0.645 V     | 0.646 V     | 0.645 V     |  |  |  |  |
| 🗲 Corriente del núcleo de la C        | 2.188 A     | 0.521 A     | 5.085 A     | 2.477 A     |  |  |  |  |
| F Corriente del SoC (SVI3 TFN)        | 0.803 A     | 0.740 A     | 1.019 A     | 0.850 A     |  |  |  |  |
| 🗲 СРИ ТОС                             | 2.191 A     | 0.502 A     | 5.024 A     | 2.475 A     |  |  |  |  |
| 🗲 CPU EDC                             | 34.626 A    | 9.907 A     | 44.857 A    | 35.248 A    |  |  |  |  |
| 🗲 Potencia total de CPU               | 2.212 W     | 0.447 W     | 7.419 W     | 2.550 W     |  |  |  |  |
| > 🦩 Potencia los núcleos              | 0.331 W     | 0.000 W     | 2.200 W     | 0.404 W     |  |  |  |  |
| 🗲 CPU Potencia del núcleo (S          | 2.958 W     | 0.420 W     | 6.973 W     | 3.390 W     |  |  |  |  |
| 🗲 Potencia de SoC CPU (SVI3           | 0.518 W     | 0.478 W     | 0.657 W     | 0.548 W     |  |  |  |  |
| Fore+SoC Potencia (SVI2 T             | 3.476 W     | 0.944 W     | 7.596 W     | 3.939 W     |  |  |  |  |
| 🗲 APU STAPM                           | 4.201 W     | 2.292 W     | 7.906 W     | 4.836 W     |  |  |  |  |
| C Infinity Fabric Reloj (FCLK)        | 399.3 MHz   | 399.3 MHz   | 399.3 MHz   | 399.3 MHz   |  |  |  |  |
| C Reloj del controlador de me         | 399.3 MHz   | 399.3 MHz   | 399.3 MHz   | 399.3 MHz   |  |  |  |  |
| C L3 Cache                            | 2,921.6 MHz | 1,447.8 MHz | 3,889.1 MHz | 2,817.6 MHz |  |  |  |  |
| C Límite de frecuencia: Global        | 4,321.4 MHz | 4,282.4 MHz | 4,350.0 MHz | 4,316.4 MHz |  |  |  |  |
| C Límite de CPU TDC                   | 7.8 %       | 1.8 %       | 17.9 %      | 8.8 %       |  |  |  |  |
| C Límite de CPU EDC                   | 69.3 %      | 19.8 %      | 89.7 %      | 70.5 %      |  |  |  |  |
| CPU PPT FAST Limit                    | 18.0 %      | 7.4 %       | 35.6 %      | 20.0 %      |  |  |  |  |
| CPU PPT SLOW Limit                    | 24.7 %      | 20.8 %      | 26.8 %      | 24.5 %      |  |  |  |  |
| C APU STAPM Limit                     | 17.5 %      | 9.5 %       | 32.9 %      | 20.2 %      |  |  |  |  |
| C Thermal Limit                       | 55.4 %      | 48.3 %      | 64.0 %      | 55.2 %      |  |  |  |  |
| C Desaceleración térmica (HTC)        | No          | No          | No          | 0 %         |  |  |  |  |
| C Desaceleración térmica (PR          | No          | No          | No          | 0 %         |  |  |  |  |
| C Desaceleración térmica (PR          | No          | No          | No          | 0 %         |  |  |  |  |
| C Ancho de banda de lectura           | 1.633 Gbps  | 1.078 Gbps  | 2.804 Gbps  | 1.732 Gbps  |  |  |  |  |
| C Ancho do banda do occritur          | 0.241 Choc  | 0.060 Chec  | 1 122 Ches  | 0.225 Chao  |  |  |  |  |

Nota: Imagen obtenida desde la herramienta HWinfo 64 en la máquina del cliente para analizar los recursos.

En la Figura 10. se muestra una lectura detallada de los parámetros del CPU en un sistema con un procesador **AMD Ryzen 5 7520U**. Esta lectura parece haber sido obtenida a través de un software de monitoreo de hardware, mostrando diversos aspectos de rendimiento y estado del procesador. A continuación, algunos detalles clave que se observan:

## Temperaturas:

- La temperatura general del CPU (Tctl/Tdie) se encuentra en 54.2°C, con un mínimo de 48.0°C y un máximo de 60.6°C.
- Temperaturas específicas de componentes internos, como el núcleo y el SOC, muestran valores entre los 43.1°C y 61.4°C.

## Voltajes:

• Se observa el voltaje de varios componentes, incluyendo el VDDCR\_VDD y el VDDCR\_SOC, que rondan los 0.876 V y 0.645 V respectivamente.

## **Corrientes y Potencias:**

 Las corrientes para el núcleo y el SOC también están registradas, con valores que oscilan entre 0.501 A y 5.088 A.  La potencia total del CPU es de aproximadamente 2.212 W, con una potencia máxima en los núcleos de 0.404 W.

## Frecuencias:

- La frecuencia global del CPU se encuentra alrededor de los 4.321 MHz, con variaciones que alcanzan un máximo de 4.350 MHz.
- Se listan límites de frecuencia y de varios parámetros, como el CPU TDC, CPU EDC, y el PPT Fast Limit, todos en porcentajes de uso actuales.

# Límites Térmicos:

 El límite térmico del CPU está marcado a 55.4°C, indicando que el CPU está cercano a su límite máximo de temperatura operativa.

# Desaceleraciones y Ancho de Banda:

Los valores de ancho de banda de lectura y escritura están entre 1.078 Gbps y 2.804
 Gbps para lectura, y entre 0.056 Gbps y 1.122 Gbps para escritura.

Esta información es útil para diagnosticar el estado de operación del procesador, particularmente en términos de rendimiento, eficiencia energética y temperaturas en diversas condiciones de carga.

# • Fallos en la Fuente de Alimentación (PSU):

 Una fuente de alimentación defectuosa o inestable puede no suministrar la energía adecuada a los componentes del equipo, lo que genera reinicios.

# Figura 11

Detalle de la batería del Cliente

| Battery: innotek 1      |           |           |           |           |
|-------------------------|-----------|-----------|-----------|-----------|
| 🗲 Voltaje de la batería | 10.000 V  | 10.000 V  | 10.000 V  | 10.000 V  |
| Capacidad restante      | 30.000 Wh | 30.000 Wh | 41.500 Wh | 35.724 Wh |
| C Nivel de carga        | 60.0 %    | 60.0 %    | 83.0 %    | 71.4 %    |
| C Nivel de desgaste     | 0.0 %     | 0.0 %     | 0.0 %     | 0.0 %     |

Nota: Imagen obtenida desde la herramienta HWinfo 64 Se muestra el detalle de la batería del Cliente Innotek1.

En la Figura 11. se muestra el estado de una batería identificada como innotek 1 y presenta

información sobre su voltaje, capacidad, nivel de carga y desgaste. A continuación, se detallan los datos:

# Voltaje de la batería:

• El voltaje es constante en 10.000 V.

# Capacidad restante:

• La capacidad de la batería varía, con un valor actual de 30.000 Wh, un mínimo de 30.000 Wh, y un máximo de 41.500 Wh. La capacidad media registrada es de 35.724 Wh.

## Nivel de carga:

 La carga actual es del 60.0%, con un máximo registrado de 83.0% y un promedio de 71.4%.

# Nivel de desgaste:

• No se registra desgaste en la batería; el nivel de desgaste es de 0.0%.

Estos valores sugieren que la batería se encuentra en buen estado sin signos de deterioro, con un nivel de carga adecuado y un voltaje estable.

# • Problemas con la Memoria RAM:

• Errores en la RAM pueden causar reinicios si el sistema intenta acceder a sectores

defectuosos.

# Figura 12

Imagen de la memoria virtual

| Sistema: innotek GmbH VirtualBox |          |          |          |          |  |  |  |  |  |  |
|----------------------------------|----------|----------|----------|----------|--|--|--|--|--|--|
| C Memoria virtual comprometi     | 2,444 MB | 2,391 MB | 2,478 MB | 2,408 MB |  |  |  |  |  |  |
| C Memoria virtual disponible     | 3,041 MB | 3,007 MB | 3,094 MB | 3,076 MB |  |  |  |  |  |  |
| 🕑 Carga de memoria virtual       | 44.5 %   | 43.5 %   | 45.1 %   | 43.9 %   |  |  |  |  |  |  |
| C Memoria física utilizada       | 2,282 MB | 2,170 MB | 2,288 MB | 2,209 MB |  |  |  |  |  |  |
| C Memoria física disponible      | 1,795 MB | 1,789 MB | 1,907 MB | 1,868 MB |  |  |  |  |  |  |
| Carga de memoria física          | 55.9 %   | 53.2 %   | 56.1 %   | 54.1 %   |  |  |  |  |  |  |
| 🕑 Uso del archivo de página      | 3.5 %    | 3.5 %    | 3.9 %    | 3.7 %    |  |  |  |  |  |  |

Nota: Imagen obtenida desde la herramienta HWinfo 64, para analizar la memoria virtual.

En la Figura 12. se muestra el uso de memoria de **innotek GmbH**, detallando tanto la memoria

virtual como la memoria física y el archivo de página. A continuación, se desglosan los datos principales:

## Memoria Virtual:

• Memoria virtual comprometida: Actualmente es de 2,444 MB, con variaciones entre 2,391

MB y 2,478 MB.

- Memoria virtual disponible: Actualmente hay 3,041 MB disponibles, con un mínimo de 3,007 MB y un máximo de 3,094 MB.
- Carga de memoria virtual: La carga oscila alrededor del 44.5%, con valores entre 43.5% y 45.1%.

# Memoria Física:

- Memoria física utilizada: 2,282 MB en uso, con variaciones entre 2,170 MB y 2,288 MB.
- Memoria física disponible: Actualmente disponible 1,795 MB, con un rango de 1,789 MB a 1,907 MB.
- Carga de memoria física: La carga actual es del 55.9%, con fluctuaciones entre 53.2% y 56.1%.

# Uso del Archivo de Página:

• Actualmente en un 3.5%, con valores registrados entre 3.5% y 3.9%.

Estos datos reflejan que el sistema utiliza una cantidad considerable de memoria física y virtual, pero aún tiene memoria disponible, tanto en virtual como en física, sin indicios de sobrecarga significativa. El archivo de página también se encuentra en un nivel bajo de uso.

## • Disco Duro o SSD Dañado:

 Sectores defectuosos o fallos en el disco pueden provocar reinicios, especialmente durante el acceso a archivos del sistema.

# Figura 13

Muestra estadísticas de rendimiento de un disco duro virtual.

| Drive: VBOX HARDDISK (VB16e53697-8ba1bd1c) |            |            |             |            |  |  |  |  |  |  |
|--------------------------------------------|------------|------------|-------------|------------|--|--|--|--|--|--|
| C Actividad de lectura                     | 0.0 %      | 0.0 %      | 53.9 %      | 0.1 %      |  |  |  |  |  |  |
| C Actividad de escritura                   | 0.0 %      | 0.0 %      | 27.1 %      | 0.1 %      |  |  |  |  |  |  |
| C Actividad total                          | 0.0 %      | 0.0 %      | 54.0 %      | 0.1 %      |  |  |  |  |  |  |
| C Tasa de lecturas                         | 0.000 MB/s | 0.000 MB/s | 32.524 MB/s | 0.026 MB/s |  |  |  |  |  |  |
| C Tasa de escrituras                       | 0.048 MB/s | 0.000 MB/s | 9.605 MB/s  | 0.028 MB/s |  |  |  |  |  |  |
| C Leer total                               | 2,436 MB   | 2,286 MB   | 2,436 MB    |            |  |  |  |  |  |  |
| C Escribe total                            | 715 MB     | 548 MB     | 715 MB      |            |  |  |  |  |  |  |

Nota: Imagen obtenida desde la herramienta HWinfo 64, muestras estadísticas de rendimiento de un disco duro virtual,

En la Figura 13, se muestra estadísticas de rendimiento de un disco duro virtual, identificado como

"VBOX HARDDISK (VB16e53697-8ba1bd1c)". Las columnas presentan valores que cambian en tiempo

real y abarcan las siguientes métricas:

- Actividad de lectura: Varía entre 0.0 % y 53.9 %.
- Actividad de escritura: Ronda entre 0.0 % y 27.1 %.
- Actividad total: Alcanza hasta un 54.0 %.
- Tasa de lecturas: Fluctúa de 0.000 MB/s hasta 32.524 MB/s.
- Tasa de escrituras: Oscila entre 0.000 MB/s y 9.605 MB/s.
- Leer total: Registra valores acumulados, como 2,436 MB en algunos casos.
- Escribe total: Tiene acumulados hasta 715 MB en algunos puntos.

La información proporciona una visión general del uso y la carga actual en el disco, mostrando que ha habido picos de actividad de lectura y escritura, aunque en el momento de la captura, la actividad es baja o nula en varias columnas.

# Controladores de Dispositivo Mal Funcionando

- Controladores Incorrectos o Corruptos:
  - Los controladores defectuosos, en particular los de gráficos, red o chipset, pueden causar inestabilidad en el sistema.
- Drivers de GPU:
  - o Los problemas con controladores de la tarjeta gráfica suelen causar reinicios,

especialmente durante tareas intensivas de gráficos (juegos, edición de video).

## Figura 14

# Monitor de hardware

| GPU [#0]: AMD Radeon           |           |           |           |           |
|--------------------------------|-----------|-----------|-----------|-----------|
| 👃 Temperatura de la GPU        | 50.2 °C   | 44.1 °C   | 54.3 °C   | 49.2 °C   |
| 🗲 Voltaje del núcleo de la GPU | 0.752 V   | 0.750 V   | 0.753 V   | 0.751 V   |
| 🗲 GPU Potencia del núcleo (V   | 12.000 W  | 0.000 W   | 17.000 W  | 6.745 W   |
| 🗲 GPU ASIC Potencia            | 4.000 W   | 2.000 W   | 8.000 W   | 4.333 W   |
| C Reloj GPU                    | 700.0 MHz | 200.0 MHz | 700.0 MHz | 630.3 MHz |
| C Reloj GPU (Efectivo)         | 147.5 MHz | 4.1 MHz   | 220.4 MHz | 101.9 MHz |
| 🕑 Reloj de memoria GPU         | 400.0 MHz | 400.0 MHz | 400.0 MHz | 400.0 MHz |
| C GPU SoC Reloj                | 400.0 MHz | 400.0 MHz | 400.0 MHz | 400.0 MHz |
| C GPU VCN Reloj                | 12.0 MHz  | 12.0 MHz  | 12.0 MHz  | 12.0 MHz  |
| 🕚 Utilización de GPU           | 0.0 %     | 0.0 %     | 100.0 %   | 9.4 %     |
| C Utilización de D3D GPU       | 8.3 %     | 0.0 %     | 24.1 %    | 6.5 %     |
| > 🕑 Utilizaciones de D3D GPU   |           | 0.0 %     | 0.0 %     |           |
| C Memoria dedicada D3D GPU     | 467 MB    | 335 MB    | 477 MB    | 428 MB    |
| 🕚 Memoria dinámica D3D GPU     | 240 MB    | 111 MB    | 240 MB    | 145 MB    |
| C Velocidad de enlace PCIe     | 16.0 GT/s | 16.0 GT/s | 16.0 GT/s | 16.0 GT/s |
| 🕚 Uso de memoria de GPU        | 891 MB    | 755 MB    | 896 MB    | 848 MB    |
| C Motivo de la desaceleración  | No        | No        | Sí        | 16 %      |
| C Motivo de la desaceleración  | No        | No        | No        | 0 %       |
| C Motivo de la desaceleración  | No        | No        | No        | 0 %       |
| Cuadros por segundo            | 0.0 FPS   | 0.0 FPS   | 0.0 FPS   | 0.0 FPS   |

Nota: Imagen obtenida desde la herramienta HWinfo 64, Monitor de Gpu usando la herramienta.

En la Figura 14, se muestra una captura de pantalla de un monitor de hardware, específicamente el estado de una GPU AMD Radeon. Los valores están distribuidos en cuatro columnas y muestran diferentes estadísticas en tiempo real.

Aquí se detallan los principales:

- Temperatura de la GPU: Varía entre 44.1 °C y 54.3 °C.
- Voltaje del núcleo de la GPU: Ronda entre 0.750 V y 0.753 V.
- Potencia del núcleo de la GPU: Oscila entre 4.000 W y 8.000 W.
- Reloj de la GPU: Frecuencias en MHz que van desde 4.1 MHz hasta 700.0 MHz.
- Utilización de la GPU: Baja, entre 0 % y 8.3 %.
- Memoria de la GPU: Uso de memoria entre 755 MB y 896 MB.

Algunas otras métricas como el motivo de la desaceleración muestran "No" o "Sí", indicando probablemente si hay limitaciones de rendimiento. En el apartado de "Cuadros por segundo (FPS)" todos los valores son 0, lo que sugiere que no se está ejecutando ninguna carga gráfica intensiva en el momento.

Este tipo de detalles ayudan a verificar el estado y rendimiento de la GPU.

## Software o Aplicaciones Conflictivas

- Actualizaciones del Sistema:
  - Las actualizaciones de Windows mal instaladas o fallidas pueden provocar reinicios recurrentes.

# • Aplicaciones de Terceros:

- Las aplicaciones instaladas recientemente (como software de minería, antivirus mal configurados o herramientas de sistema) pueden provocar conflictos y reinicios.
- Malware:
  - El malware puede infiltrarse en el sistema y provocar inestabilidad, incluidos reinicios forzados.

# Errores en el Registro del Sistema

- Entradas de Registro Corruptas:
  - Modificaciones incorrectas en el Registro de Windows pueden desestabilizar el sistema, provocando reinicios.

# Configuración Incorrecta de Energía

- Opciones de energía mal configuradas:
  - Ajustes inadecuados de energía, como activación de hibernación o apagado automático, pueden provocar reinicios no deseados.

# Error de Pantalla Azul (BSOD)

- Errores Críticos del Sistema (BSOD):
  - Los errores de pantalla azul (BSOD) por fallos en el sistema operativo pueden desencadenar reinicios. Estos errores suelen estar relacionados con drivers, hardware defectuoso o configuraciones de software.
### Actualización de BIOS

- BIOS Obsoleto o Mal Configurado:
  - Una versión desactualizada del BIOS o configuraciones incorrectas pueden causar reinicios, especialmente si el hardware ha sido actualizado recientemente.

Si tras descartar problemas de hardware, controladores defectuosos, conflictos con aplicaciones, malware, errores en el registro, configuraciones de energía, pantallas azules (BSOD) y actualización de BIOS, no se detecta ninguna novedad en estos aspectos, el problema de reinicios podría estar relacionado con una **incorrecta actualización del sistema operativo Windows 11**.

Resumen del diagnóstico:

- Causa probable: Una actualización fallida o mal implementada de Windows 11 que afecta la estabilidad del sistema.
- **Síntomas observados**: Reinicios recurrentes y posibles problemas de rendimiento derivados de incompatibilidades o errores introducidos en la actualización.

### Identificar Aplicaciones Instaladas y Análisis del Navegador para ver el Inicio

En esta sección, se detallará el proceso para identificar las aplicaciones instaladas en el sistema y analizar la actividad del navegador web con el fin de obtener datos que nos ayuden a analizar el ingreso de esta aplicación y el comportamiento del usuario. Aplicaciones instaladas revisión usando la herramienta de Windows 11 para ver las aplicaciones instaladas:

Aplicaciones desde la opción de aplicaciones Instaladas en Windows 11

|     | peps peps<br>pops12558@outlook.com | Apps > Installed apps |                                               |  |            |                                                |    |             |                                              |   |                                       |          |
|-----|------------------------------------|-----------------------|-----------------------------------------------|--|------------|------------------------------------------------|----|-------------|----------------------------------------------|---|---------------------------------------|----------|
|     |                                    | Searc                 | n apps                                        |  |            | ٩                                              |    |             |                                              |   | =                                     | 88       |
| Fin | d a setting Q                      | 34 apps               | found                                         |  |            |                                                |    |             | = Filter by: All drives                      | ~ | 1 Sort by: Name (A                    | to Z) 🗸  |
|     | Home                               |                       |                                               |  |            |                                                |    |             |                                              |   |                                       |          |
|     | System                             | A                     | AccessData FTK Ima<br>129 MB   10/19/2024     |  |            | Calculator<br>8.00 KB   10/19/2024             |    | <b>`</b> `` | Camera<br>8.00 KB   10/19/2024               |   | Copilot<br>432 KB   10/19/2024        |          |
| 8   | Bluetooth & devices                |                       |                                               |  |            |                                                |    |             |                                              |   |                                       |          |
| -   | Network & internet                 |                       | Core Temp 1.18.1<br>4.21 MB   10/19/2024      |  | ÷          | EasyMiner version 0.98<br>3.86 MB   10/19/2024 |    | Ø           | Family<br>8.00 KB   10/19/2024               |   | Feedback Hub<br>8.00 KB   10/19/2024  |          |
| 1   | Personalization                    |                       | Madia Playor                                  |  |            | Microsoft 365 (Office)                         |    |             | Microsoft Bing Soarch                        |   | Microsoft Edge                        |          |
| 1   | Apps                               | 0                     | 8.00 KB   10/19/2024                          |  | •          | 16.0 KB   10/19/2024                           |    | Ь           | 8.00 KB   10/19/2024                         |   | 10/19/2024                            |          |
| :   | Accounts                           |                       | Microsoft Edge Upda                           |  | _          | Microsoft Edge Web                             |    | _           | Microsoft News                               |   | Microsoft OneDrive                    |          |
| 3   | Time & language                    |                       | 10/19/2024                                    |  |            | 10/19/2024                                     |    |             | 8.00 KB   10/19/2024                         |   | 370 MB   10/19/2024                   |          |
| •   | Gaming                             | rii:                  | Microsoft Teams                               |  |            | Microsoft To Do                                |    | =           | Notepad                                      |   | Oracle VirtualBox Gu                  | a        |
| ×   | Accessibility                      | New                   | 8.00 KB   10/19/2024                          |  |            | 8.00 KB   10/19/2024                           |    | -           | 48.3 KB   10/19/2024                         |   | 10/19/2024                            |          |
|     | Privacy & security                 |                       | Photos                                        |  | -          | Power Automate                                 |    |             | Quick Assist                                 |   | Remote Desktop Co                     |          |
| 0   | Mondaux Undate                     |                       | 16.0 KB 10/19/2024                            |  |            | 8.00 KB   10/19/2024                           |    |             | 8.00 KB   10/19/2024                         |   | 10/19/2024                            |          |
|     | Windows Opdate                     | ų.                    | Snipping Tool<br>48.0 KB   10/19/2024         |  | Ē          | Sound Recorder<br>8.00 KB   10/19/2024         |    | -           | Sticky Notes<br>8.00 KB   10/19/2024         |   | Terminal<br>60.2 KB   10/19/2024      |          |
|     |                                    | ۲                     | Uninstall ExpertOption<br>250 MB   10/19/2024 |  | C          | Weather<br>8.00 KB   10/19/2024                |    | ¢           | Web Media Extensions<br>8.00 KB   10/19/2024 |   | Windows Clock<br>8.00 KB   10/19/2024 |          |
|     |                                    |                       | WinRAR 7.01 (64-bit)<br>10/19/2024            |  | ۲          | Xbox Live<br>8.00 KB   10/19/2024              |    |             |                                              |   |                                       | A.<br>Go |
|     |                                    | ٩                     | Search                                        |  | <b>%</b> 1 | 🗕 C 🌒 🚥                                        | ۶_ | Ş.          | o 🛛 🔅 🔛                                      |   |                                       |          |

Nota: Imagen con las aplicaciones de configuracion de windows 11.

Para analizar las aplicaciones se puede usar PowerShell, para obtener una lista más detallada.

Abre PowerShell y se ejecutó el siguiente comando:

Get-Package > text.txt

# Figura 16

Revisión de las aplicaciones usando PowerShell

| 5c8724d9938418ac2cddf71445d78b8                                                                                                    | b38b tasklist.txt                                                                                                    | Aplicaciones.txt | × +                      |                                                                                                    |
|----------------------------------------------------------------------------------------------------|----------------------------------------------------------------------------------------------------|------------------|--------------------------|----------------------------------------------------------------------------------------------------|
| File Edit View                                                                                                    |                                                                                                    |                  |                          |                                                                                                    |
| Name                                                                                                    | Version                                                                                                    | Source           |                          | ProviderName                                                                                                    |
| Uninstall ExpertOption<br>Oracle VirtualBox Guest Add<br>WinRAR 7.01 (64-bit)<br>Core Temp 1.18.1<br>AccessData FTK Imager<br>Microsoft OneDrive<br>Microsoft Edge<br>Microsoft Edge Update<br>Microsoft Edge WebView2 Run<br>EasyMiner version 0.98<br>Windows Malicious Software<br>2024-10 Cumulative Update f<br>Update for Microsoft Defend<br>Security Intelligence Updat | 11.0.0<br>7.1.4.165100<br>7.01.0<br>1.18.1<br>4.7.1.2<br>24.192.0923.0006<br>130.0.2849.46<br>1.3.195.25<br>130.0.2849.46<br>0.98 | C:\Program Fi    | les\ <u>AccessData</u> \ | Programs<br>Programs<br>Programs<br>MSI<br>Programs<br>Programs<br>Programs<br>Programs<br>Programs<br>MSU<br>MSU |

Nota: Gráfico Revision del detalle de aplicaciones.txt,

Durante este análisis se puede revisar algunas aplicaciones que vienen por default en el sistema

operativo de Windows 11, tal como:

- Calculadora.
- Fotos.
- Microsoft 365.
- Microsoft To do.
- Windows Clock.

Entre algunas aplicaciones que se puede analizar y llaman la atención:

- Core Temp 1.18.1.
- Easy miner.

• Uninstall Expert option.

También se tiene actualmente algunas aplicaciones que quedaron activas y se están ejecutando en

segundo plano:

# Figura 17

Ventana Emergente de BitCoin Miner que aparece en Windows 11

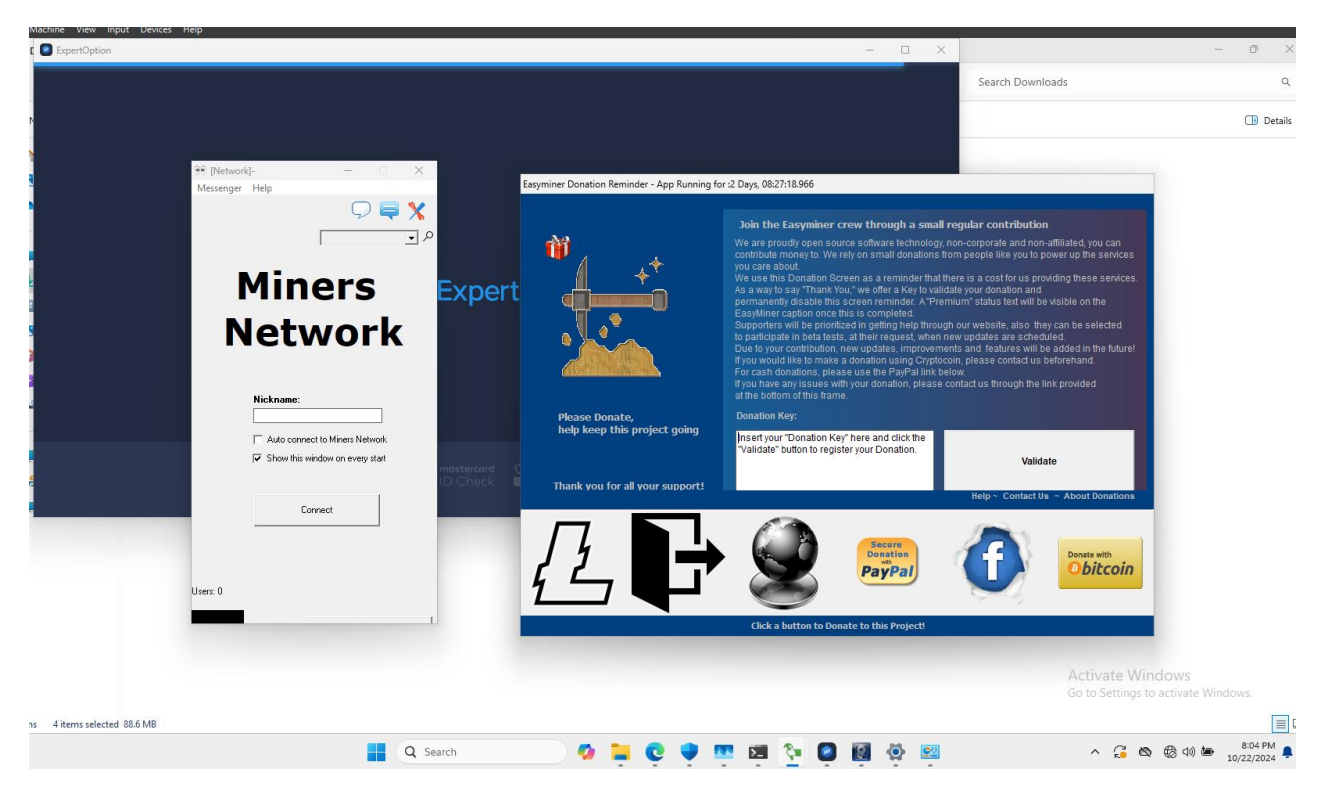

Nota: Captura de Pantalla del escritorio del cliente con algunas aplicaciones actualmente trabajando.

El navegador web del cliente representa una fuente valiosa de información, ya que el historial de navegación y las descargas reflejan el comportamiento del usuario y su interacción con el entorno digital. Examinar estos datos permite identificar patrones de búsqueda y hábitos de descarga, lo cual es fundamental para evaluar posibles riesgos de seguridad. Revisando el navegador de la computadora de nuestro cliente se puede saber que se está

trabajando con una versión de Microsoft Edge como navegador por defecto, con la versión

130.0.2849.46:

# Figura 18

Versión del Navegador Microsoft Edge

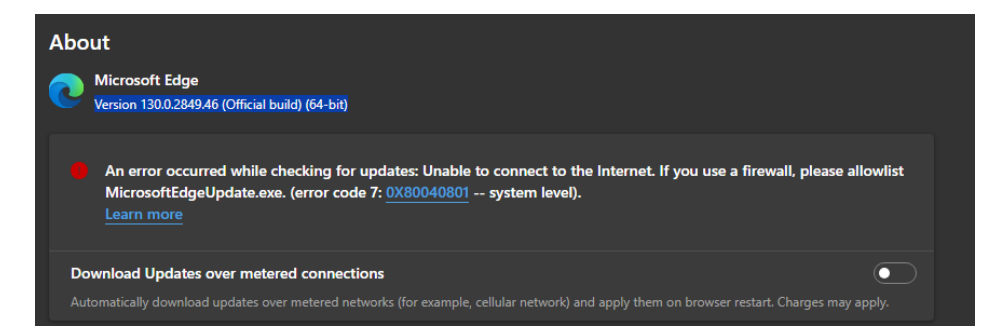

Nota: Versión del navegador del uso del cliente.

El análisis del historial de navegación y de los archivos descargados no solo permite reconstruir la actividad en línea del cliente, sino que también puede revelar intentos de acceso a sitios web potencialmente maliciosos o la instalación de aplicaciones que representan una amenaza para el sistema.

En este apartado, se presentan los resultados detallados del análisis de la actividad del

navegador, segmentados en dos secciones Historial de Búsqueda y Descargas del cliente.

# Muestra A:

# Figura 19

Historial Microsoft Edge Búsquedas Importantes lapso A

| $\leftarrow  \mathrm{C} $ ( $\mathfrak{d}$ Edge $\mid$ edge://history/all |     |                                                          |         |  |
|---------------------------------------------------------------------------|-----|----------------------------------------------------------|---------|--|
|                                                                           | L • | www.bing.com                                             | 9:24 AM |  |
| History                                                                   |     | https://www.bing.com/ck/a?!&&p=ce3dcf7e54fb3896JmltdHM   | 9:24 AM |  |
| Q Search history                                                          |     | ram capturer - Search                                    |         |  |
| Recently closed                                                           |     | https://www.bing.com/ck/a?!&&p=d2705274d3f77497JmltdHM   |         |  |
| Tabs from other devices                                                   |     | bitcoin_es.pdf                                           |         |  |
|                                                                           |     | bitcoin pdf - Search                                     |         |  |
|                                                                           |     | https://www.bing.com/ck/a?!&&p=0951ebd80b9e867cJmltdH    |         |  |
|                                                                           |     | ExpertOption® Online Financial Investing                 |         |  |
|                                                                           |     | Apps & Benefits   ExpertOption                           |         |  |
|                                                                           |     | bitcoin - Search                                         |         |  |
|                                                                           |     | https://www.bing.com/aclick?ld=e8Kjw7kPAtes68gFn43lOfWTV |         |  |

Nota: Captura de Pantalla del historial del navegador del cliente.

En la figura 19 se revisa varios datos de búsqueda se puede apreciar que el cliente ha ingresado ciertos criterios de búsqueda simples que le han llevado a descargar aplicaciones sin supervisión uno de los resultados que más llama la atención es: "bitcoin", "bitcoin pdf", "bitcoin miner".

# **Muestra B:**

### Figura 20

Historial Microsoft Edge Búsquedas Importantes lapso B

| History                                                              | Register to minerstat myuminerstat.com                                       |  |
|----------------------------------------------------------------------|------------------------------------------------------------------------------|--|
| Q Search history                                                     | Imit Windows Node Download   minerstat     minerstat.com                     |  |
|                                                                      | Im Windows GUI miner   minerstat     minerstat.com                           |  |
| <ul> <li>Recently closed</li> <li>Tabs from other devices</li> </ul> | <b>b</b> bitcoin miner free download - Search bing.com                       |  |
|                                                                      | b https://www.bing.com/ck/a?&&p=604b1899c3151037/mitdHM bing.com             |  |
|                                                                      | Home = Bitcoin mining software easyminer.net                                 |  |
|                                                                      | G GitHub - ckollvas/cgminer: ASIC and FPGA miner in c for bitcoin github.com |  |
|                                                                      | Free Bitcoin Mining Software xda-developers.com                              |  |
|                                                                      | b https://www.bing.com/ck/a?&&p=06e9efa197212109)/mltdHM9 bing.com           |  |
|                                                                      | Getting started with Bitcoin mining bitcoinmining.com                        |  |
|                                                                      | <b>bitcoin miner - Search</b> bing.com                                       |  |
|                                                                      | b https://www.bing.com/ck/a?!&&p=051c3e811103db76/mltdH1M bing.com           |  |

Nota: Captura de Pantalla del historial del navegador del cliente lapso de tiempo mayor.

En la figura 20 se representa el historial de búsquedas del cliente, se puede observar una variedad de sitios web visitados en un período determinado. Este historial es crucial para identificar patrones de comportamiento y posibles riesgos.

#### **Descargas del Cliente:**

Además de las búsquedas, se revisaron las descargas realizadas por el cliente, observándose ciertos archivos que podrían considerarse de riesgo. Estos archivos, posiblemente descargados como resultado de las búsquedas mencionadas, pueden contener aplicaciones no supervisadas que exponen el sistema a vulnerabilidades.

Carpeta de Descargas de la Máquina del Cliente

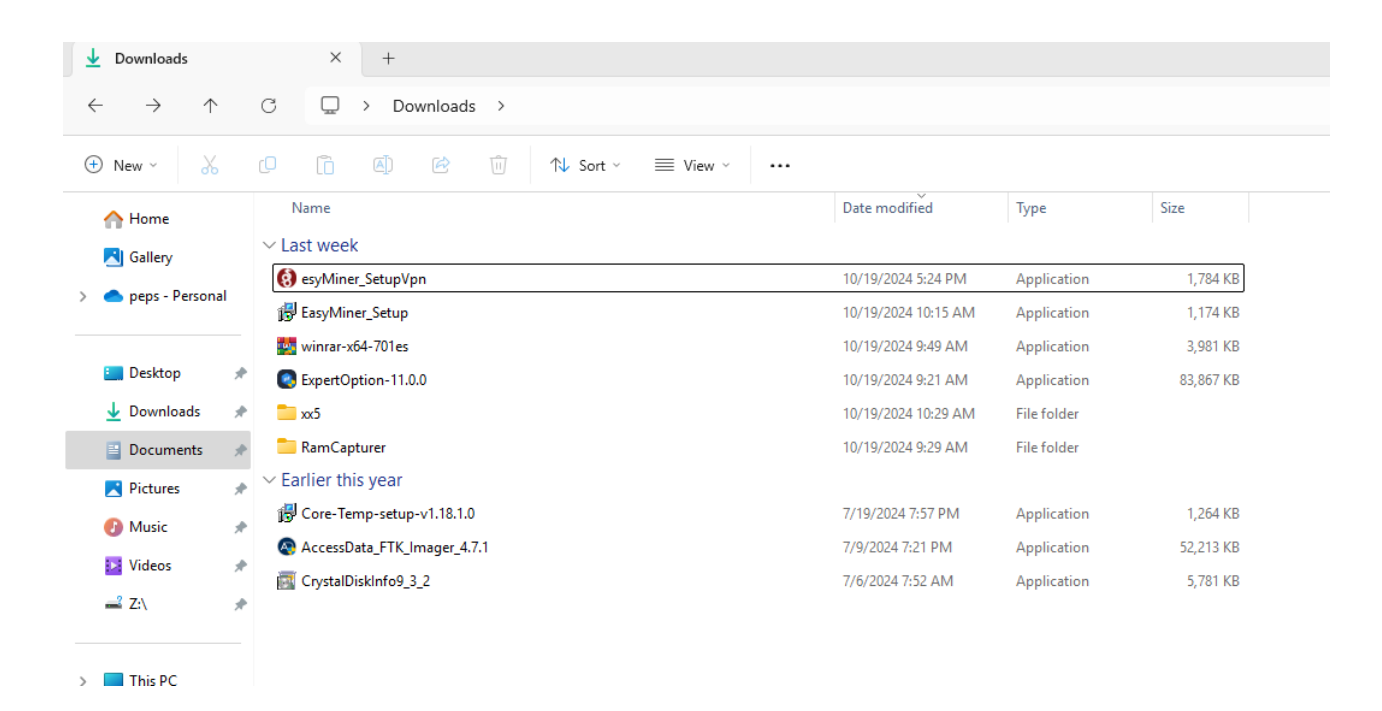

Nota: Captura de Pantalla a la carpeta de descargas en el del navegador del cliente lapso de tiempo mayor.

En la figura 21 se tiene algunas aplicaciones en la carpeta de descargas que se va a detallar en este análisis se encuentran en el rango de tiempo de las búsquedas más importantes del cliente.

# Detalle de las aplicaciones:

# Tabla 4

Detalle de las aplicaciones encontradas en la carpeta de descargas

| Nombre aplicación:    | Fecha de instalación | Localización             | Tamaño: |
|-----------------------|----------------------|--------------------------|---------|
| ExpertioOption-11.0.0 | Octubre 19, 2024,    | C:\Users\pops1\Downloads | 81.9 MB |
|                       | 9:21:00              |                          |         |
| Winrar-x64-701es      | Octubre 19, 2024,    | C:\Users\pops1\Downloads | 3.88 MB |
|                       | 9:49:08              |                          |         |
| EasyMiner_Setup       | Octubre 19, 2024,    | C:\Users\pops1\Downloads | 1.14 MB |
|                       | 10:15:08             |                          |         |
| esyMiner_Setup        | Octubre 19, 2024,    | C:\Users\pops1\Downloads | 1.74 MB |
|                       | 10:23:31             |                          |         |

Nota: Esta tabla muestra las aplicaciones al detalle que se han instalado en la maquina del cliente.

Entre estas aplicaciones para identificar cual es el malware se debe hacer un análisis revisando los ejecutables en la maquina usando Linux, para la transferencia de esos archivos se utilizó un disco duro externo para copiar los ejecutables y analizarlos en el sistema operativo Parrot OS:

# Figura 22

Transferencia de los archivos al sistema operativo Parrot OS

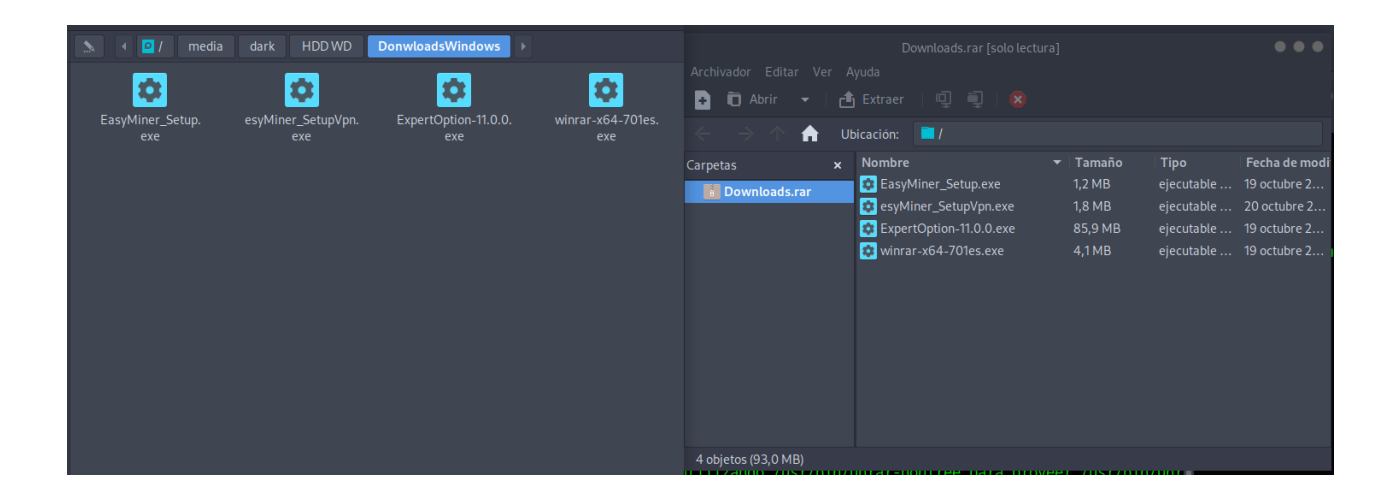

Nota: Transferencia de los archivos a una máquina un poco más segura.

En la figura 22 se aprecia la transferencia de los archivos y una vez revisados estos ejecutables en

el sistema operativo de Linux se procedió a revisar todos los ejecutables:

Se reviso usando la herramienta web virus total analizando todos los ejecutables:

# Tabla 5

Calificación de Aplicación usando virus total

| Nombre aplicación:    | Extensión | Calificación Virus Total | Popular threat label      |
|-----------------------|-----------|--------------------------|---------------------------|
| ExpertioOption-11.0.0 | .exe      | 0/79                     | NA                        |
| Winrar-x64-701es      | .exe      | 0/70                     | NA                        |
| EasyMiner_Setup       | .exe      | 7/73                     | miner.filerepmalware/misc |
| esyMiner_Setup        | .exe      | 57/73                    | trojan.msil/injuke        |

Nota: Esta tabla muestra el detalle usando virus total, con el detalle y la calificación.

Como se puede apreciar en la tabla 5, se tiene 2 de 4 aplicaciones que son preocupantes, un easyminer que está actuando como un bitcoin miner en la máquina del cliente, y otro como un troyano con alrededor de 57 puntos en la escala de virus total.

# Revisión de los Procesos de la Memoria RAM y Usando Capturas desde CMD en Windows para

# **Identificar Problemas**

Para identificar los procesos en la máquina del cliente se ha usado 2 herramientas importantes, se tiene acceso a la máquina del cliente por lo tanto se ha tomado información de ciertos procesos que pueden ser beneficiosos:

### Administrador de tareas en Windows:

#### Figura 23

#### Administrador de Tareas en Windows 11

|          | Task Manager                     |        | ୍ Type a na | ıme, publish     | er, or PID to | search  |         |        |            | -            |        | × |   |
|----------|----------------------------------|--------|-------------|------------------|---------------|---------|---------|--------|------------|--------------|--------|---|---|
| ≡        | Processes                        |        |             |                  |               |         | Run nev | v task | ⊘ End task | 😨 Efficiency | / mode |   | e |
| F        |                                  |        | 25%         | <sup>∼</sup> 32% | 4%            | 0%      |         |        |            |              |        |   | - |
| <b>A</b> | Name                             | Status | CPU         | Memory           | Disk          | Network |         |        |            |              |        |   |   |
|          | > Antimalware Service Executable |        | 0.2%        | 179.4 MB         | 0 MB/s        | 0 Mbps  |         |        |            |              |        | 1 |   |
| Ð        | > Carl ExpertOption (5)          |        | 0.2%        | 96.8 MB          | 0 MB/s        | 0 Mbps  |         |        |            |              |        |   |   |
| c.y.     | > 💽 Microsoft Edge (7)           |        | 0.1%        | 75.5 MB          | 0.1 MB/s      | 0 Mbps  |         |        |            |              |        |   |   |
|          | > 📄 Windows Explorer             |        | 0.2%        | 68.7 MB          | 0.1 MB/s      | 0 Mbps  |         |        |            |              |        |   |   |
| 89       | > 🔃 Service Host: SysMain        |        | 0%          | 54.6 MB          | 0 MB/s        | 0 Mbps  |         |        |            |              |        |   |   |
| :≡       | > 🏧 Task Manager                 |        | 0.8%        | 53.7 MB          | 0 MB/s        | 0 Mbps  |         |        |            |              |        |   |   |
|          | Desktop Window Manager           |        | 0.3%        | 45.6 MB          | 0 MB/s        | 0 Mbps  |         |        |            |              |        |   |   |
| ¢        | > Start (2)                      |        | 0%          | 33.1 MB          | 0 MB/s        | 0 Mbps  |         |        |            |              |        |   |   |
|          | Microsoft OneDrive               |        | 0%          | 25.8 MB          | 0.1 MB/s      | 0 Mbps  |         |        |            |              |        |   |   |
|          | > 💱 EasyMiner (32 bit) (2)       |        | 0.1%        | 25.2 MB          | 0 MB/s        | 0 Mbps  |         |        |            |              |        |   |   |
|          | 🚯 WireGuard: Fast, Modern, Sec   |        | 20.0%       | 15.7 MB          | 0 MB/s        | 0 Mbps  |         |        |            |              |        |   |   |
|          | MoUSO Core Worker Process        |        | 0%          | 13.8 MB          | 0 MB/s        | 0 Mbps  |         |        |            |              |        |   |   |
|          | > 🔯 Service Host: UtcSvc         |        | 0.1%        | 13.4 MB          | 0 MB/s        | 0 Mbps  |         |        |            |              |        |   |   |
|          | > Service Host: Windows Event    |        | 0%          | 13.0 MB          | 0.1 MB/s      | 0 Mbps  |         |        |            |              |        |   |   |
|          | > 🔒 Microsoft Windows Search In  |        | 0%          | 11.9 MB          | 0 MB/s        | 0 Mbps  |         |        |            |              |        |   |   |
|          | > Service Host: State Repository |        | 0%          | 10.0 MB          | 0 MB/s        | 0 Mbps  |         |        |            |              |        |   | Ī |
| ŝ        | > X Search (2)                   |        | 0%          | 7.9 MB           | 0 MB/s        | 0 Mbps  |         |        |            |              |        |   |   |
| දදුය     |                                  |        |             |                  |               |         |         |        |            |              |        |   |   |

Nota: Captura de Pantalla del administrador de tareas de la máquina del cliente.

# **Detalles:**

# Figura 24

# Detalle del Administrador de Tareas en Windows 11

| Task Manager         |      |           |           |     | Q Type a  | Q. Type a name, publisher, or PID to search |                                                |  |  |  |
|----------------------|------|-----------|-----------|-----|-----------|---------------------------------------------|------------------------------------------------|--|--|--|
| Details              |      |           |           |     |           |                                             |                                                |  |  |  |
| Name                 | PID  | Status    | User name | CPU | Memory (a | Archite                                     | Description                                    |  |  |  |
| AggregatorHost.exe   | 3944 | Running   | SYSTEM    | 00  | 1,596 K   | x64                                         | Microsoft (R) Aggregator Host                  |  |  |  |
| audiodg.exe          | 7064 | Running   | LOCAL SE  | 00  | 3,848 K   | х64                                         | Windows Audio Device Graph Isolation           |  |  |  |
| backgroundTaskHos    | 4568 | Suspended | pops1     | 00  | 0 K       | х64                                         | Background Task Host                           |  |  |  |
| ) Csrss.exe          | 768  | Running   | SYSTEM    | 00  | 932 K     |                                             | Client Server Runtime Process                  |  |  |  |
| csrss.exe            | 688  | Running   | SYSTEM    | 00  | 932 K     |                                             | Client Server Runtime Process                  |  |  |  |
| ctfmon.exe           | 7032 | Running   | pops1     | 00  | 3,516 K   | х64                                         | CTF Loader                                     |  |  |  |
| dllhost.exe          | 4540 | Running   | pops1     | 00  | 2,300 K   | х64                                         | COM Surrogate                                  |  |  |  |
| dwm.exe              | 1372 | Running   | DWM-1     | 00  | 47,808 K  | х64                                         | Desktop Window Manager                         |  |  |  |
| 💱 EasyMiner.exe      | 5076 | Running   | pops1     | 00  | 25,832 K  | x86                                         | EasyMiner                                      |  |  |  |
| 🔞 esyMiner_SetupVpn  | 1748 | Running   | pops1     | 22  | 16,080 K  | х64                                         | WireGuard: Fast, Modern, Secure VPN Tunnel     |  |  |  |
| ExpertOption.exe     | 6948 | Running   | pops1     | 00  | 4,680 K   | х64                                         | ExpertOption                                   |  |  |  |
| ExpertOption.exe     | 4680 | Running   | pops1     | 00  | 45,252 K  | х64                                         | ExpertOption                                   |  |  |  |
| ExpertOption.exe     | 3640 | Running   | pops1     | 00  | 30,920 K  | х64                                         | ExpertOption                                   |  |  |  |
| ExpertOption.exe     | 3516 | Running   | pops1     | 00  | 5,288 K   | х64                                         | ExpertOption                                   |  |  |  |
| ExpertOption.exe     | 3000 | Running   | pops1     | 00  | 9,140 K   | x64                                         | ExpertOption                                   |  |  |  |
| explorer.exe         | 4672 | Running   | pops1     | 00  | 67,012 K  | x64                                         | Windows Explorer                               |  |  |  |
| FileCoAuth.exe       | 6836 | Running   | pops1     | 00  | 4,152 K   | x64                                         | Microsoft OneDriveFile Co-Authoring Executable |  |  |  |
| fontdrvhost.exe      | 628  | Running   | UMFD-1    | 00  | 2,096 K   | x64                                         | Usermode Font Driver Host                      |  |  |  |
| fontdrvhost.exe      | 496  | Running   | UMFD-0    | 00  | 1,060 K   | x64                                         | Usermode Font Driver Host                      |  |  |  |
| Isass.exe            | 924  | Running   | SYSTEM    | 00  | 4,012 K   |                                             | Local Security Authority Process               |  |  |  |
| MicrosoftEdgeUpdat   | 916  | Running   | SYSTEM    | 00  | 436 K     | x86                                         | Microsoft Edge Update                          |  |  |  |
| MoUsoCoreWorker.e    | 1324 | Running   | SYSTEM    | 00  | 14,164 K  | x64                                         | MoUSO Core Worker Process                      |  |  |  |
| MpDefenderCoreSer    | 3100 | Running   | SYSTEM    | 00  | 3,572 K   |                                             | Antimalware Core Service                       |  |  |  |
| nsedge.exe           | 8464 | Running   | pops1     | 00  | 9.064 K   | х64                                         | Microsoft Edge                                 |  |  |  |
| C msedge.exe         | 8440 | Running   | pops1     | 00  | 11,804 K  | х64                                         | Microsoft Edge                                 |  |  |  |
| o msedge.exe         | 7360 | Running   | pops1     | 00  | 2,956 K   | x64                                         | Microsoft Edge                                 |  |  |  |
| 💽 msedge.exe         | 7224 | Running   | pops1     | 00  | 5,752 K   | x64                                         | Microsoft Edge                                 |  |  |  |
| o msedge.exe         | 7204 | Running   | pops1     | 00  | 6,016 K   | x64                                         | Microsoft Edge                                 |  |  |  |
| C msedge.exe         | 6388 | Running   | pops1     | 00  | 41,596 K  | x64                                         | Microsoft Edge                                 |  |  |  |
| o msedge.exe         | 5060 | Running   | pops1     | 00  | 1,024 K   | x64                                         | Microsoft Edge                                 |  |  |  |
| MsMpEng.exe          | 3108 | Running   | SYSTEM    | 01  | 188,092 K |                                             | Antimalware Service Executable                 |  |  |  |
| NisSrv.exe           | 3748 | Running   | LOCAL SE  | 00  | 2,524 K   |                                             | Microsoft Network Realtime Inspection Service  |  |  |  |
| OneDrive.exe         | 8760 | Running   | pops1     | 00  | 26,644 K  | x64                                         | Microsoft OneDrive                             |  |  |  |
| Registry             | 156  | Running   | SYSTEM    | 00  | 6,412 K   |                                             | NT Kernel & System                             |  |  |  |
| RuntimeBroker.exe    | 5720 | Running   | pops1     | 00  | 3,128 K   | x64                                         | Runtime Broker                                 |  |  |  |
| RuntimeBroker.exe    | 5624 | Running   | pops1     | 00  | 7,936 K   | x64                                         | Runtime Broker                                 |  |  |  |
| RuntimeBroker.exe    | 3796 | Running   | pops1     | 00  | 1,952 K   | x64                                         | Runtime Broker                                 |  |  |  |
| SearchHost.exe       | 5324 | Suspended | pops1     | 00  | 0 K       | x64                                         | SearchHost                                     |  |  |  |
| SearchIndexer.exe    | 7252 | Running   | SYSTEM    | 00  | 12,200 K  | х64                                         | Microsoft Windows Search Indexer               |  |  |  |
| SecurityHealthServic | 4912 | Running   | SYSTEM    | 00  | 2 392 K   |                                             | Windows Security Health Service                |  |  |  |

Nota: Captura de Pantalla del administrador de tareas de la máquina del cliente, con más detalle.

### CMD:

Usando la línea de comandos nos permite realizar una copia a la lista de tareas que este disponible:

# tasklist /svc >> taslist.txt

# Figura 25

Comando para mirar todos los procesos y servicios

| Image Name          | PID  | Services                                    |
|---------------------|------|---------------------------------------------|
|                     |      |                                             |
| System Idle Process | 0    | N/A                                         |
| System              | 4    | N/A                                         |
| Registry            | 156  | N/A                                         |
| smss.exe            | 524  | N/A                                         |
| csrss.exe           | 688  | N/A                                         |
| wininit.exe         | 760  | N/A                                         |
| csrss.exe           | 768  | N/A                                         |
| winlogon.exe        | 832  | N/A                                         |
| services.exe        | 904  | N/A                                         |
| lsass.exe           | 924  | <u>KeyIso, SamSs, VaultSvc</u>              |
| svchost.exe         | 572  | BrokerInfrastructure, DcomLaunch, PlugPlay, |
|                     |      | Power, SystemEventsBroker                   |
| fontdrvhost.exe     | 496  | N/A                                         |
| fontdrvhost.exe     | 628  | N/A                                         |
| svchost.exe         | 644  | RpcEptMapper, RpcSs                         |
| svchost.exe         | 1044 | LSM                                         |
| svchost.exe         | 1124 | BDESVC                                      |
| svchost.exe         | 1156 | CryptSyc                                    |
| svchost.exe         | 1248 | NcbService                                  |
| svchost.exe         | 1300 | TimeBrokerSvc                               |
| svchost.exe         | 1312 | AppIDSvc                                    |
| svchost.exe         | 1344 | nsi                                         |
| dwm.exe             | 1372 | N/A                                         |
| svchost.exe         | 1508 | netprofm                                    |
| VBoxService.exe     | 1648 | VBoxService                                 |
| svchost.exe         | 1692 | EventLog                                    |
| svchost.exe         | 1808 | ProfSvc                                     |
| svchost.exe         | 1820 | gpsvc                                       |
| svchost.exe         | 1828 | Dnscache                                    |
| svchost.exe         | 1840 | EventSystem                                 |
| svchost.exe         | 1856 | Themes                                      |
| svchost.exe         | 1848 | SysMain                                     |
| svchost.exe         | 1984 | CoreMessagingRegistrar                      |
| svchost.exe         | 2044 | SENS                                        |
| Memory Compression  | 1092 | N/A                                         |
| svchost.exe         | 2052 | Schedule                                    |
| svchost.exe         | 2060 | AudioEndpointBuilder                        |
| svchost.exe         | 2068 | FontCache                                   |
| svchost.exe         | 2336 | Audiosry                                    |

Nota: Imagen de los procesos y servicios con la línea de comandos.

Se muestran todos los procesos y DLLs, usando la linea de comandos.

# tasklist /m >> taslist.txt

# Figura 26

Comando para mirar todos los procesos y DLLs

| Image Name          | PID  | Modules |
|---------------------|------|---------|
| System Idle Process |      | N/A     |
| System              | 4    | N/A     |
| Secure System       | 204  | N/A     |
| Registry            | 276  | N/A     |
| smss.exe            | 864  | N/A     |
| csrss.exe           | 1240 | N/A     |
| wininit.exe         | 1368 | N/A     |
| csrss.exe           | 1388 | N/A     |
| services.exe        | 1444 | N/A     |
| LsaIso.exe          | 1464 | N/A     |
| lsass.exe           | 1476 | N/A     |
| svchost.exe         | 1600 | N/A     |
| fontdrvhost.exe     | 1620 | N/A     |
| WUDFHost.exe        | 1656 | N/A     |
| svchost.exe         | 1744 | N/A     |
| svchost.exe         | 1792 | N/A     |
| WUDFHost.exe        | 1840 | N/A     |
| WUDFHost.exe        | 1912 | N/A     |
| winlogon.exe        | 1972 | N/A     |
| fontdrvhost.exe     | 2036 | N/A     |
| dwm.exe             | 1180 | N/A     |
| svchost.exe         | 1360 | N/A     |
| svchost.exe         | 1172 | N/A     |

Nota: Imagen de todos los procesos y dlls con la línea de comandos.

Proceso en revisión: Se identifica el proceso con el proceso esyMiner Setup Vpn.

# Figura 27

Proceso identificado Administrador de Tareas

| Task Manager |                     |      | Q. Type a | name, publishe | r, or Pll | D         |             | – 🗆 X                 |
|--------------|---------------------|------|-----------|----------------|-----------|-----------|-------------|-----------------------|
| ≡            | Details             |      |           |                |           |           | un new task | End task ••••         |
| ₽            | Name                | PID  | Status    | User name      | CPU       | Memory (a | Archite     | Description           |
|              | AggregatorHost.exe  | 4028 | Running   | SYSTEM         | 00        | 1,576 K   | x64         | Microsoft (R) Aggrega |
| -            | audiodg.exe         | 2844 | Running   | LOCAL SE       | 00        | 3,516 K   | х64         | Windows Audio Devic   |
|              | backgroundTaskHos   | 4360 | Suspended | pops1          | 00        | 0 K       | x64         | Background Task Host  |
| Ð            | CHXSmartScreen.exe  | 7404 | Suspended | pops1          | 00        | 0 K       | х64         | CHXSmartScreen.exe    |
|              | conhost.exe         | 5212 | Running   | pops1          | 00        | 732 K     | х64         | Console Window Host   |
| rg.          | csrss.exe           | 660  | Running   | SYSTEM         | 00        | 928 K     |             | Client Server Runtime |
|              | csrss.exe           | 740  | Running   | SYSTEM         | 00        | 988 K     |             | Client Server Runtime |
| 89           | ctfmon.exe          | 6748 | Running   | pops1          | 00        | 4,392 K   | х64         | CTF Loader            |
|              | dllhost.exe         | 6280 | Running   | pops1          | 00        | 2,284 K   | х64         | COM Surrogate         |
|              | dllhost.exe         | 1908 | Running   | pops1          | 00        | 880 K     | х64         | COM Surrogate         |
| •            | dllhost.exe         | 856  | Running   | pops1          | 00        | 1,088 K   | х64         | COM Surrogate         |
| 5            | dllhost.exe         | 816  | Running   | SYSTEM         | 00        | 2,344 K   | х64         | COM Surrogate         |
|              | awm.exe             | 1340 | Kunning   | D WIVI- I      | 01        | 02,740 K  | X04         | Desktop window wan    |
|              | 🔞 esyMiner SetupVpn | 6576 | Running   | pops1          | 17        | 16,172 K  | х64         | WireGuard: Fast, Mod  |
|              | explorer.exe        | 040  | Kunning   | popsi          | 00        | 78,220 K  | X04         | windows explorer      |
|              | FileCoAuth.exe      | 4732 | Running   | pops1          | 00        | 4,296 K   | x64         | Microsoft OneDriveFil |

#### Process Tree Explorer

| Process Tree                                                                                                    |                       |                    |           |                    |                | - 0                                                                                                    | ×          |
|----------------------------------------------------------------------------------------------------|-----------------------|--------------------|-----------|--------------------|----------------|----------------------------------------------------------------------------------------------------|------------|
| Only show processes still running a                                                                                                    | at end of current tra | ice                |           |                    |                |                                                                                                    |            |
| 🖉 Timelines cover displayed events o                                                                                                    | nly                   |                    |           |                    |                |                                                                                                    |            |
| Process                                                                                                    | Description           | Image Path         | Life Time | Company            | Owner          | Command                                                                                                    |            |
| dwm.exe (1340)                                                                                                    | Deskton Window        |                    |           | Microsoft Comorat  | Window Manager | "dwm.eve"                                                                                                    |            |
| Explorer EXE (5048)                                                                                                    | Windows Explorer      | C:\WINDOWS\F       |           | Microsoft Corporat | PEPSPC\pops1   | C:\WINDOWS\Explorer EXE                                                                                                    |            |
| SecurityHealthSystrav.exe (742)                                                                                                    | Windows Security      | C:\Windows\Svst    |           | Microsoft Corporat | PEPSPC\pops1   | "C:\Windows\System32\SecurityHealthSystray.exe"                                                                                            |            |
| VBox Trav.exe (7492)                                                                                                    | VirtualBox Guest      | C:\Windows\Svst    |           | Oracle and/or its  | PEPSPC\pops1   | "C:\Windows\System32\VBoxTrav.exe"                                                                                                    |            |
| 🖂 🔂 msedge.exe (7608)                                                                                                    | Microsoft Edge        | C:\Program Files ( |           | Microsoft Corporat | PEPSPC\pops1   | "C:\Program Files (x86)\Microsoft\Edge\Application\msedge.exe"no-startu                                                                    | .p-        |
| msedge.exe (7664)                                                                                                    | Microsoft Edge        | C:\Program Files ( |           | Microsoft Corporat | PEPSPC\pops1   | "C:\Program Files (x86)\Microsoft\Edge\Application\msedge.exe" -type=cra                                                                   | IS.        |
| msedge.exe (7080)                                                                                                    | Microsoft Edge        | C:\Program Files ( |           | Microsoft Corporat | PEPSPC\pops1   | "C:\Program Files (x86)\Microsoft\Edge\Application\msedge.exe" -type-gpt                                                                   | u          |
| msedge.exe (7896)                                                                                                    | Microsoft Edge        | C:\Program Files ( |           | Microsoft Corporat | PEPSPC\pops1   | "C:\Program Files (x86)\Microsoft\Edge\Application\msedge.exe" -type=util                                                                  | ity.       |
| msedge.exe (8052)                                                                                                    | Microsoft Edge        | C:\Program Files ( |           | Microsoft Corporat | PEPSPC\pops1   | "C:\Program Files (x86)\Microsoft\Edge\Application\msedge.exe" -type=util                                                                  | ity.       |
| msedge.exe (4664)                                                                                                    | Microsoft Edge        | C:\Program Files ( |           | Microsoft Corporat | PEPSPC\pops1   | "C:\Program Files (x86)\Microsoft\Edge\Application\msedge.exe" -type=ren                                                                   | ıd.        |
| msedge.exe (4108)                                                                                                    | Microsoft Edge        | C:\Program Files ( |           | Microsoft Corporat | PEPSPC\pops1   | "C:\Program Files (x86)\Microsoft\Edge\Application\msedge.exe" -type=ren                                                                   | ıd.        |
| OneDrive.exe (8944)                                                                                                    | Microsoft OneDrive    | C:\Users\pops1\    |           | Microsoft Corporat | PEPSPC\pops1   | "C:\Users\pops1\AppData\Local\Microsoft\OneDrive\OneDrive.exe" /back                                                                       | kg         |
| 🖃 🚬 powershell.exe (8548)                                                                                                    | Windows PowerS        | C:\Windows\Syst    |           | Microsoft Corporat | PEPSPC\pops1   | "C:\Windows\System32\WindowsPowerShell\v1.0\powershell.exe"                                                                                |            |
| conhost.exe (5212)                                                                                                    | Console Window        | C:\WINDOWS\sy      |           | Microsoft Corporat | PEPSPC\pops1   | \??\C:\WINDOWS\system32\conhost.exe 0x4                                                                                                    |            |
| Notepad.exe (7344)                                                                                                    |                       | C:\Program Files\  |           |                    | PEPSPC\pops1   | "C:\Program Files\WindowsApps\Microsoft.WindowsNotepad_11.2408.12.0                                                                        | <u>)_</u>  |
| taskingr.exe (2230)                                                                                                    | таэк манадег          | C. WINDOWS by      |           | Microsoft Corporat | ГЕГОГС форат   | C. WINDOWD system 32 raskingr.exe 74                                                                                                    |            |
| esyMiner_SetupVpn.exe (6576                                                                                                    | ) WireGuard: Fast,    | C:\Users\pops1\    |           | WireGuard LLC      | PEPSPC\pops1   | "C:\Users\pops1\Downloads\esyMiner_SetupVpn.exe"                                                                                           |            |
| Procmon64.exe (4588)                                                                                                    | Process Monitor       | C:\Users\pops1\    |           | Sysinternals - ww  | PEPSPC\pops1   | C: USERS pops 1 & ppbara local /Temp (2506466 0656 456 356 356 356 356)<br>"C:\Users\pops1\AppData\Local\Temp\3b30c4b6-0e5645c3-95e3-63b45 | 41  <br>41 |
| Description: WireGuard: Fast, Modern, Secure VPN Tunnel<br>Company: WireGuard LLC<br>Path: C:\Users\pops\Downloads\esyMiner_SetupVpn.exe<br>Command: "C:\Users\pops\Downloads\esyMiner_SetupVpn.exe"<br>User: PEPSPC\pops1 |                       |                    |           |                    |                |                                                                                                    |            |
| PID: 6576 Started:                                                                                                    | 10/29/2024 5:32       | :20 AM             |           |                    |                |                                                                                                    |            |
|                                                                                                    |                       |                    |           |                    |                |                                                                                                    |            |
| Go To Event Include Process                                                                                                    | Include Sub           | tree               |           |                    |                | Close                                                                                                    |            |
| Advanced                                                                                                    |                       |                    |           |                    |                | Long States and Marco Marco (Sec. 5) (14) (14) (14) (14) (14) (15) (15) (15) (15) (15) (15) (15) (15                                       | .::        |

Nota: Captura de pantalla del proceso identificado como novedad en el árbol de procesos.

En la figura 28 se tiene el Process Explorer herramienta gratuita de Windows que nos ayuda a detectar anomalías, como procesos que se ejecutan sin razón aparente o programas que consumen más recursos de lo normal, revelando potenciales amenazas. Además, permite examinar cada proceso con detalle, obteniendo información sobre sus propiedades, identificador (PID), rutas de archivo y bibliotecas cargadas.

### Revisión de la memoria RAM usando Volatitlity 3 Framework 2.11.0

Volatility, en su última versión ejecutada en Parrot OS, se ha convertido en una herramienta crucial para

el análisis forense de memoria.

### python3 vol.py -f /home/dark/Descargas/memdump.mem windows.info.Info

#### Figura 29

Captura del comando Info en volatility en Parrot OS

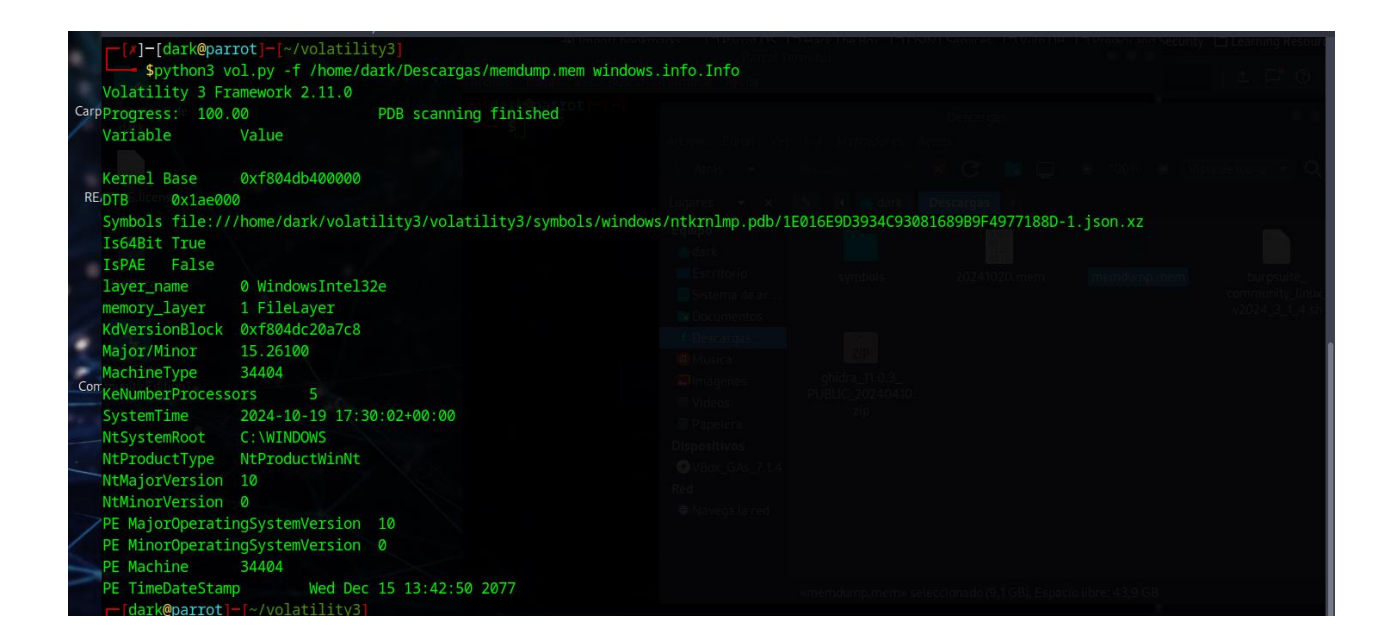

Nota: Captura de pantalla del comando info en el sistema operativo en Parrot OS.

En la figura 29 se aprecia la ejecución del comando `python3 vol.py -f

/home/dark/Descargas/memdump.mem windows.info.Info` el cual nos permite extraer información

detallada del sistema operativo Windows a partir de un volcado de memoria (memdump).

Este análisis ayuda a obtener datos relevantes sobre el entorno del sistema, como el perfil de la versión de Windows, procesos activos, sesiones de usuario, y otros detalles de configuración interna que pueden ser cruciales para la investigación.

La estructura del comando especifica el uso de la opción `-f` para indicar la ubicación del archivo de memoria, mientras que el plugin `windows.info.Info` facilita la recuperación de detalles críticos del sistema que permiten evaluar el estado del dispositivo en el momento del volcado. Esta versión de Volatility mejora el rendimiento y amplía la compatibilidad con versiones modernas de Windows, proporcionando resultados más completos y detallados en el análisis forense.

# python3 vol.py -f /home/dark/Descargas/memdump.mem windows.pslist.Pslist

#### Figura 30

Captura del comando pslist en volatility en Parrot OS

| dar dar     | <@parrot]  | <pre>-[~/volatility3]</pre> |                   |           |          |                      | Darrot 1 | Ferminal |             |               |        |           |  |
|-------------|------------|-----------------------------|-------------------|-----------|----------|----------------------|----------|----------|-------------|---------------|--------|-----------|--|
| <b>\$</b>   | oython3 v  | ol.py -f /home/c            | dark/Descargas/me | emdump.me | m window | s.pslist.            | PsList   |          |             |               |        |           |  |
| Volati      | lity 3 Fr  | amework 2.11.0              |                   |           |          |                      |          |          |             |               |        |           |  |
| Progres     | ss:de 100. | 00                          | PDB scanning fi   | .nished   |          |                      |          |          |             |               |        |           |  |
| PID         | PPID       | ImageFileName               | Offset(V)         | Threads   | Handles  | SessionI             |          | Wow64    | CreateTim   | e ExitTim     | ie     | File outp |  |
|             |            |                             |                   |           |          |                      |          |          |             |               |        |           |  |
| 4           |            | System 0x94058              | 3d6a6040 192      |           | N/A      | False                | 2024-10  | -19 17:5 | 9:19.00000  | 0 UTC N/A     | Disabl | ed        |  |
| 140E.lice   |            | Registry                    | 0x94058d736080    |           |          | N/Agares             | Falsex   | 2024-10  | -19 17:59:  | 17.000000 UTC | N/A    | Disabled  |  |
| 500         |            | smss.exe                    | 0x94058f910040    |           |          | N/A                  | False    | 2024-10  | -19 17:59:  | 19.000000 UTC | N/A    | Disabled  |  |
|             |            |                             |                   |           |          |                      |          |          |             |               |        |           |  |
| Volati]     | lity expe  | rienced a symbol            | l-related issue:  |           |          |                      |          |          |             |               |        |           |  |
| symbol_     | _table_na  | <pre>me1!_MM_SESSION_</pre> | _SPACE: Enumerati | on not f  | ound in  | <pre>symbol_ta</pre> | ble_nam  | e1 table | e: _MM_SESS | ION_SPACE     |        |           |  |
|             |            |                             |                   |           |          |                      |          |          |             |               |        |           |  |
| 4           | * An in    | valid symbol tab            | ole               |           |          |                      |          |          |             |               |        |           |  |
| - 7         | * A plu    | gin requesting a            | a bad symbol      |           |          |                      |          |          |             |               |        |           |  |
| Burp Suite  | * A plu    | gin requesting a            | a symbol from the | e wrong t | able     |                      |          |          |             |               |        |           |  |
| annunity EG |            |                             |                   |           |          |                      |          |          |             |               |        |           |  |
| No furt     | ther resu  | lts will be proc            | duced             |           |          |                      |          |          |             |               |        |           |  |

Nota: Captura de pantalla del comando info en el sistema operativo en Parrot OS.

En la figura 30 se tiene el detalle de ejecutar la opción en volatility python3 vol.py -f

/home/dark/Descargas/memdump.mem windows.pslist.Pslist, se inicia un análisis exhaustivo de la

memoria orientado a identificar todos los procesos activos en el sistema Windows al momento de capturar el volcado.

El comando utiliza el plugin windows.pslist.Pslist, que permite listar todos los procesos ejecutados en la memoria, incluyendo su estructura jerárquica, PID, tiempo de inicio, y cualquier relación entre procesos (padre-hijo). Sin embargo, la versión de windowss 11 para ser ejecutada en volaitliy por el momento no tiene soporte y por lo tanto no está soportado comandos como pslist.

En la figura 31 se puede apreciar que la versión 64- bit Windows 11 no se encuentra la lista de imágenes que soporta volatility en la última versión de la aplicación. Se ha consultado sobre seste tema, pero las actualizaciones pueden demorarse.

#### Figura 31

Imágenes de memoria Volality Disponibles en la Página Oficial

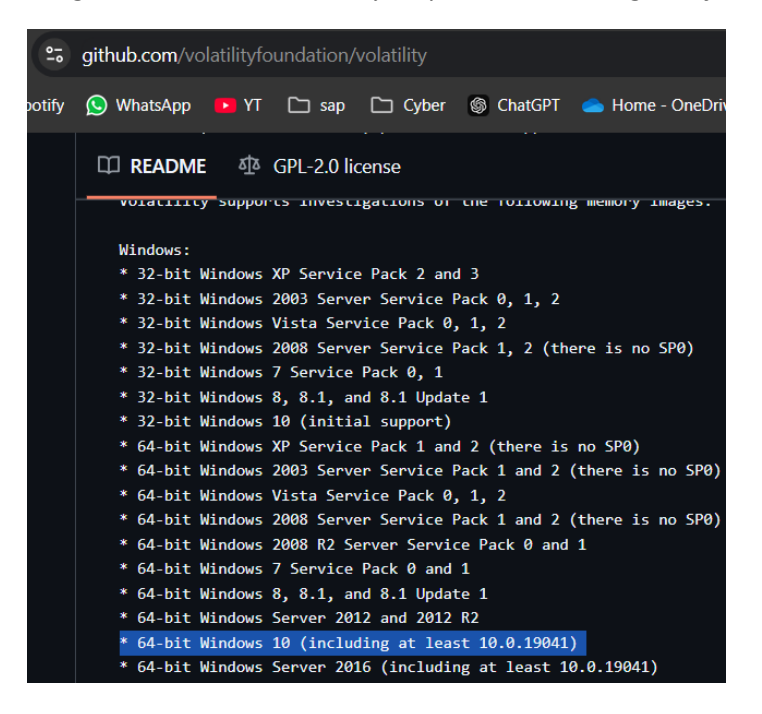

Nota: Captura de pantalla de las imágenes de volatility en la página oficial de github.

Comandos que si están en funcionamiento en la versión volatility 3.0:

Lista de Dlllist en windows: windows.dlllist.DllList

# Figura 32

Listar llos dll en la captura de memoria RAM

```
State = [dark@parrot]=[~/volatility3]
State = spython3 vol.py -f /home/dark/Descargas/memdump.mem windows.dlllist.DllList >> dlllist.txt
State = spython3 vol.py -f /home/dark/Descargas/memdump.mem windows.dlllist.DllList >> dlllist.txt
State = state = stat
```

Nota: Captura desde Parrot OS donde se genera los dlllist disponibles.

Revisando el proceso que tiene anexado el dll:

# Figura 33

Procesos DII que se encuentran relacionados al proceso con novedad

| 8492 2108 | 4571f9310b1a27  | 0x20e08bc0000    | 0x1c2000 4571f9310b1a27b245409e311b4de7fa6f620a18f1d3b98335e29b8d8f827150.exe C:                                       |
|-----------|-----------------|------------------|----------------------------------------------------------------------------------------------------|
| \Users\p  | oops1\Downloads | 4571f9310b1a27b2 | 245409e311b4de7fa6f620a18f1d3b98335e29b8d8f827150.exe 2024-10-19 17:23:40.000000 UTC Disabled                          |
| 8493 2108 | 4571f9310b1a27  | 0x7ffd65bc0000   | 0x263000 ntdll.dll C:\WINDOWS\SYSTEM32\ntdll.dll 2024-10-19 17:23:40.000000 UTC Disabled                               |
| 8494 2108 | 4571f9310b1a27  | 0x7ffd576d0000   | 0x6d000 MSCOREE.DLL C:\WINDOWS\SYSTEM32\MSCOREE.DLL 2024-10-19 17:23:40.000000 UTC Disabled                            |
| 8495 2108 | 4571f9310b1a27  | 0x7ffd65530000   | 0xc7000 KERNEL32.dll C:\WINDOWS\System32\KERNEL32.dll 2024-10-19 17:23:40.000000 UTC Disabled                          |
| 8496 2108 | 4571f9310b1a27  | 0x7ffd633b0000   | 0x3b0000 KERNELBASE.dll C:\WINDOWS\System32\KERNELBASE.dll 2024-10-19 17:23:40.000000 UTC Disabled                     |
| 8497 2108 | 4571f9310b1a27  | 0x7ffd5f970000   | 0x9c000 apphelp.dll C:\WINDOWS\SYSTEM32\apphelp.dll 2024-10-19 17:23:40.000000 UTC Disabled                            |
| 8498 2108 | 4571f9310b1a27  | 0x7ffd65700000   | 0xb4000 ADVAPI32.dll C:\WINDOWS\System32\ADVAPI32.dll 2024-10-19 17:23:40.000000 UTC Disabled                          |
| 8499 2108 | 4571f9310b1a27  | 0x7ffd64b00000   | 0xa9000 msvcrt.dll C:\WINDOWS\System32\msvcrt.dll 2024-10-19 17:23:40.000000 UTC Disabled                              |
| 8500 2108 | 4571f9310b1a27  | 0x7ffd65010000   | 0xa6000 sechost.dll C:\WINDOWS\System32\sechost.dll 2024-10-19 17:23:40.000000 UTC Disabled                            |
| 8501 2108 | 4571f9310b1a27  | 0x7ffd65a10000   | 0x116000 RPCRT4.dll C:\WINDOW5\System32\RPCRT4.dll 2024-10-19 17:23:40.000000 UTC Disabled                             |
| 8502 2108 | 4571f9310b1a27  | 0x7ffd538b0000   | 0x9b000 mscoreei.dll C:\Windows\Microsoft.NET\Framework64\v4.0.30319\mscoreei.dll 2024-10-19 17:23:40.000000 UTC       |
| Disabled  |                 |                  |                                                                                                    |
| 8503 2108 | 4571f9310b1a27  | 0x7ffd65400000   | 0x5d000 SHLWAPI.dll C:\WINDOWS\System32\SHLWAPI.dll 2024-10-19 17:23:40.000000 UTC Disabled                            |
| 8504 2108 | 4571f9310b1a27  | 0x7ffd61e20000   | 0x1a000 kernel.appcore.dll C:\WINDOWS\SYSTEM32\kernel.appcore.dll 2024-10-19 17:23:40.000000 UTC Disabled              |
| 8505 2108 | 4571f9310b1a27  | 0x7ffd5c470000   | 0xb000 VERSION.dll C:\WINDOWS\SYSTEM32\VERSION.dll 2024-10-19 17:23:40.000000 UTC Disabled                             |
| 8506 2108 | 4571f9310b1a27  | 0x7ffd17130000   | 0x9a4000 clr.dll C:\Windows\Microsoft.NET\Framework64\v4.0.30319\clr.dll 2024-10-19 17:23:40.000000 UTC Disabled       |
| 8507 2108 | 4571f9310b1a27  | 0x7ffd657c0000   | 0x1c3000 USER32.dll C:\WINDOWS\System32\USER32.dll 2024-10-19 17:23:40.000000 UTC Disabled                             |
| 8508 2108 | 4571f9310b1a27  | 0x7ffd632c0000   | 0x27000 win32u.dll C:\WINDOWS\System32\win32u.dll 2024-10-19 17:23:40.000000 UTC Disabled                              |
| 8509 2108 | 4571f9310b1a27  | 0x7ffd5f450000   | 0xc000 VCRUNTIME140_1_CLR0400.dll C:\WINDOWS\SYSTEM32\VCRUNTIME140_1_CLR0400.dll 2024-10-19 17:23:40.000000 UTC Disabl |
| 8510 2108 | 4571f9310b1a27  | 0x7ffd65b50000   | 0x2a000 GDI32.dll C:\WINDOWS\System32\GDI32.dll 2024-10-19 17:23:40.000000 UTC Disabled                                |
| 8511 2108 | 4571f9310b1a27  | 0x7ffd58df0000   | 0x1b000 VCRUNTIME140_CLR0400.dll C:\WINDOWS\SYSTEM32\VCRUNTIME140_CLR0400.dll 2024-10-19 17:23:40.000000 UTC Disabl    |
| 8512 2108 | 4571f9310b1a27  | 0x7ffd62fc0000   | 0x123000 gdi32full.dll C:\WINDOWS\System32\gdi32full.dll 2024-10-19 17:23:40.000000 UTC Disabled                       |
| 8513 2108 | 4571f9310b1a27  | 0x7ffd63770000   | 0xa3000 msvcp_win.dll C:\WINDOWS\System32\msvcp_win.dll 2024-10-19 17:23:40.000000 UTC Disabled                        |
| 8514 2108 | 4571f9310b1a27  | 0x7ffd630f0000   | 0x14b000 ucrtbase.dll C:\WINDOW5\System32\ucrtbase.dll 2024-10-19 17:23:40.000000 UTC Disabled                         |
| 8515 2108 | 4571f9310b1a27  | 0x7ffd4f350000   | 0xcd000 ucrtbase_clr0400.dll C:\WINDOWS\SYSTEM32\ucrtbase_clr0400.dll 2024-10-19 17:23:40.000000 UTC Disabled          |
| 8516 2108 | 4571f9310b1a27  | 0x7ffd65600000   | 0x2f000 IMM32.DLL C:\WINDOWS\5vstem32\IMM32.DLL 2024-10-19 17:23:40.000000 UTC Disabled                                |

Nota: Captura de pantalla de los procesos relacionados con la novedad detectada.

Filescan en windows: windows.filescan.FileScan

### Figura 34

Referencias a archivos que fueron abiertos o manejados por el sistema operativo.

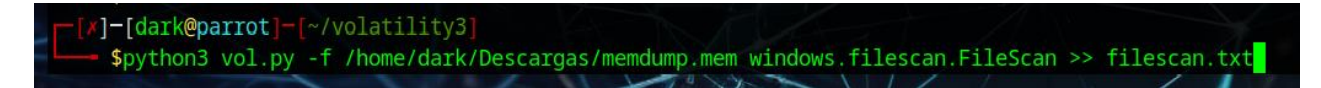

Nota: Captura desde Parrot OS donde se genera los archivos manejados.

Archivo que afecto al Sistema operativo Identificado

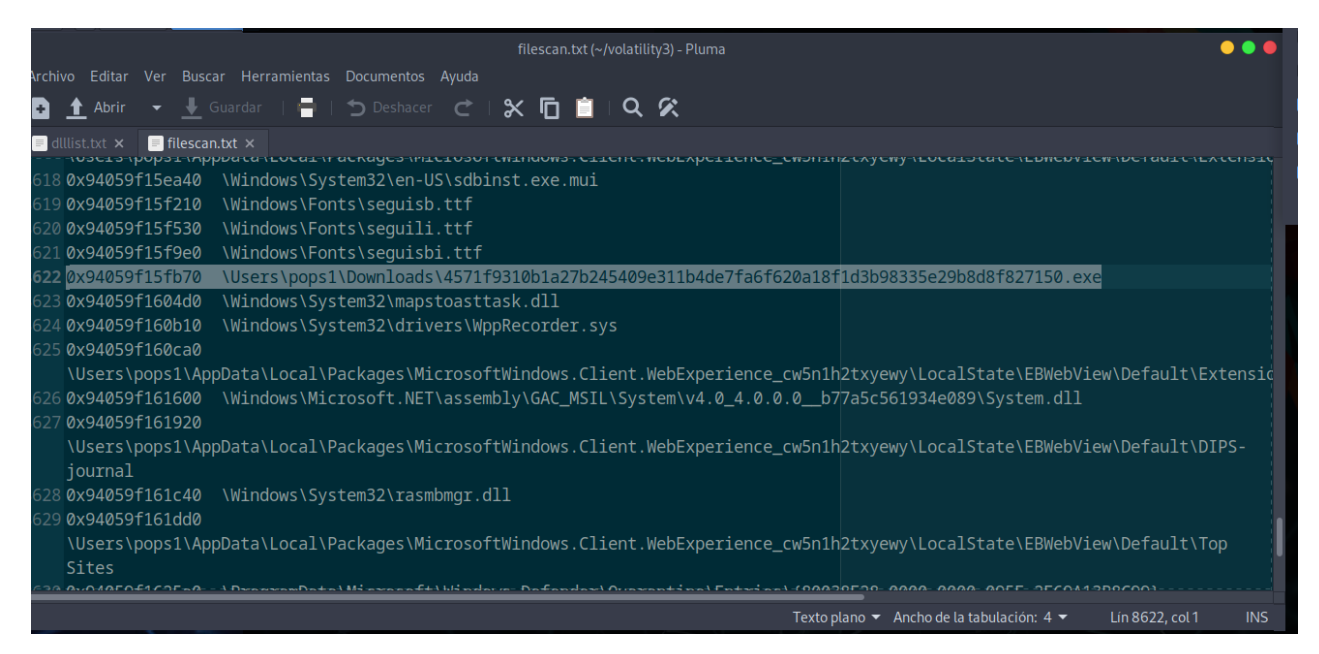

Nota: Informe usando la herramienta de volatility3 usando el comando windows.modules.Modules

# Figura 36

Se enumeran los módulos de kernel cargados en la memoria, lo cual ayuda a identificar controladores de dispositivos.

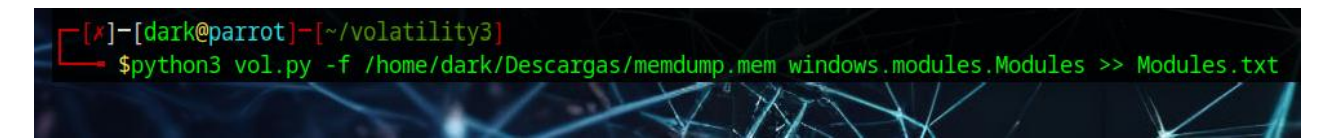

Nota: Captura desde Parrot OS donde se genera los módulos de kernel cargados.

Módulos del kernel que se encuentran cargados

| 🗏 dlllist.txt 🗙 📃 Modu | ules.txt ×       |                                                                                                    |
|------------------------|------------------|----------------------------------------------------------------------------------------------------|
| -33 VX940580674Cau     | 0X180400510000   | אטשט pci.sys \systemkoot\systems2\dilveis\pci.sys Disabled                                             |
| 34 0x94058d675010      | 0xf8046d5b0000   | 0x58000 tpm.sys \SystemRoot\System32\drivers\tpm.sys                                                   |
| 35 0x94058d675430      | 0xf8046da30000   | 0xe000 amdwps.sys \SystemRoot\System32\drivers\amdwps.sys Disabled                                     |
| 36 0x94058d675640      | 0xf8046da50000   | 0x18000 WindowsTrustedRT.sys \SystemRoot\system32\drivers\WindowsTrustedRT.sys Disabled                |
| 37 0x94058d675860      | 0xf8046da70000   | 0x93000 intelpep.sys \SystemRoot\System32\drivers\intelpep.sys Disabled                                |
| 38 0x94058d675aa0      | 0xf8046db10000   | 0xc000 WindowsTrustedRTProxy.sys \SystemRoot\System32\drivers\ <mark>Windows</mark> TrustedRTProxy.sys |
| Disabled               |                  |                                                                                                    |
| 39 0x94058d675cd0      | 0xf8046db20000   | 0x13000 IntelPMT.sys \SystemRoot\System32\drivers\IntelPMT.sys Disabled                                |
| 40 0x94058d672df0      | 0xf8046db40000   | 0x16000 pcw.sys \SystemRoot\System32\drivers\pcw.sys                                                   |
| 41 0x94058d676010      | 0xf8046db60000   | 0x1c000 vdrvroot.sys \SystemRoot\System32\drivers\vdrvroot.sys Disabled                                |
| 42 0x94058d676220      | 0xf8046db80000   | 0x34000 pdc.sys \SystemRoot\system32\drivers\pdc.sys                                                   |
| 43 0x94058d676440      | 0xf8046dbc0000   | 0x18000 CEA.sys \SystemRoot\system32\drivers\CEA.sys                                                   |
| 44 0x94058d676650      | 0xf8046dbe0000   | 0x33000 partmgr.sys \SystemRoot\System32\drivers\partmgr.sys Disabled                                  |
| 45 0x94058d676860      | 0xf8046dc20000   | <pre>0xf2000 spaceport.sys \SystemRoot\System32\drivers\spaceport.sys Disabled</pre>                   |
| 46 0x94058d676a90      | 0xf8046dd20000   | 0x1d000 volmgr.sys \SystemRoot\System32\drivers\volmgr.sys Disabled                                    |
| 47 0x94058d676ca0      | 0xf8046dd40000   | 0x64000 volmgrx.sys \SystemRoot\System32\drivers\volmgrx.sys Disabled                                  |
| 48 0x94058d677010      | 0xf8046ddb0000   | 0x1f000 mountmgr.sys \SystemRoot\System32\drivers\mountmgr.sys Disabled                                |
| 49 0x94058d677220      | 0xf8046dde0000   | 0x36000 storahci.sys \SystemRoot\System32\drivers\storahci.sys Disabled                                |
| _50 0x94058d677420_    | _ 0xf8046de20000 | 0x209000 storport.svs \SystemRoot\System32\drivers\storport.svs Disabled                               |
|                        |                  | Tauta alana 🖛 Ancha da la tabulación: A 🖛 🛛 Lía 29. col 0.9. 🛛 INC                                     |

Nota: Captura de pantalla del archivo con la respuesta de los módulos del kernel.

Hilos en windows: windows.threads.Threads

# Figura 38

Se muestra los hilos activos en la memoria.

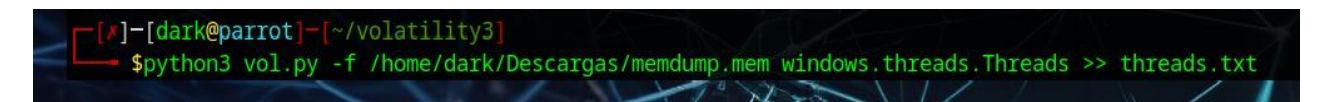

Nota: Captura desde Parrot OS donde se genera los hilos.

Hilos activos en memoria

```
      dulistbit x
      Modules.bit x
      Itreads.bit x

      1 Volatility 3 Framework 2.11.0

      2

      3 Offset PID TID StartAddress CreateTime ExitTime

      4

      5 0x94058d76c080 4 12 0xf804db995c20 N/A 1600-08-16 14:07:39.000000 UTC

      6 0x94058d77d080 4 16 0xf804db7ba820 N/A 1600-08-16 14:07:39.000000 UTC

      7 0x94058d7Aa080 4 20 0xf804db7ba820 N/A 1600-08-16 14:07:39.000000 UTC

      8 0x94058d7b0080 4 24 0xf804db98c7d0 N/A 1600-08-16 14:07:39.000000 UTC

      9 0x94058d7b080 4 28 0xf804db98c7d0 N/A 1600-08-16 14:07:39.000000 UTC

      10 0x94058d7d2080 4 28 0xf804db98c7d0 N/A 1600-08-16 14:07:39.000000 UTC

      10 0x94058d7d2080 4 28 0xf804dba98c7d0 N/A 1600-08-16 14:07:39.000000 UTC

      10 0x94058d7d2080 4 28 0xf804db98c7d0 2024-10-19 17:59:17.000000 UTC

      10 0x94058d7d2080 4 80 0xf804dba19cc0 2024-10-19 17:59:17.000000 UTC 1600-08-16 14:07:39.000000 UTC

      12 0x94058d710880 4 88 0xf804db9823c0 2024-10-19 17:59:17.000000 UTC 1600-08-16 14:07:39.000000 UTC

      13 0x94058d710880 4 88 0xf804db9823c0 2024-10-19 17:59:17.000000 UTC 1600-08-16 14:07:39.000000 UTC

      14 0x94058d710880 4 92 0xf804db9823c0 2024-10-19 17:59:17.000000 UTC 1600-08-16 14:07:39.000000 UTC

      15 0x94058d71b88 4 90 0xf804db9823c0 2024-10-19 17:59:17.000000 UTC 1600-08-16 14:07:39.000000 UTC

      16 0x94058d71b88 4 90 0xf804db9823c0 2024-10-19 17:59:17.000000 UTC 1600-08-16 14:07:39.000000 UTC

      16 0x94058d71b88 4 90 0xf804db9823c0 202
```

Nota: Captura de pantalla del archivo con la respuesta a el módulo del kernel.

# Lista del mapa de memoria en windows: windows.memmap.Memmap

### Figura 40

Muestra el mapeo de memoria, detallando qué partes de la memoria están asignadas a cada proceso.

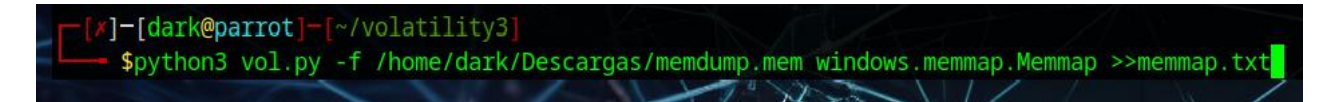

Nota: Captura desde Parrot OS donde se genera el mapa de memoria del proceso.

Muestra del mapeo de la memoria RAM

| 🗏 dlllist.txt 🗴 🗏 Modules.txt X 🔎 threads.txt X 🚺 *memmap.txt X |                                                          |
|-----------------------------------------------------------------|----------------------------------------------------------|
| Cargando memmap.txt en ~/volatility3                            | 🙁 Cancelar                                               |
|                                                                 |                                                          |
| 1 Volatility 3 Framework 2.11.0                                 |                                                          |
|                                                                 |                                                          |
| 3 Virtual Physical Size Offset in File File output              |                                                          |
|                                                                 |                                                          |
| 5 0x16c30000 0x202dff000 0x1000 0x0 Disabled                    |                                                          |
| 6 0x16d4c000 0x204499000 0x1000 0x1000 Disabled                 |                                                          |
| 7 0x16d4d000 0x202ba0000 0x1000 0x2000 Disabled                 |                                                          |
| 8 0x16d4e000 0x20d09f000 0x1000 0x3000 Disabled                 |                                                          |
| 9 0x16d4f000 0x202d9e000 0x1000 0x4000 Disabled                 |                                                          |
| 10 0x16d50000 0x10399d000 0x1000 0x5000 Disabled                |                                                          |
| 11 0x16d51000 0x117b9c000 0x1000 0x6000 Disabled                |                                                          |
| 12 0x16d52000 0x202b9b000 0x1000 0x7000 Disabled                |                                                          |
| 13 0x16d53000 0x202d9a000 0x1000 0x8000 Disabled                |                                                          |
| 14 0x16d54000 0x20d0aa000 0x1000 0x9000 Disabled                |                                                          |
| 15 0x16d56000 0x20d0ad000 0x1000 0xa000 Disabled                |                                                          |
| 16 0x16d5a000 0x20d0a9000 0x1000 0xb000 Disabled                |                                                          |
| 👲 Texto plan                                                    | o 🔻 Ancho de la tabulación: 4 👻 Lín 524067, col 24 🛛 INS |

Nota: Captura de pantalla del archivo con la respuesta de la memoria RAM.

Revisión de la Integridad y Recuperación de Datos usando una Captura del Almacenamiento del

# Sistema

Se ha identificado la necesidad de realizar una revisión exhaustiva del disco del cliente mediante análisis de la memoria con la herramienta Volatility, complementada con un análisis detallado del disco utilizando Autopsy. Este análisis se enfoca en evaluar la integridad y recuperación de los archivos, abordando también la eliminación de datos de manera controlada y manual cuando es necesario. Autopsy está siendo utilizado como la herramienta principal para analizar los archivos, asegurando una revisión meticulosa y completa del sistema del cliente para detectar cualquier anomalía o evidencia forense relevante. Generar Captura de la imagen usando FTK Imagener:

# Figura 42

Captura de Disco del cliente con la herramienta FTK Imagener

| idence Tree                             | × File List | • End Tax                            | ×          |
|-----------------------------------------|-------------|--------------------------------------|------------|
|                                         | i van de    | же туре накетнолите                  | nloads Q   |
|                                         |             | Creating Image 🗆 🗙                   | CB Details |
|                                         |             | Image Source: \\PHITSICALDRIVED      | 703 KB     |
|                                         |             | Destination: E: Janalitics \ALMASTER | 1 K8       |
|                                         |             | Status: Creating image               | ,174 KB    |
|                                         |             | Progress                             | 1,649 KB   |
| istom Content Sources                   |             |                                      | 1,602 KB   |
| vidence:File System  Path  File Options |             | Elapsed time: 0:08:38                | 4,246 KB   |
|                                         |             | Estimated time left:                 | (361 KB    |
|                                         |             | ( Qercel )                           | 1.867 KB   |
|                                         |             |                                      |            |
| an Bill Doman Doman II Could Incom      |             |                                      |            |
| Properties Hex Value Inter- Custom Con  | te., [      |                                      | 264 KB     |
| silier Guide wars El                    |             |                                      | Let3 KB    |

Nota: Captura de la pantalla del disco del cliente con la herramienta FTK imagener.

Tamaño del archivo 80 GB tiempo en ejecución 1:33:39.

# Figura 43

Captura exitosa del Disco del cliente con la herramienta FTK Imagener

| AccessData FTK Imager 4.7.1.2                       |                 |                                                                                                    | - |   | $\times$ |
|-----------------------------------------------------|-----------------|----------------------------------------------------------------------------------------------------|---|---|----------|
| <u>F</u> ile <u>V</u> iew <u>M</u> ode <u>H</u> elp |                 |                                                                                                    |   |   |          |
| * 🏫 🏟 🗣 🏟 🖛 🖾 🖬 🖬 🖬 🚛 🚐 📟 📖                         | 🔁 🔦   🗋 🗎 🗎 🖬 🗎 | 2 🕈 🚽                                                                                                    |   |   |          |
| Evidence Tree ×                                     | File List       |                                                                                                    |   |   | ×        |
| Custom Content Sources ×                            | Name            | Stize     Tune     Date Mndified       Verifying [93%]     —     X       Source Drive/Image:     ImagenFinal.001       Progress     —       76964.50 of 81920.00 MB verified (26.901 MB/sec)       Bapsed time:     0:47:41       Estimated time left:     0:03:04       Cancel |   |   |          |
| Evidence Ele Custem Itette Inte                     | 1               |                                                                                                    | _ | _ |          |

Nota: Captura Exitosa del disco del cliente usando la herramienta FTK Imagener.

Verificación de la imagen.

| - |                       |                                          |
|---|-----------------------|------------------------------------------|
|   | Name                  | ImagenFinal.001                          |
|   | Sector count          | 167772160                                |
| Ξ | MD5 Hash              |                                          |
|   | Computed hash         | 6b50f72e023b5b49f3fb016015cb88a8         |
|   | Report Hash           | 6b50f72e023b5b49f3fb016015cb88a8         |
|   | Verify result         | Match                                    |
| Ξ | SHA1 Hash             |                                          |
|   | Computed hash         | 9ccb4d15173df78fa6ea47daeab671ed859af19c |
|   | Report Hash           | 9ccb4d15173df78fa6ea47daeab671ed859af19c |
|   | Verify result         | Match                                    |
| - | Bad Blocks List       |                                          |
|   | Bad block(s) in image | No bad blocks found in image             |
|   | Bad block(s) in image | No bad blocks found in image             |
|   |                       |                                          |
|   |                       |                                          |

Nota: Detalle de la verificacion de la imagen una vez realiza su captura.

# Análisis Usando la herramienta Autopsy 4.21.0

En el análisis forense llevado a cabo en el disco duro del cliente, se utilizó la versión 4.21.0 de Autopsy, una herramienta ampliamente reconocida en la comunidad de análisis forense digital. Este análisis permitió evaluar la integridad y el estado de múltiples volúmenes de datos, identificando tanto archivos activos como remanentes de archivos eliminados.

### Autopsy análisis Disco Duro

| AnalisisDDC_10-29-2024 - Autopsy 4,21.0                                                                          |                                                   |      |          |                         |                      |                         |                        | - 0        | ×           |
|----------------------------------------------------------------------------------------------------|---------------------------------------------------|------|----------|-------------------------|----------------------|-------------------------|------------------------|------------|-------------|
| Case View Tools Window Help  Add Data Source and Images/Videos and Communications Geolocation  Directory Tree  - | Timeline 🚚 Discovery 🗽 Generate Report 🔒          | e Cl | ose Casi | •                       |                      | 🔤 💿                     | Keyword Lists          | Keyword    | Search      |
| é > 0                                                                                                    | File System                                       |      |          |                         |                      |                         |                        |            | 170 Results |
| Data Sources     ImagenFinal.001_1 Host     Transporting1.001                                                    | Table Thumbnail Summary                           |      |          |                         |                      |                         |                        | Save Table | e as CSV    |
| vol1 (Unallocated: 0-2047)                                                                                       | Name                                              | 5    | c o      | Modified Time           | Change Time          | Access Time             | Created Time           | Size       | Flag        |
| 😑 🔤 vol4 (Basic data partition: 2048-206847)                                                                     | 🗴 bootmgfw.efi.mui                                |      |          | 2024-10-19 10:07:26 COT | 0000-00-00 00:00:00  | 2024-10-19 00:00:00 COT | 2024-10-19 10:07:44 CC | T 94520    | Una         |
| SOrphanFiles (0)                                                                                                 | x bootmgr.efi.mui                                 |      |          | 2024-10-19 10:07:26 COT | 0000-00-00 00:00:00  | 2024-10-19 00:00:00 COT | 2024-10-19 10:07:44 CC | T 94528    | Una         |
| ScarvedHiles (1)                                                                                                 | x bootmgfw.efi.mui.(bec0a7ee-bddf-4625-995e-798   |      |          | 2024-10-19 10:07:26 COT | 00:00-00-00 00:00:00 | 2024-10-19 00:00:00 COT | 2024-10-19 10:07:44 CC | T 94520    | Una         |
| ₩ ₩ EFI (4)                                                                                                    | x bootmgr.efi.mui.(b30e7ad9-a539-4e04-bf3c-a1e35  |      |          | 2024-10-19 10:07:26 COT | 0000-00-00 00:00:00  | 2024-10-19 00:00:00 COT | 2024-10-19 10:07:44 CO | T 94528    | Una         |
| System Volume Information (12)                                                                                   | X (CDD5CB55-DB68-4D71-AA38-3DF2B6473A52).cip      |      |          | 2024-10-19 10:07:26 COT | 0000-00-00 00:00:00  | 2024-10-19 00:00:00 COT | 2024-10-19 10:07:44 CC | T 10972    | Una         |
| <ul> <li>vol5 (Microsoft reserved partition: 206848-239615)</li> </ul>                                           | X (CDD5CB55-DB68-4D71-AA38-3DF2B6473A52).cip      |      |          | 2024-10-19 10:07:26 COT | 0000-00-00 00:00:00  | 2024-10-19 00:00:00 COT | 2024-10-19 10:07:44 CC | T 10972    | Una         |
| vol6 (Basic data partition: 239616-166453247)                                                                    | x memtest.efi.mui.{eb9afe7e-42ef-4b22-a86e-f11fcd |      |          | 2024-10-19 10:07:26 COT | 0000-00-00 00:00:00  | 2024-10-19 00:00:00 COT | 2024-10-19 10:07:44 CC | T 46496    | Una         |
| Scarvedries (1)     Scarvedries (1)     vol7 (Linknown: 166453248-167768063)                                     | x memtest.efi.mui                                 |      |          | 2024-10-19 10:07:26 COT | 0000-00-00 00:00:00  | 2024-10-19 00:00:00 COT | 2024-10-19 10:07:44 CC | T 46496    | Una         |
| SOrphanFiles (0)                                                                                                 | X bootmgfw.efi.mui.(94776915-dbf5-4ba5-b7e7-d1d   |      |          | 2024-10-19 10:07:26 COT | 0000-00-00 00:00:00  | 2024-10-19 00:00:00 COT | 2024-10-19 10:07:44 CC | T 93488    | Una         |
| 🗑 😼 \$CarvedFiles (1)                                                                                            | x bootmgr.efi.mui.(46f145b2-cdea-4369-a9dd-4f943  |      |          | 2024-10-19 10:07:26 COT | 00:00:00-00-00:00:00 | 2024-10-19 00:00:00 COT | 2024-10-19 10:07:44 CC | T 93488    | Una         |
| Stated (7)                                                                                                    | 🗴 memtest.efi.mui./bf570f47-bfcc-490d-ab37-dcb3dc |      |          | 2024-10-19 10:07:26 COT | 0000-00-00 00:00:00  | 2024-10-19 00:00:00 COT | 2024-10-19 10:07:44 CC | T 46496    | Una         |
| System Volume Information (6)                                                                                    | Data Content                                      |      |          |                         |                      |                         |                        |            | -           |
| vol8 (Unallocated: 167768064-167772159)                                                                          | Hex Text Application File Metadata OS Account D   |      |          |                         |                      |                         |                        |            |             |
| B S File Views                                                                                                   |                                                   |      |          |                         |                      |                         |                        |            |             |
|                                                                                                    |                                                   |      |          |                         |                      |                         |                        |            |             |

Nota: Captura de pantalla usando Autopsy para un analisis del disco del cliente.

La figura 45 proporciona una vista detallada del proceso de análisis de disco, mostrando los

volúmenes en los cuales se detectaron elementos de interés forense, específicamente en ocho

volúmenes correspondientes a datos del cliente.

# Figura 46

Volúmenes disponibles

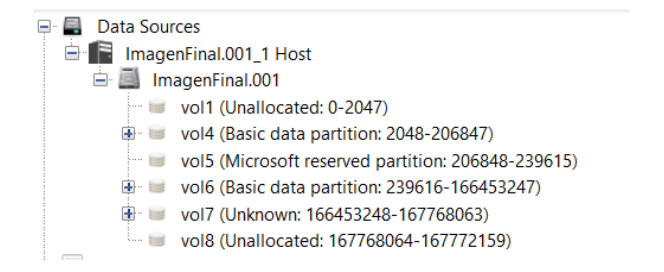

Nota: Volúmenes disponibles en la herramienta de autopsy

Siguiendo las especificaciones del cliente, se realizó un análisis exhaustivo del almacenamiento, tomando en cuenta todas las medidas forenses necesarias para preservar la integridad de los datos y asegurar la validez de los hallazgos. Durante el análisis, Autopsy generó directrices detalladas sobre el estado de cada archivo y alertas sobre posibles indicadores de infección en el sistema, resaltando archivos potencialmente alterados o infectados que representan riesgo para el cliente.

#### Figura 47

#### Elementos Sospechosos en Autopsy

|                                                                                                    | -        | Suspicious Items                         |           |                                                        |                |
|----------------------------------------------------------------------------------------------------|----------|------------------------------------------|-----------|--------------------------------------------------------|----------------|
| r 2                                                                                                    | Q        | Table Thumbool Cummons                   |           |                                                        |                |
| wol1 (Lipallocated: 0-2047)                                                                                     |          | numonali summary                         |           |                                                        |                |
| vol4 (Basic data partition: 2048-206847)                                                                        |          |                                          |           |                                                        |                |
| SOrphanFiles (0)                                                                                                |          | Source                                   | Type      | Path                                                   | Created Date   |
| 🖲 😺 \$CarvedFiles (1)                                                                                           |          | X UNANOC_DU3_18370234400_13400030224     | rile      | /img_imagen+inal.uu i/voi_voio/unalioc_bua_16576234    | •              |
| SUnalloc (1)                                                                                                    |          | x Unalloc_509_19450036224_20523778048    | File      | /img_ImagenFinal.001/vol_vol6/Unalloc_509_19450036     | 2              |
| 🖲 📕 EFI (4)                                                                                                    |          | x Unalloc_509_20523778048_21597519872    | File      | /img_ImagenFinal.001/vol_vol6/Unalloc_509_20523778     | 0              |
| System Volume Information (12)                                                                                  | 0.000010 | X Unalloc_509_21597519872_22671261696    | File      | /img_ImagenFinal.001/vol_vol6/Unalloc_509_21597519     | 8              |
| <ul> <li>vol5 (Microsoft reserved partition: 20064</li> <li>vol6 (Basic data partition: 239616-16645</li> </ul> | (2247)   | X Unalloc_509_22671261696_23745003520    | File      | /img_ImagenFinal.001/vol_vol6/Unalloc_509_22671261     | 6              |
| SCarvedFiles (1)                                                                                                | (32-11)  | ¥ Unalloc_509_24818745344_25892487168    | File      | /img_ImagenFinal.001/vol_vol6/Unalloc_509_24818745     | 3              |
| 🖶 🔲 vol7 (Unknown: 166453248-167768063)                                                                         |          | Unalloc 509 25892487168 26966228992      | File      | /img_ImagenFinal.001/vol_vol6/Unalloc_509_25892487     | 1              |
| \$OrphanFiles (0)                                                                                               |          | Unalloc 509 26966228992 28039970816      | File      | /img ImagenFinal.001/vol vol6/Unalloc 509 26966228     | 9              |
| CarvedFiles (1)                                                                                                 |          | Unalloc 509 28039970816 29113712640      | File      | /img ImagenFinal.001/vol vol6/Unalloc 509 28039970     | 8              |
| B SExtend (7)                                                                                                   |          | Unalloc 509 29113712640 30187454464      | File      | /img ImagenFinal.001/vol vol6/Unalloc 509 29113712     | 6              |
| Recovery (3)                                                                                                    |          | Unalloc 509 30187454464 31261196288      | File      | /imo_ImagenEinal.001/vol_vol6/Unalloc_509_30187454     | 4              |
| B System Volume Information (6)                                                                                 |          | Unalloc 509 31261196288 32334938112      | File      | /img_ImagenEinal.001/vol_vol6/Unalloc_509_31261196     | 2              |
| vol8 (Unallocated: 167768064-16777215                                                                           | 9)       | Vinalloc 509 32334938112 33408679936     | File      | /img ImagenEinal 001/vol vol6/Unalloc 509 32334938     | 1              |
| File Views                                                                                                    |          | Lipalloc 509 33408579935 34482421760     | File      | /img.lmagenFinal.001/vol.vol6/Jnalloc.509.33408579     | 9              |
| E B Protection                                                                                                  |          | Linalloc 509 24492421760 25556162594     | File      | /img_imagen/inal.001/vol_vol/onalloc_509_334682421     | 7              |
| By Extension                                                                                                    |          | Unalloc 500 25556162584 26620005409      | File      | Sime Imagen Hallor 1/10/2010/01alloc_509_04462421      | ,<br>F         |
| Deleted Files                                                                                                   |          | Vilaniloc_309_53536105384_58025903408    | File      | fime leases Cest 001 kel vol6 (lealles 500, 26600005   |                |
| File System (170)                                                                                               |          | Culling 2003 2002 2003 408 21/10304 1232 | File      | /img_imagenFinal.oo1/vol_volo/onalloc_so/a_soc2aaos    |                |
| X All (244)                                                                                                    |          | wine.wim                                 | rile      | /img_imagenFinal.001/vol_vol//kecovery/WindowsKE/      |                |
| B MB File Size                                                                                                  |          | ¥ 11400807.5WI                           | File      | /img_imagenFinal.uu i/vol_vol6/\$CarvedFiles/1/114008  | A.             |
| Data Artifacts                                                                                                  |          | ¥ 10981891.swt                           | File      | /img_ImagenFinal.001/vol_vol6/\$CarvedFiles/1/109818   | 3.             |
| Encryption Detected (1)                                                                                         |          | ¥ 11067903.swf                           | File      | /img_ImagenFinal.001/vol_vol6/\$CarvedFiles/1/f10679   | 0.             |
| Keyword Hits (112)                                                                                              |          |                                          |           |                                                        |                |
| GS Accounts                                                                                                    |          | Data Content                             |           |                                                        |                |
| Tags                                                                                                    |          | Hex Text Application File Metadata OS A  | ccount Da | ata Artifacts Analysis Results Context Annotations Oth | er Occurrences |
| U Score                                                                                                    |          |                                          |           |                                                        |                |
| Bad Items (0)                                                                                                   |          |                                          |           |                                                        |                |
| Poperte                                                                                                    |          |                                          |           |                                                        |                |

Nota: Captura de pantalla usando Autopsy para un analisis del disco del cliente.

En la Figura 47, se aprecia todos los elementos sospechosos que se encontraron usando la herramienta

autopsy.

#### Hallazgos Relevantes:

Archivos .mui y .mui-slack: Se encuentran varias instancias de archivos relacionados con el arranque de Microsoft (bootmgfw.efi.mui y bootmgr.efi.mui), en su mayoría borrados. Los archivos "slack" indican fragmentos de datos sobrantes en el espacio no utilizado del archivo, posiblemente remanentes de archivos eliminados. Las fechas de creación y modificación están alineadas al 19 de octubre de 2024.

Archivos .dll y .cip: Archivos como "kd\_02\_1137.dll" (módulo de depuración) y archivos de políticas de integridad ({82443e1e-8a39...}.cip) se encontraron en la misma partición EFI. Algunos archivos .cip están duplicados en versiones "slack", sugiriendo una configuración de políticas de seguridad activa en el sistema.

Hash y permisos: Se registraron varios hashes MD5, aunque muchos archivos "slack" tienen valores hash nulos. Todos los archivos tienen permisos de lectura y escritura para el propietario y el grupo, lo que indica permisos permisivos en esta partición.

La recopilación y verificación forense de datos son altamente demandantes en términos de tiempo, almacenamiento y recursos de procesamiento. Este análisis depende directamente de la capacidad de almacenamiento disponible; si el espacio es insuficiente o si el equipo no está adecuadamente preparado para manejar grandes volúmenes de información, se pueden presentar retrasos o incluso pérdidas de datos críticos. La falta de almacenamiento adecuado y recursos de procesamiento impacta directamente en el tiempo de respuesta y en la precisión del análisis, lo que puede comprometer la integridad de la evidencia y la validez de los hallazgos forenses.

Estas limitaciones resaltan la importancia de contar con recursos técnicos suficientes y un plan de almacenamiento bien estructurado en los análisis forenses, especialmente cuando se manejan volúmenes grandes de datos o múltiples dispositivos.

# Identificar Virus Instalado

Tabla 6

# Análisis de archivo photo.scr

| ID                 | CoinMiner; Trojan.BitCoinMiner                                               |
|--------------------|------------------------------------------------------------------------------|
| HASH 256           | a17b0884e00bab93fa46a08043a5d972c3dd0cbc2331448e365b988dbc76843d             |
| HASH MD5           | 02b62ba806003929e8fef1ec14471536                                             |
| Nombre del         | • photo.scr                                                                  |
| archivo            | <ul> <li>dttcodexgigas.dce5336d77e505f0e20dfb2e73fb99b0aa1779e2</li> </ul>   |
|                    | • 64871489                                                                   |
| Tipo de archivo    | WIN32 EXE                                                                    |
| Fecha de detección | 2020 – 09 – 30                                                               |
| Hora de detección  | 21:44:00 UTC                                                                 |
| Sistema Operativo  | PE32 executable (GUI) Intel 80386 (stripped to external PDB), for MS Windows |
| Máquina Objetivo   | Intel 386 or later processors and compatible processors                      |
| Tamaño del         | 783101 bytes                                                                 |
| archivo            |                                                                              |

Método deMétodo común de infección por un archivo de coin miner es a través de unInfecciónprograma aparentemente legítimo que se distribuye en sitios de descarga no<br/>oficiales. Un usuario puede descargar este software, creyendo que es útil o<br/>interesante. Sin embargo, al ejecutarlo, se instala un malware que utiliza los<br/>recursos del sistema para minar criptomonedas sin el conocimiento del usuario.<br/>Este tipo de infección a menudo se oculta en el proceso de instalación y puede<br/>deshabilitar o eludir medidas de seguridad, lo que permite que el miner funcione<br/>en segundo plano, consumiendo CPU y energía, y afectando el rendimiento<br/>general del equipo.

Nota: Esta tabla muestra el detalle de la aplicación que se ha instalado como tambien el detalle del sistema del metodo de infección.

# Análisis del Malware Identificado

De acuerdo con la clasificación verificada por Any.run y las evidencias encontradas en el análisis del virus en bases de datos de malware como bazaar y CISCO TALOS este virus se clasifica como coin miner troyano en consecuencia (Kaspersky, 2024) la cual la destaca como: "El malware en esta familia usa secretamente la capacidad del procesador de una computadora infectada para generar criptomonedas (bitcoins)."

### Figura 48

Gráfico ¿Qué es un virus Troyano?, por IPC Services.

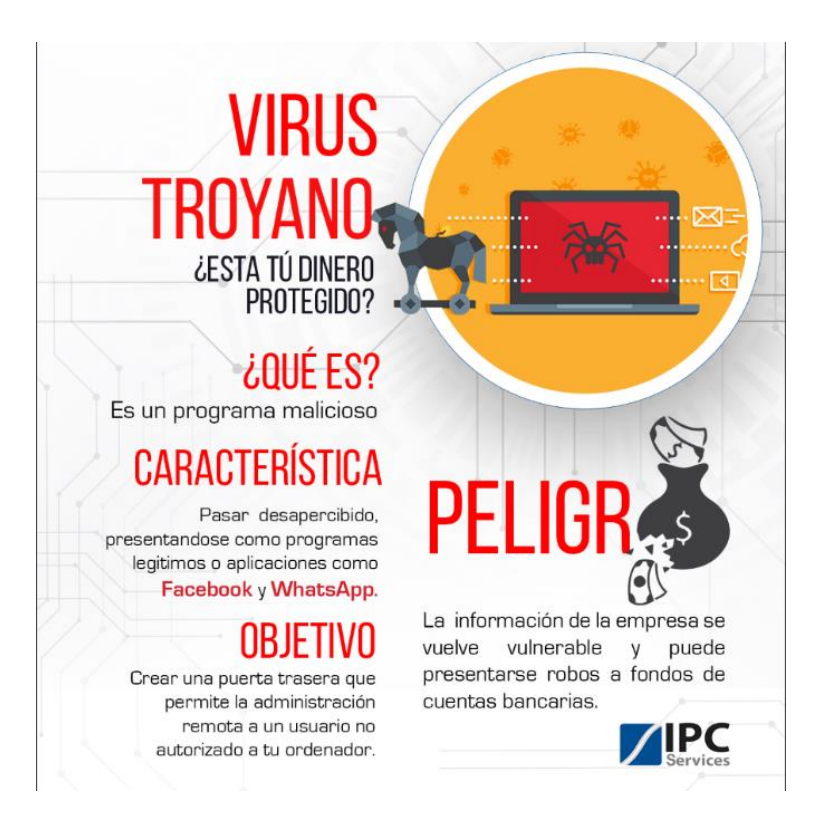

Nota: Captura de virus troyano obtenida del navegador web.

# Figura 49

Tamaño y Tipo de archivo photo.scr

| Nombre de archivo                                                                                                    |        |     |        |      |        |      |           |  |
|----------------------------------------------------------------------------------------------------|--------|-----|--------|------|--------|------|-----------|--|
| E /home/dark/a17b0884e00bab93fa46a08043a5d972c3dd0cbc2331448e365b988dbc76843d.exe                                                                                                    |        |     |        |      |        |      |           |  |
| Tipo de archivo Tamaño del archiv<br>PE32                                                                                                    |        |     |        |      |        |      |           |  |
| Escanear                                                                                                    |        | End | lianne | s: M | lodo   | Arqu | uitectura |  |
| Automático                                                                                                    | •      |     | LE     | ן    | 32-bit |      | 1386      |  |
| <ul> <li>PE32         Operation system: Windows(95)[1386, 32-bit, GUI]         Linker: GNU Linker Id (GNU Binutils)(2.23)[GUI32]         Compiler: MinGW(GCC: (tdm-2) 4.8.1)         (Heur)Language: C         (Heur)Protection: Generic[Unreadable resources]         (Heur)Packer: Compressed data[High entropy + Section 8 (".r     </li> </ul> | rsrc") | com | presse | ed]  |        |      |           |  |

Nota: Captura de pantalla con la herramienta detect it easy pestaña general.

Hash 256 photo.scr

| PE32    Secciones | SHA256 - | 00000000 | 000bf2fd |
|-------------------|----------|----------|----------|
|-------------------|----------|----------|----------|

a17b0884e00bab93fa46a08043a5d972c3dd0cbc2331448e365b988dbc76843d

Nota: Captura de pantalla en la herramienta detect it easy seccón HASH.

Figura 51

Hash MD5 archivo photo.scr

| PE32      | <ul> <li>Secciones</li> </ul> | <ul> <li>MD5</li> </ul> | • | 0000000 |
|-----------|-------------------------------|-------------------------|---|---------|
| 02b62ba80 | )6003929e8fef1ed              | 14471536                |   |         |

Nota: Captura de pantalla en la herramienta detect it easy seccón HASH.

# Figura 52

Entropía photo.scr

| PE32 -                            | Secciones - | 0000000  | 000b   | of2fd     |  | 100 🗘 000 | 01e97 🛛 🖒 Recarg  |
|-----------------------------------|-------------|----------|--------|-----------|--|-----------|-------------------|
| 7.82477 empaquetado(97%)          |             |          |        |           |  |           | 💾 Guardar diagrar |
| Entropía Byt                      | es          |          |        |           |  |           |                   |
| Regiones                          |             |          |        |           |  |           |                   |
| esplazamiento 🌥                   | Tamaño      | Entropía | Estado | Nombre    |  |           |                   |
| Filter                            | Filter      | Filter   | Filter | Filter    |  |           |                   |
| 0000000                           | 00000400    | 2.30110  | no     | PE Header |  |           |                   |
| Diagrama                          |             |          |        |           |  |           |                   |
| Rejilla                           |             |          |        |           |  |           |                   |
| 8<br>7 6<br>5<br>4<br>3<br>1<br>0 |             |          |        |           |  |           |                   |

Nota: Captura de pantalla en la herramienta detect it easy sección entropía.

Ranking Virus Total photo.scr

|           | ① 60/71 security vendors flagged this file as malicious                       |
|-----------|-------------------------------------------------------------------------------|
| Community | a17b0884e00bab93fa46a08043a5d972c3dd0cbc2331448e365b988dbc76843d<br>photo.scr |
| Score     | peexe corrupt overlay spreader                                                |

Nota: Captura de pantalla usando la herramienta de virus total.

# Tabla 7

Análisis archivo good.exe

| ID                    | CoinMiner                                                                                                    |
|-----------------------|----------------------------------------------------------------------------------------------------|
| HASH 256              | 4571f9310b1a27b245409e311b4de7fa6f620a18f1d3b98335e29b8d8f827150                                                                                                    |
| HASH MD5              | b353eef73cf06a89bf3d199050783f77                                                                                                    |
| Nombre del<br>archivo | <ul> <li>esyMiner_SetupVpn.exe</li> <li>good.exe</li> <li>4571f9310b1a27b245409e311b4de7fa6f620a18f1d3b98335e29b8d8f827150.exe</li> <li>payload_1.exe</li> </ul>                                                                                                    |
| Tipo de               | WIN64 EXE                                                                                                    |
| archivo               |                                                                                                    |
| Fecha de              | 2024 - 10 - 08                                                                                                    |
| detección             |                                                                                                    |
| Hora de               | 01:01:35 UTC                                                                                                    |
| detección             |                                                                                                    |
| Sistema               | PE32+ executable (GUI) x86-64 Mono/.Net assembly, for MS Windows                                                                                                    |
| Operativo             |                                                                                                    |
| Desarrollador         | WireGuard LLC                                                                                                    |
| Máquina               | AMD AMD64                                                                                                    |
| Objetivo              |                                                                                                    |
| Tamaño del            | 1826816bytes                                                                                                    |
| archivo               |                                                                                                    |
| Método de             | Método común de infección por un archivo de coin miner es a través de un programa                                                                                                    |
| Infección             | aparentemente legítimo que se distribuye en sitios de descarga no oficiales. Un usuario<br>puede descargar este software, creyendo que es útil o interesante. Sin embargo, al<br>ejecutarlo, se instala un malware que utiliza los recursos del sistema para minar<br>criptomonedas sin el conocimiento del usuario. Este tipo de infección a menudo se oculta |

en el proceso de instalación y puede deshabilitar o eludir medidas de seguridad, lo que permite que el miner funcione en segundo plano, consumiendo CPU y energía, y afectando el rendimiento general del equipo.

Nota: Esta tabla muestra el detalle de la aplicación que se ha instalado como tambien el detalle del

sistema del metodo de infección.

# ✓ Análisis del Malware Identificado

Como se pudo analizar con el anterior malware, en este se puede clasificar de la misma forma como trojan coin miner debido a que pertenecen a la misma familia y causan los mismos efectos por lo que se

clasifica dentro de un malware Coin Miner Troyano.

# Figura 54

## Tamaño y tipo de archivo good.exe

| Nombre de archivo                                                                                                    |                            |                     |                            |                       |
|----------------------------------------------------------------------------------------------------|----------------------------|---------------------|----------------------------|-----------------------|
| E /home/dark/4571f9310b1a27b245409e311b4de7fa6f620a18f1d3b                                                                                                    | 98335e29b8d8f827150.       | exe                 |                            |                       |
| Tipo de archivo Tamaño del archiv<br>PE64 - 1.74 MiB                                                                                                    |                            |                     |                            |                       |
| Escanear                                                                                                    | Endiannes: Modo            | Arquitectura Tipo   |                            |                       |
| Automático 🗸                                                                                                    | LE 64-bit                  | AMD64               | GUI                        |                       |
| <ul> <li>PE64         Operation system: Windows(Server 2003)[AMD64, 64-bit, GUI]         Linker: TCC Linker(v6.0)         Compiler: Tiny C[no std + no init]         Language: C         Library: .NET Framework(v4.6, CLR v4.0.30319)         Protector: .NET Reactor(6.X)[Control Flow]         (Heur)Protection: Obfuscation[Modified EP + CLR constructor + C     </li> </ul> | trl flow + Fake .cctor nar | ne + Math mutations | S<br>S<br>S<br>S<br>S<br>S | ?<br>?<br>?<br>?<br>? |

Nota: Captura de pantalla con la herramienta detect it easy pestaña general.

✓ Hash 256

Figura 55

HASH 256 good.exe

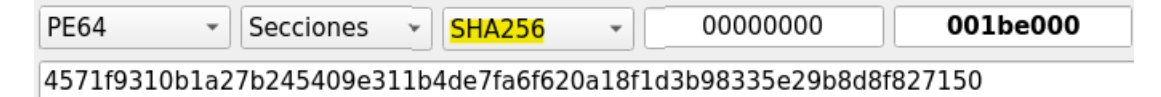

Nota: Captura de pantalla en la herramienta detect it easy sección HASH.

✓ Hash MD5

# Figura 56

HASH MD5 good.exe

| PE64 -         | Secciones 🔹   | MD5 - |
|----------------|---------------|-------|
| b353eef73cf06a | 89bf3d1990507 | 83f77 |

Nota: Captura de pantalla en la herramienta detect it easy sección HASH.

✓ Entropía

# Figura 57

Entropía good.exe

| PE64                                                                       | •     | Secciones 🔹 | 0000000  | ) 001be     | 2000      |         | 100 🗘 00004 | 475c    |
|----------------------------------------------------------------------------|-------|-------------|----------|-------------|-----------|---------|-------------|---------|
| 5.96864                                                                    |       |             |          | no empaquet | tado(74%) |         | 💾 Guardar   | 💾 Guard |
| Entropía                                                                   | Byte  | es l        |          |             |           |         |             |         |
| Regiones                                                                   |       |             |          |             |           |         |             |         |
| esplazamier                                                                | nto 🔺 | Tamaño      | Entropía | Estado      | Nombre    |         |             |         |
| Filter                                                                     | 1     | Filter      | Filter   | Filter      | Filter    |         |             |         |
| 0000                                                                       | 0000  | 00000200    | 2.34824  | no          | PE Header |         |             |         |
| Diagrama                                                                   | A-1AA | 6617 4368   | E 03300  |             |           |         |             |         |
| Rejilla                                                                    |       |             |          |             |           |         |             |         |
| 8 7<br>6 7<br>7 6 7<br>7 6 7<br>7 6 7<br>7 6 7<br>7 7<br>7 6 7<br>7 7<br>7 | ~~    |             | ·····    | ~~~~~<br>   | · · · ·   | , , , , |             |         |
| 0                                                                          |       |             | 500.000  |             | 1e+06     | 1,      | 5e+06       |         |

Nota: Captura de pantalla en la herramienta detect it easy sección entropía.

✓ Rating en Virus Total

# Figura 58

Ranking en virus total good.exe

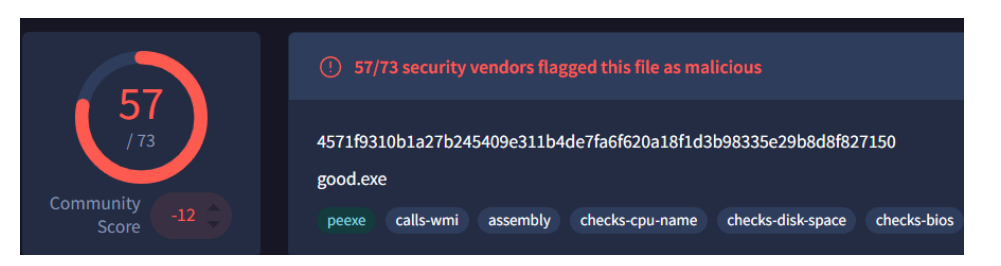

Nota: Captura de pantalla usando la herramienta de virus total.

### Identificar Conexiones de la Red

Netstat (Network Statistics) es una utilidad de línea de comandos en Windows (y en otros sistemas operativos) que permite al usuario ver conexiones de red activas, puertos de escucha y estadísticas de red. Es útil para monitorear la actividad de red del sistema y verificar conexiones sospechosas. Los usuarios pueden ver detalles de las conexiones TCP, UDP y el estado de las mismas, ayudando en la detección de posibles intrusiones o anomalías de red.

### Figura 59

Conexiones de red equipo Windows 11

| C:\Users                                 | s\win11>netstat −v                                                                               |                                                                                                    |                                                                     |            |
|------------------------------------------|--------------------------------------------------------------------------------------------------|----------------------------------------------------------------------------------------------------|---------------------------------------------------------------------|------------|
| Active C                                 | Connections                                                                                      |                                                                                                    |                                                                     |            |
| Proto<br>TCP<br>TCP<br>TCP<br>TCP<br>TCP | Local Address<br>10.0.2.15:49698<br>10.0.2.15:50035<br>10.0.2.15:50064<br>[fd00::c1da:2085:9da8: | Foreign Address<br>172.172.255.217:https<br>a23-223-28-196:https<br>192.16.49.85:http<br>8d40]:49996 [2620:1ec: | State<br>ESTABLISHED<br>ESTABLISHED<br>CLOSE_WAIT<br>bdf::41]:https | FIN_WAIT_2 |

Nota: Captura de pantalla usando el CMD del equipo para obtener información detallada y extensa sobre estadísticas de red y conexiones
Para realizar esta revisión nos vamos a servir del comando '*netstat -ano*', el cual nos proporciona información con respecto las conexiones de red actuales del sistema, las interfaces de red activas y los puertos abiertos. Este comando proporciona cinco columnas clave:

### Figura 60

Conexiones de red de sistema Windows 11

| 👞 Admi                           | nistrator: Command Promp | t               |           | _    |  | × |  |  |  |
|----------------------------------|--------------------------|-----------------|-----------|------|--|---|--|--|--|
| C:\Windows\System32>netstat -ano |                          |                 |           |      |  |   |  |  |  |
| Active C                         | onnections               |                 |           |      |  |   |  |  |  |
| Proto                            | Local Address            | Foreign Address | State     | PID  |  |   |  |  |  |
| ТСР                              | 0.0.0.0:135              | 0.0.0.0:0       | LISTENING | 560  |  |   |  |  |  |
| ТСР                              | 0.0.0.0:445              | 0.0.0.0:0       | LISTENING | 4    |  |   |  |  |  |
| ТСР                              | 0.0.0.0:5040             | 0.0.0.0:0       | LISTENING | 4512 |  |   |  |  |  |
| ТСР                              | 0.0.0.0:49664            | 0.0.0.0:0       | LISTENING | 872  |  |   |  |  |  |
| ТСР                              | 0.0.0.0:49665            | 0.0.0.0:0       | LISTENING | 684  |  |   |  |  |  |
| ТСР                              | 0.0.0.0:49666            | 0.0.0.0:0       | LISTENING | 1704 |  |   |  |  |  |
| ТСР                              | 0.0.0.0:49667            | 0.0.0.0:0       | LISTENING | 1712 |  |   |  |  |  |
| ТСР                              | 0.0.0.0:49668            | 0.0.0.0:0       | LISTENING | 2932 |  |   |  |  |  |

Nota: Captura de pantalla usando el CMD del equipo para obtener información detallada sobre las

conexiones de red y los puertos en uso.

Esto muestra todas las conexiones activas, las direcciones IP remotas y los PID de los procesos

relacionados.

### Conexiones de red antes de infección:

### Tabla 8

Conexiones de red de sistema Windows antes de infección

| Proto | Local Address | Foreign Address | State     | PID  |
|-------|---------------|-----------------|-----------|------|
| ТСР   | 0.0.0:135     | 0.0.0:0         | LISTENING | 560  |
| ТСР   | 0.0.0:445     | 0.0.0:0         | LISTENING | 4    |
| ТСР   | 0.0.0:5040    | 0.0.0:0         | LISTENING | 4512 |

| ТСР | 0.0.0:49664                          | 0.0.0:0                  | LISTENING   | 872  |
|-----|--------------------------------------|--------------------------|-------------|------|
| ТСР | 0.0.0:49665                          | 0.0.0:0                  | LISTENING   | 684  |
| ТСР | 0.0.0.2:49666                        | 0.0.0:0                  | LISTENING   | 1704 |
| ТСР | 0.0.0.2:49667                        | 0.0.0:0                  | LISTENING   | 1712 |
| ТСР | 0.0.0:49668                          | 0.0.0:0                  | LISTENING   | 2932 |
| ТСР | 0.0.0:49669                          | 0.0.0:0                  | LISTENING   | 828  |
| ТСР | 10.0.2.15:139                        | 0.0.0:0                  | LISTENING   | 4    |
| ТСР | 10.0.2.15:49707                      | 172.172.255.217:443      | ESTABLISHED | 3236 |
| ТСР | 10.0.2.15:49718                      | 52.109.108.109:443       | ESTABLISHED | 1620 |
| ТСР | 10.0.2.15:50026                      | 23.212.150.29:443        | ESTABLISHED | 8612 |
| ТСР | 10.0.2.15:50030                      | 23.212.150.29:443        | ESTABLISHED | 8612 |
| ТСР | 10.0.2.15:50065                      | 181.112.12.16:80         | ESTABLISHED | 5124 |
| ТСР | 10.0.2.15:50071                      | 20.190.151.9:443         | TIME_WAIT   | 0    |
| ТСР | 10.0.2.15:50075                      | 150.171.84.254:443       | ESTABLISHED | 1572 |
| ТСР | 10.0.2.15:50076                      | 192.16.49.85:80          | ESTABLISHED | 1572 |
| ТСР | 10.0.2.15:50082                      | 20.190.151.70:443        | ESTABLISHED | 3244 |
| ТСР | 10.0.2.15:50083                      | 23.223.28.206:443        | ESTABLISHED | 1572 |
| ТСР | 10.0.2.15:50084                      | 13.107.136.254:443       | ESTABLISHED | 1572 |
| ТСР | 10.0.2.15:50085                      | 13.107.213.254:443       | ESTABLISHED | 1572 |
| ТСР | 10.0.2.15:50086                      | 13.107.246.41:443        | ESTABLISHED | 1572 |
| ТСР | 10.0.2.15:50087                      | 204.79.197.222:443       | ESTABLISHED | 1572 |
| ТСР | [::]:135                             | [::]:0                   | LISTENING   | 560  |
| ТСР | [::]:445                             | [::]:0                   | LISTENING   | 4    |
| ТСР | [::]:49664                           | [::]:0                   | LISTENING   | 872  |
| ТСР | [::]:49665                           | [::]:0                   | LISTENING   | 684  |
| ТСР | [::]:49666                           | [::]:0                   | LISTENING   | 1704 |
| ТСР | [::]:49667                           | [::]:0                   | LISTENING   | 1712 |
| ТСР | [::]:49668                           | [::]:0                   | LISTENING   | 2932 |
| ТСР | [::]:49669                           | [::]:0                   | LISTENING   | 828  |
|     | [fd00::5059:b492:4405:830d]:4        | [2600:1419:5600:7::5c7a: |             |      |
| ТСР | 9778                                 | 9d86]:443                | FIN_WAIT_2  | 8832 |
|     | [fd00::5059:b492:4405:830d]:4        |                          |             |      |
| ТСР | 9799                                 | [2620:1ec:bdf::41]:443   | FIN_WAIT_2  | 8832 |
|     | [fd00::5059:b492:4405:830d]:5        |                          |             |      |
| ТСР | 0066                                 | [2620:1ec:12::239]:443   | ESTABLISHED | 8832 |
| тср | [fd00::5059:b492:4405:830d]:5        | [2620.100.011220].442    |             | 0011 |
|     | UUUU<br>[fd00:5050:b402:4405:920d]:5 | [2020:1ec:c11::239]:443  | ESTABLISHED | 003Z |
| тср | 1.0005053.0452.4405.6500].5<br>በበጻ1  | [2620:1ec.pdf:.41].443   | ESTABLISHED | 8832 |
|     | 0.0.0.0.5050                         | *.*                      | 4512        | 0002 |
|     | 0.0.000000                           | •                        |             |      |

| UDP | 0.0.0:5353                     | *:*             | 1928 |  |
|-----|--------------------------------|-----------------|------|--|
| UDP | 0.0.0:5355                     | *.*             | 1928 |  |
| UDP | 0.0.0.0:51055                  | *.*             | 1928 |  |
| UDP | 10.0.2.15:137                  | *.*             | 4    |  |
| UDP | 10.0.2.15:138                  | *.*             | 4    |  |
| UDP | 10.0.2.15:1900                 | *.*             | 6024 |  |
| UDP | 10.0.2.15:49492                | *.*             | 6024 |  |
| UDP | 127.0.0.1:1900                 | *.*             | 6024 |  |
| UDP | 127.0.0.1:49493                | *.*             | 6024 |  |
| UDP | 127.0.0.1:51056                | 127.0.0.1:51056 | 3112 |  |
| UDP | [::]:5353                      | *.*             | 1928 |  |
| UDP | [::]:5355                      | *.*             | 1928 |  |
| UDP | [::]:51055                     | *.*             | 1928 |  |
| UDP | [::1]:1900                     | *.*             | 6024 |  |
| UDP | [::1]:49491                    | *.*             | 6024 |  |
|     | [fe80::f9a4:dd78:d78:fdeb%6]:1 |                 |      |  |
| UDP | 900                            | *.*             | 6024 |  |
|     | [fe80::f9a4:dd78:d78:fdeb%6]:4 |                 |      |  |
| UDP | 9490                           | *.*             | 6024 |  |

Nota: Esta tabla muestra el detalle de la red, cuando se ejecutan las conexiones de red de sistema

Windows antes de infección.

### Monitor de Recursos

En la pestaña de Red muestra actividad de red en tiempo real, con procesos y conexiones asociadas.

# Figura 61

Monitor de recursos

| N Pasaursa Manitar  |                     |           |           |               |        |            |                   |
|---------------------|---------------------|-----------|-----------|---------------|--------|------------|-------------------|
| W Resource Monitor  |                     |           |           |               |        |            | - 0 ^             |
| File Monitor Help   |                     |           |           |               |        |            |                   |
| Overview CPU Memory | Disk Networ         | t i       |           |               |        |            |                   |
| CPU 🔳               | 21% CPU Usage       |           | 100% Maxi | mum Frequ     | ency 🔿 | *          | Views 🔻           |
| 🗌 Image             | PID Desci           | ip Status | Threads   | CPU           | Averag | CPU        | 100% <sub>T</sub> |
| SearchHost.exe      | 5048 Searc          | h Suspe   | 68        | 0             | 1.07   |            |                   |
| SystemSettings.exe  | 8272 Settin         | igs Suspe | 30        | 0             | 0.00   |            |                   |
| perfmon.exe         | 8748 Reso           | ur Runni  | 20        | 8             | 5.89   |            |                   |
| explorer.exe        | 6220 Wind           | o Runni   | 116       | 3             | 4.58   |            |                   |
| dwm.exe             | 5368 Desk           | o Runni   | 30        | 2             | 3.34   |            |                   |
| System Interrupts   | - Defe              | r Runni   | -         | 3             | 3.24   |            |                   |
| MsMpEng.exe         | 3328                | Runni     | 33        | 0             | 2.75   | 60 Seconds | 0% -              |
| System              | 4 NT Ke             | r Runni   | 172       | 1             | 1.52   | Disk       | 1 KB/sec          |
| ctfmon.exe          | 6452 CTF L          | o Runni   | 15        | 0             | 1.26   |            |                   |
| Disk                | 65024 B/sec Disk I/ |           | 1% Highes | t Active Time |        |            |                   |
| INETWORK I          | 6 KDps Network I/C  | ,         | 0% Networ | K Utilization | י 🔍    |            | ~                 |
| Memory 🔳            | 0 Hard Faults/sec   |           | 58% Used  | Physical Me   | mory 📀 | Network    | 0 ]               |
|                     |                     |           |           |               |        | Memory     | 0 J               |
|                     |                     |           |           |               |        | -          |                   |

Nota: Captura de pantalla usando el monitor de recursos en el sistema operativo windows.

### CPU

La pestaña CPU en el Resource Monitor de Windows 11 ofrece una visión detallada del uso del procesador y permite analizar el impacto de los procesos en la capacidad de procesamiento en tiempo real.

Es especialmente útil para identificar qué aplicaciones o procesos consumen más recursos y pueden estar afectando el rendimiento del sistema.

### Figura 62

Sección CPU - Resource Monitoring

| Nesource Monitor    |             |          |        |             |           |         |               | -       |          | × |
|---------------------|-------------|----------|--------|-------------|-----------|---------|---------------|---------|----------|---|
| File Monitor Help   |             |          |        |             |           |         |               |         |          |   |
| Overview CPU Memory | Disk N      | etwork   |        |             |           |         |               |         |          |   |
| Processes 7         | 7% CPU Usa  | ge       |        | 100% Maxim  | um Freque | ency 🔿  | * <b>&gt;</b> | V       | iews 📘   | 1 |
| 🗌 Image             | PID         | Descrip  | Status | Threads     | CPU       | Averag  | CPU - Tota    | al      | ר 100% - | Т |
| SearchHost.exe      | 5048        | Search   | Suspe  | 69          | 0         | 0.28    |               |         |          |   |
| SystemSettings.exe  | 8272        | Settings | Suspe  | 30          | 0         | 0.00    |               |         |          |   |
| perfmon.exe         | 8748        | Resour   | Runni  | 20          | 1         | 4.92    |               |         |          |   |
| System Interrupts   | -           | Deferr   | Runni  | -           | 3         | 3.08    |               |         |          |   |
| explorer.exe        | 6220        | Windo    | Runni  | 101         | 0         | 1.71    |               |         | - A0-    |   |
| dwm.exe             | 5368        | Deskto   | Runni  | 30          | 0         | 1.60    |               |         |          |   |
| System              | 4           | NT Ker   | Runni  | 172         | 1         | 1.48    | 60 Second     | 5       | 0% -     |   |
| MoUsoCoreWorker.exe | 8852        | MoUS     | Runni  | 10          | 14        | 1.18    | Service CP    | U Usage | 100% -   |   |
| MsMpEng.exe         | 3328        |          | Runni  | 32          | 3         | 0.94    |               |         |          |   |
| Services 🔳 3        | 3% CPU Usag | ge       |        |             |           | $\odot$ |               |         |          |   |
| Associated Handles  | _           | _        | Sea    | rch Handles |           | • • ۹   |               |         |          |   |
| Associated Modules  | _           |          |        | _           |           | $\odot$ |               |         | 0% -     |   |
|                     |             |          |        |             |           |         | CPU 1         |         |          |   |

Nota: Captura de pantalla usando el monitor de recursos pestaña CPU en el sistema operativo windows.

### Memory

Memory en el Resource Monitor de Windows 11 proporciona información detallada sobre el uso de la memoria física (RAM) en tiempo real. Esta pestaña es útil para entender cómo los procesos y aplicaciones en ejecución están utilizando la memoria, permitiendo identificar aquellos que podrían estar consumiendo demasiados recursos y afectando el rendimiento del sistema. (Khatri, 2015)

#### Figura 63

Sección Memory - Resource Monitoring

| Nesource Monitor            |          |             |         |           |          |          |     |                 | -      |      | ×   |
|-----------------------------|----------|-------------|---------|-----------|----------|----------|-----|-----------------|--------|------|-----|
| File Monitor Help           |          |             |         |           |          |          |     |                 |        |      |     |
| Overview CPU Memory [       | )isk     | Vetwork     |         |           |          |          |     |                 |        |      |     |
| Processes 57                | % Used F | hysical Mem | ory     |           |          | ۲        | -   | ۲               | Vie    | ws   |     |
| 🔲 Image                     | PID      | Hard F      | Commi   | Worki     | Sharea   | Private  |     | Used Physical I | Memory | 100% |     |
| SearchHost.exe              | 5048     | 0           | 207,304 | 317,876   | 133,316  | 184,560  |     |                 |        |      |     |
| MsMpEng.exe                 | 3328     | 0           | 272,348 | 222,156   | 50,620   | 171,536  |     |                 |        |      |     |
| msedgewebview2.exe          | 6092     | 0           | 159,308 | 180,000   | 79,728   | 100,272  |     |                 |        |      |     |
| explorer.exe                | 6220     | 0           | 128,048 | 273,096   | 180,436  | 92,660   |     |                 |        |      |     |
| dwm.exe                     | 5368     | 0           | 68,980  | 99,404    | 50,304   | 49,100   |     |                 |        |      |     |
| svchost.exe (LocalSystemNet | 2076     | 0           | 42,252  | 56,612    | 16,560   | 40,052   |     |                 |        |      |     |
| msedge.exe                  | 7752     | 0           | 44,144  | 127,316   | 92,496   | 34,820   |     | 60 Seconds      |        | 0%   | 111 |
| StartMenuExperienceHost.exe | 5196     | 0           | 44,760  | 118,732   | 87,684   | 31,048   |     | Commit Charg    | e      | 100% | 111 |
| Memory Compression          | 2220     | 0           | 180     | 27,424    | 0        | 27,424   |     |                 |        |      |     |
|                             | 0704     | ^           | 47.000  | 100.100   | 102.224  | 25.000   |     |                 |        |      |     |
| Physical Memory 23          | 51 MB In | Use         |         | 1666 MB A | vailable |          |     |                 |        |      |     |
|                             |          |             |         |           |          | <u> </u> |     |                 |        |      |     |
|                             |          |             |         |           |          |          |     |                 |        |      |     |
|                             |          |             |         |           |          |          |     |                 |        |      |     |
| Hardware In Use             |          | Modified    | Sta     | andby     | Free     |          |     |                 |        | 0%   | 111 |
| Reserved 2351 M<br>0 MB     | ИВ       | 60 MB       | 10      | 78 MB     | 588 M    | В        |     | Hard Faults/se  | :      | 100  | 1   |
|                             |          | vailable 16 | CC MP   |           |          |          |     |                 |        |      |     |
|                             | ĉ        | ached 11    | 38 MB   |           |          |          |     |                 |        |      |     |
|                             | То       | otal 40     | 77 MB   |           |          |          |     |                 |        |      |     |
|                             | In       | istalled 40 | 77 MB   |           |          |          |     |                 |        |      |     |
|                             |          |             |         |           |          |          |     |                 |        |      |     |
|                             |          |             |         |           |          |          |     |                 |        | 0    |     |
|                             |          |             |         |           |          |          |     |                 |        |      |     |
|                             |          |             |         |           |          |          |     |                 |        |      | - 1 |
|                             |          |             |         |           |          |          |     |                 |        |      |     |
|                             |          |             |         |           |          |          | f w |                 |        |      |     |

Nota: Captura de pantalla usando el monitor de recursos pestaña Memoria en el sistema operativo windows.

### Disco

Disco en el Resource Monitor de Windows 11 ofrece una visión detallada del uso de los discos duros y SSD, permitiendo analizar cómo los procesos y aplicaciones están leyendo y escribiendo datos en el disco en tiempo real. Esta herramienta es muy útil para identificar procesos que podrían estar ralentizando el sistema debido a un uso intensivo de disco y para diagnosticar problemas de rendimiento relacionados con el almacenamiento. (Khatri, 2015)

#### 🔊 Resource Monitor Х File Monitor Help Overview CPU Memory Disk Network > Processes with Disk Activity **|**▼ Views 🗌 Image PID Read (B/sec) Write (B/sec) Total (B/sec) Disk 1 B/sec fontdrvhost.exe 1,718,784 1,718,784 6644 0 13,233 13,241 System 4 9 Registry 124 0 9,039 9,039 MoUsoCoreWorker.exe 8852 0 . 6,400 6,400 svchost.exe (LocalServiceNet... 1992 0 6,144 6,144 svchost.exe (netsvcs -p) 1604 0 4,181 4,181 svchost.exe (NetworkService... perfmon.exe 9008 758 1,103 1,861 60 Seconds Disk 0 (C:) Queue Length 549 0.01 8748 0 549 svchost.exe (netsvcs -p) 3320 473 473 0 **Disk Activity** 0 B/sec Disk I/O 📕 0% Highest Active Time $\checkmark$ Storage $\checkmark$

Sección disco - Resource Monitoring

Nota: Captura de pantalla usando el monitor de recursos pestaña Disco en el sistema operativo windows.

### Red

Red en el Resource Monitor de Windows 11 permite monitorear en tiempo real la actividad de red en el sistema, mostrando qué aplicaciones y procesos están utilizando la red, cuánto ancho de banda consumen y a qué direcciones remotas están conectadas. Esta información es esencial para diagnosticar problemas de conectividad, identificar aplicaciones que utilizan excesivamente la red, y detectar actividades de red sospechosas que podrían indicar presencia de malware o accesos no autorizados.

### Sección Red - Resource Monitoring

| 🔊 Resource Monitor              |         |           |         |           |             |         |      |            |     |             | -    |       | ;        |
|---------------------------------|---------|-----------|---------|-----------|-------------|---------|------|------------|-----|-------------|------|-------|----------|
| File Monitor Help               |         |           |         |           |             |         |      |            |     |             |      |       |          |
| Overview CPU Memory             | Disk    | Network   |         |           |             |         |      |            |     |             |      |       |          |
| Processes with Network Ac       | tivity  |           |         |           |             |         |      | ۲          |     | ۲           |      | Views | <b> </b> |
| 🗌 Image                         | PID     | Se        | nd (B/s | ec) Rece  | ive (B/sec) |         | Tot  | al (B/sec) |     | Network     |      | 10 Kb | ps ק     |
| svchost.exe (NetworkService     | 1812    |           |         | 11        | 6           |         |      | 17         |     |             |      |       |          |
|                                 |         |           |         |           |             |         |      |            |     |             |      |       |          |
|                                 |         |           |         |           |             |         |      |            |     |             |      |       |          |
| Network Activity                | Kbps Ne | twork I/O |         | 0%        | Network U   | tilizat | tion | ۲          |     |             |      |       |          |
| Image                           | PID     | Addres    | s       | Send (B/s | Receive     | (B      | Tot  | al (B/sec) |     | 60 Seconds  |      |       | 0        |
| svchost.exe (NetworkService -p) | 1812    | ff02::fb  |         | 2         |             | 2       |      | 3          |     | TCP Connect | ions |       | ר 10     |
| svchost.exe (NetworkService -p) | 1812    | mdns.r    | nc      | 2         |             | 2       |      | 3          |     |             |      |       |          |
| svchost.exe (NetworkService -p) | 1812    | win11t    | fm      | 0         |             | 3       |      | 3 '        |     |             |      |       |          |
| svchost.exe (NetworkService -p) | 1812    | 10.0.2.   | 3       | 3         |             | 0       |      | 3          |     |             |      |       |          |
| TCP Connections                 |         |           |         |           |             |         |      | ۲          |     |             |      |       |          |
| Image                           | PID     | Local     | Local   | Remo      | Remo        | Pack    | e    | Laten      | 11  |             |      |       | 0        |
| SearchHost.exe                  | 5048    | 10.0      | 49768   | 23.22     | 443         |         | 0    | 8          |     | Ethernet    |      | 100   | 0% ¬     |
| svchost.exe (netsvcs -p)        | 3336    | 10.0      | 49693   | 172.1     | 443         |         | 0    | 1          |     |             |      |       |          |
| SearchHost.exe                  | 5048    | 10.0      | 49781   | 51.13     | 443         |         | 0    | 0          |     |             |      |       |          |
| SearchHost.exe                  | 5048    | 10.0      | 49771   | 23.22     | 443         |         | 0    | -          |     |             |      |       |          |
| Listening Ports                 |         |           |         |           |             |         |      | $\bigcirc$ |     |             |      |       |          |
| Image                           | PID     | Addres    | s       | Port      | Protoco     | 1       | Fire | wall S     | 1 1 |             |      |       |          |
| svchost.exe (RPCSS -p)          | 720     | IPv6 un   | isp     | 135       | TCP         |         | Allo | owed,      |     |             |      |       | 0 1      |
| svchost.exe (RPCSS -p)          | 720     | IPv4 un   | sp      | 135       | TCP         |         | Allo | owed,      |     |             |      |       |          |
| System                          | 4       | 10.0.2.   | 15      | 137       | UDP         |         | Alle | owed,      |     |             |      |       |          |
| System                          | 4       | 10.0.2.   | 15      | 138       | UDP         |         | Allo | owed,      |     |             |      |       |          |

Nota: Captura de pantalla usando el monitor de recursos pestaña Red en el sistema operativo windows.

### Configuración del Firewall

El Firewall de Windows 11 es una parte fundamental de la seguridad del sistema, encargada de monitorear y filtrar las conexiones de red para proteger el dispositivo contra accesos no autorizados y amenazas externas. Tener una configuración de firewall correcta es esencial para garantizar que el sistema esté seguro y solo permita conexiones confiables. (Naik, 2016)

Estado de Firewall & network protection

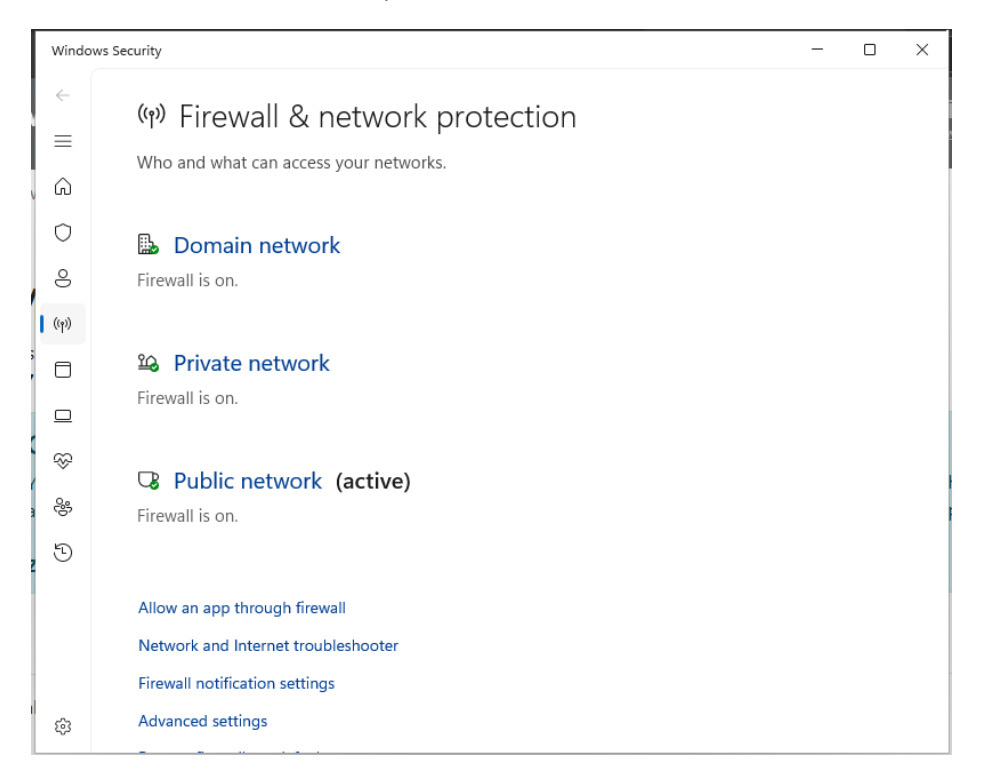

Nota: Captura de pantalla, de la configuración del firewall y protecciones de red.

#### Windows Defender Firewall with Advanced Security

Windows Defender Firewall with Advanced Security en Windows 11 es una versión avanzada del firewall que permite configuraciones de seguridad y control de tráfico de red más detalladas que el Firewall básico. A través de esta herramienta, los administradores pueden crear reglas personalizadas para regular el tráfico de red entrante y saliente, controlar accesos de aplicaciones, servicios y usuarios, y definir configuraciones específicas para diferentes tipos de redes (públicas, privadas, y de dominio). Una configuración correcta del Windows Defender Firewall Advanced Security garantiza la protección efectiva

del sistema en varios niveles de la red. (Emmanuel, 2021)

### Figura 67

Windows Defender Firewall with Advanced Security

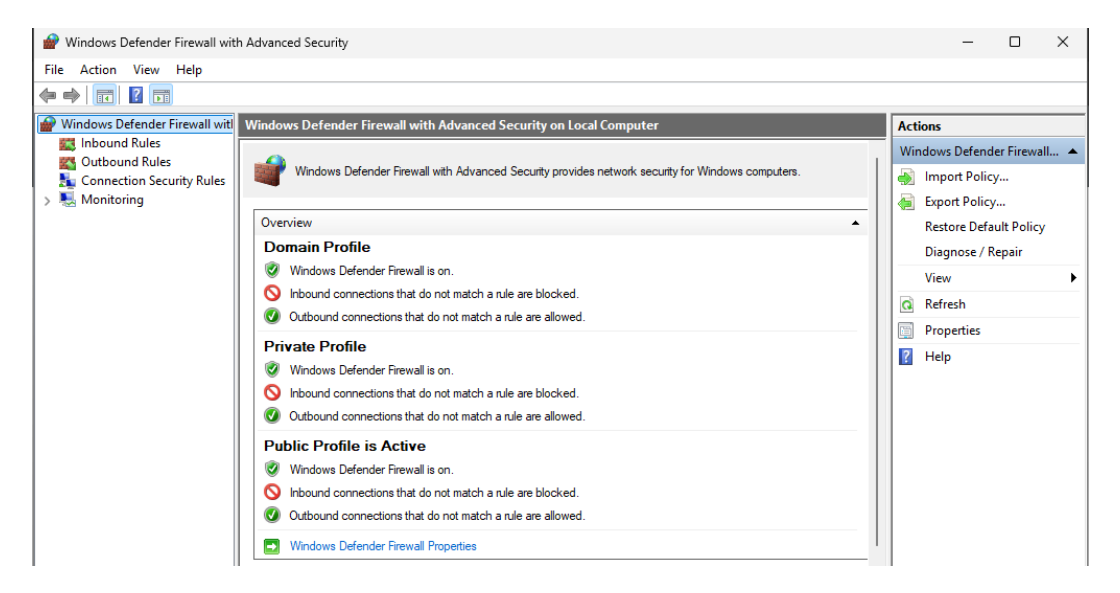

Nota: Captura de pantalla de la configuración de windows defender.

### Administrador de Tareas

El Administrador de tareas de Windows 11 es una herramienta esencial para monitorear y gestionar el consumo de CPU en el sistema, proporcionando una visión en tiempo real de cómo los procesos y aplicaciones afectan el rendimiento. Ofrece una interfaz accesible para identificar qué programas están usando más recursos y ayuda a diagnosticar y solucionar problemas de rendimiento relacionados con el uso excesivo de CPU. En el Administrador de Tareas vamos a revisar la pestaña Procesos y Rendimiento para capturar información sobre procesos activos, su consumo de CPU y memoria. (Margosis, 2011)

#### Resumen de rendimiento - Administrador de tareas

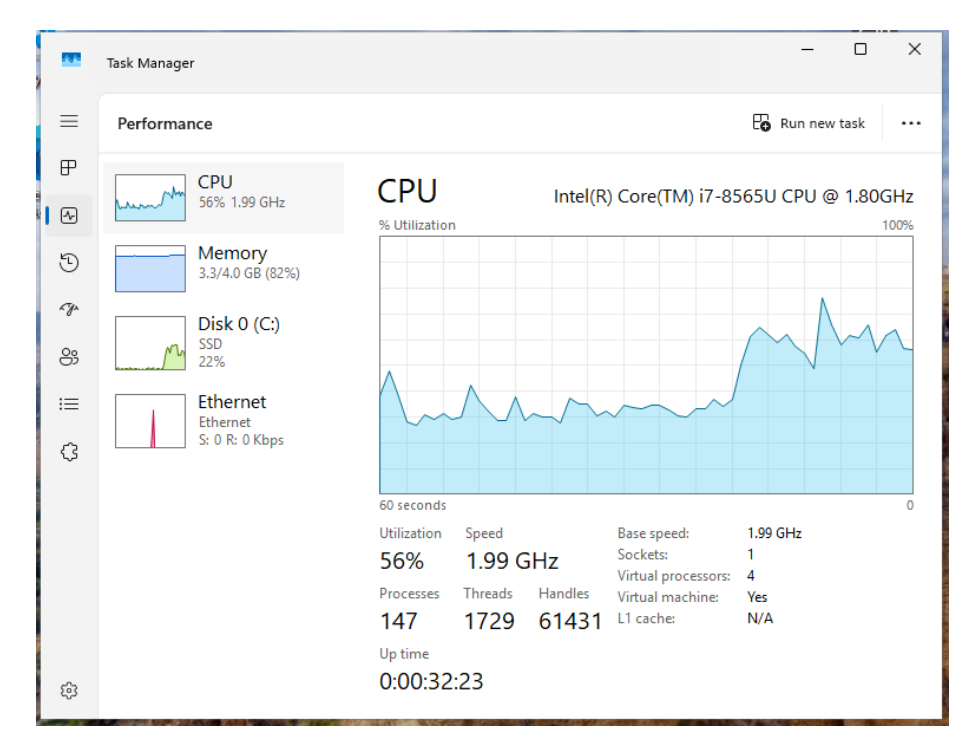

Nota: Captura de pantalla del administrador de tareas en widows 11.

### Autoruns de Sysinternals

Autoruns es una herramienta avanzada de la suite Sysinternals de Microsoft, diseñada para proporcionar un control exhaustivo sobre todos los programas y servicios que se inician automáticamente en Windows. Esta herramienta permite a los usuarios y administradores ver y gestionar elementos de inicio en profundidad, identificando cualquier programa, servicio, controlador, o componente de sistema que se cargue automáticamente, lo que es fundamental para optimizar el rendimiento y la seguridad de un equipo. (Russinovich, 2012)

Resumen de información Autoruns de Sysinternals

| Autoruns - Sysinternals: www.sysinternals.com                 | - 0 X                                  |                     |
|---------------------------------------------------------------|----------------------------------------|---------------------|
| File Search Entry Options Category Help                       |                                        |                     |
| $\square$                                                     | P Quick Filter                         |                     |
| 🗔 Codecs 😽 Boot Execute 💽 Image Hijacks                       | 🕐 AppInit 🛛 🗟 Known DLLs               | 🍫 Winlogon          |
| 🛡 Winsock Providers 🛛 🖨 Print Monitors 🕀 LSA Provid           | ers 👤 Network Providers 🖻 W            | MI 🚺 Office         |
| 🖻 Everything 🖺 Logon 🏹 Explorer 🧔 Internet Explor             | er 🔲 Scheduled Tasks 🔍 Service         | s 😨 Drivers         |
| Autoruns Entry                                                | Description                            | Publisher           |
| 🗈 Logon                                                       |                                        |                     |
| HKCU\SOFTWARE\Microsoft\Windows\CurrentVersion\Run            |                                        |                     |
| MicrosoftEdgeAutoLaunch_EB83BAD46A929C0BEA60C0DEA62           | Microsoft Edge                         | (Verified) Micros   |
| 🗹 🔿 OneDrive                                                  | Microsoft OneDrive                     | (Verified) Micros   |
| HKLM\SYSTEM\CurrentControlSet\Control\SafeBoot\AlternateShell |                                        |                     |
| 🗹 🎬 cmd.exe                                                   | Windows Command Processor              | (Verified) Micros   |
| HKLM\SOFTWARE\Microsoft\Active Setup\Installed Components     |                                        |                     |
| Microsoft Edge                                                | Microsoft Edge Installer               | (Verified) Micros   |
| ™ % n/a                                                       | Microsoft .NET IE SECURITY REGISTRATIO | N (Verified) Micros |
|                                                               |                                        |                     |
|                                                               |                                        |                     |
|                                                               |                                        |                     |
|                                                               |                                        |                     |
|                                                               |                                        |                     |
| Seanning Codess - Dono                                        |                                        |                     |
| Scanning Coulds Done                                          |                                        |                     |

Nota: Captura de pantalla usando la aplicación autoruns en windows.

# Conexiones de red después de infección:

### Tabla 9

# Conexiones de red después de infección

| Proto | Local Address   | Foreign Address     | State       | PID  |
|-------|-----------------|---------------------|-------------|------|
| ТСР   | 0.0.0.0:135     | 0.0.0:0             | LISTENING   | 720  |
| ТСР   | 0.0.0.0:445     | 0.0.0:0             | LISTENING   | 4    |
| ТСР   | 0.0.0.0:5040    | 0.0.0:0             | LISTENING   | 4572 |
| ТСР   | 0.0.0.0:49664   | 0.0.0:0             | LISTENING   | 864  |
| ТСР   | 0.0.0.0:49665   | 0.0.0.0:0           | LISTENING   | 696  |
| ТСР   | 0.0.0.0:49666   | 0.0.0:0             | LISTENING   | 1604 |
| ТСР   | 0.0.0.0:49667   | 0.0.0.0:0           | LISTENING   | 1992 |
| ТСР   | 0.0.0.0:49668   | 0.0.0:0             | LISTENING   | 2936 |
| ТСР   | 0.0.0.0:49669   | 0.0.0:0             | LISTENING   | 840  |
| ТСР   | 10.0.2.15:139   | 0.0.0:0             | LISTENING   | 4    |
| ТСР   | 10.0.2.15:49693 | 172.172.255.216:443 | ESTABLISHED | 3336 |

| ТСР | 10.0.2.15:49791             | 23.39.223.11:443                  | FIN_WAIT_2   | 4616 |
|-----|-----------------------------|-----------------------------------|--------------|------|
| ТСР | 10.0.2.15:49807             | 143.204.23.85:443                 | FIN_WAIT_2   | 4616 |
| ТСР | 10.0.2.15:49836             | 35.245.40.102:443                 | FIN_WAIT_2   | 4616 |
| ТСР | 10.0.2.15:49840             | 68.67.179.155:443                 | FIN_WAIT_2   | 4616 |
| ТСР | 10.0.2.15:49866             | 20.201.52.37:443                  | FIN_WAIT_2   | 4616 |
| ТСР | 10.0.2.15:49882             | 192.16.48.200:443                 | FIN_WAIT_2   | 4616 |
| ТСР | 10.0.2.15:49885             | 191.237.206.80:443                | FIN_WAIT_2   | 4616 |
| ТСР | 10.0.2.15:50111             | 192.168.231.128:9876              | FIN_WAIT_2   | 4616 |
| ТСР | 10.0.2.15:50112             | 192.168.231.128:9876              | FIN_WAIT_2   | 4616 |
| ТСР | 10.0.2.15:50506             | 23.223.28.213:443                 | ESTABLISHED  | 5048 |
| ТСР | 10.0.2.15:50507             | 204.79.197.222:443                | ESTABLISHED  | 5048 |
| ТСР | 10.0.2.15:50523             | 23.223.28.202:443                 | ESTABLISHED  | 5048 |
| ТСР | 10.0.2.15:50524             | 23.223.28.202:443                 | ESTABLISHED  | 5048 |
| ТСР | 10.0.2.15:50525             | 23.223.28.202:443                 | ESTABLISHED  | 5048 |
| ТСР | 10.0.2.15:50526             | 23.223.28.202:443                 | ESTABLISHED  | 5048 |
| ТСР | 10.0.2.15:50527             | 23.223.28.202:443                 | ESTABLISHED  | 5048 |
| ТСР | 10.0.2.15:50528             | 23.223.28.202:443                 | ESTABLISHED  | 5048 |
| ТСР | 10.0.2.15:50533             | 31.13.224.51:80                   | SYN_SENT     | 5344 |
| ТСР | [::]:135                    | [::]:0                            | LISTENING    | 720  |
| ТСР | [::]:445                    | [::]:0                            | LISTENING    | 4    |
| ТСР | [::]:49664                  | [::]:0                            | LISTENING    | 864  |
| ТСР | [::]:49665                  | [::]:0                            | LISTENING    | 696  |
| ТСР | [::]:49666                  | [::]:0                            | LISTENING    | 1604 |
| ТСР | [::]:49667                  | [::]:0                            | LISTENING    | 1992 |
| ТСР | [::]:49668                  | [::]:0                            | LISTENING    | 2936 |
| ТСР | [::]:49669                  | [::]:0                            | LISTENING    | 840  |
|     | [fd00::2987:5e0f:4933:22d9] |                                   |              |      |
| ТСР | :49808                      | [2800:370:0:50::b570:c10]:443     | FIN_WAIT_2   | 4616 |
|     | [fd00::2987:5e0f:4933:22d9] |                                   |              |      |
| ТСР | :49809                      | [2620:1ec:bdf::41]:443            | FIN_WAIT_2   | 4616 |
| тср | [fd00::2987:5e0f:4933:22d9] | [2000:1410:5000:10:0:250]:442     |              | 4616 |
| TCP | [fd00::2087:500f:4022:22d0] | [2600:1419:5600:180::3566]:443    | FIN_VVAI1_2  | 4616 |
| тср | ·//9827                     | [2600:1419:5600:7::5c7a:9d9d]:443 | FINI W/ΔΙΤ 2 | 4616 |
|     | [fd00::2987:5e0f:4933:22d9] | [2000.1419.9000.79070.9090].445   |              | 4010 |
| ТСР | :49832                      | [2a04:4e42:49::300]:443           | FIN WAIT 2   | 4616 |
|     | [fd00::2987:5e0f:4933:22d9] | [2600:1f18:4e9:5a02:8e76:58ea:e2c | <u> </u>     |      |
| ТСР | :49833                      | :7d59]:443                        | FIN_WAIT_2   | 4616 |
|     | [fd00::2987:5e0f:4933:22d9] |                                   |              |      |
| TCP | :49864                      | [2600:1419:5600:192::3544]:443    | FIN_WAIT_2   | 4616 |

|     | [fd00::2987:5e0f:4933:22d9] |                                       |            |      |
|-----|-----------------------------|---------------------------------------|------------|------|
| ТСР | :49868                      | [2600:1419:5600:184::356e]:443        | FIN_WAIT_2 | 4616 |
|     | [fd00::2987:5e0f:4933:22d9] |                                       |            |      |
| ТСР | :49871                      | [2800:370:0:50::b570:c0b]:443         | FIN_WAIT_2 | 4616 |
|     | [fd00::2987:5e0f:4933:22d9] |                                       |            |      |
| ТСР | :49948                      | [2800:370:0:50::b570:c10]:443         | FIN_WAIT_2 | 4616 |
|     | [fd00::2987:5e0f:4933:22d9] |                                       |            |      |
| ТСР | :49958                      | [2600:1419:5600:7::5c7a:9d9c]:443     | FIN_WAIT_2 | 4616 |
|     | [fd00::2987:5e0f:4933:22d9] | [2a03:2880:f32f:121:face:b00c:0:16    |            |      |
| ТСР | :49975                      | /j:443                                | FIN_WAI1_2 | 4616 |
| тср | [fd00::2987:5e0f:4933:22d9] | [2a03:2880:f202:d0:face:b00c:0:167    |            | 4616 |
|     |                             | ]:443                                 | FIN_WAIT_2 | 4616 |
| UDP | 0.0.0.0:5050                | · · · · · · · · · · · · · · · · · · · | 4572       |      |
| UDP | 0.0.0.0:5353                | **<br>•                               | 1812       |      |
| UDP | 0.0.0.0:5355                | ***                                   | 1812       |      |
| UDP | 0.0.0.0:57626               | *:*                                   | 1812       |      |
| UDP | 0.0.0.0:62581               | ***                                   | 1812       |      |
| UDP | 0.0.0.0:62667               | *.*                                   | 1812       |      |
| UDP | 10.0.2.15:137               | *:*                                   | 4          |      |
| UDP | 10.0.2.15:138               | *:*                                   | 4          |      |
| UDP | 10.0.2.15:1900              | *:*                                   | 8964       |      |
| UDP | 10.0.2.15:62829             | *.*                                   | 8964       |      |
| UDP | 127.0.0.1:1900              | *.*                                   | 8964       |      |
| UDP | 127.0.0.1:57627             | 127.0.0.1:57627                       | 3248       |      |
| UDP | 127.0.0.1:62830             | *:*                                   | 8964       |      |
| UDP | [::]:5353                   | *.*                                   | 1812       |      |
| UDP | [::]:5355                   | *:*                                   | 1812       |      |
| UDP | [::]:57626                  | *:*                                   | 1812       |      |
| UDP | [::]:62581                  | *.*                                   | 1812       |      |
| UDP | [::]:62667                  | *.*                                   | 1812       |      |
| UDP | [::1]:1900                  | *.*                                   | 8964       |      |
| UDP | [::1]:62828                 | *•*                                   | 8964       |      |
| 551 | [fe80::f9a4:dd78:d78:fdeb%  | •                                     | 0004       |      |
| UDP | 6]:1900                     | *:*                                   | 8964       |      |
|     | [fe80::f9a4:dd78:d78:fdeb%  |                                       |            |      |
| UDP | 6]:62827                    | *•*                                   | 8964       |      |

Nota: Esta tabla muestra, las conexiones de red después de infección.

Tras comparar las dos tablas de conexiones de red se puede observar una dirección IP

relacionada a actividades maliciosas y que no se encontraba antes de la infección, de esta manera se

evidencia que hay comunicación hacia un servidor externo que tiene relación con el malware con el que

fue infectado el equipo objetivo.

### Figura 70

Conexiones de red identificado con malware desde sandbox

| •   | HTTP Reque | ests 6  | Connections | 45  | DNS Rec | quests 16     | Threats  | 5   | Filter by PID, name or url           | <b>PCAP</b> |
|-----|------------|---------|-------------|-----|---------|---------------|----------|-----|--------------------------------------|-------------|
| ¥   | Timeshift  | Headers |             | Rep | PID     | Process name  |          | CN  | URL                                  | Content     |
| WOF | BEFORE     | GET     | 200: OK     | 0   | 2120    | MoUsoCoreWo   | rker.exe | =   | http://www.microsoft.com/pkiops/crl/ | 97:         |
| NET | 790 ms     | GET     | 200: OK     | ?   | 7032    | b353eef73cf06 | a89bf3   | =   | http://31.13.224.51/Gxqui.pdf        | 21          |
|     | 13330 ms   | GET     | 200: OK     | 0   | 2620    | svchost.exe   |          | 101 | http://ocsp.digicert.com/MFEwTzBNM   | 47'         |

Nota: Captura de pantalla identificado las conexiones con el malware ejecutandose.

También se puede observar que la dirección IP (31[.]13[.]224[.]51) se encuentra reportada en

bases de datos públicas de direcciones IP maliciosas (abuseipdb).

#### Figura 71

Dirección IP reportada en sitio abuseipdb

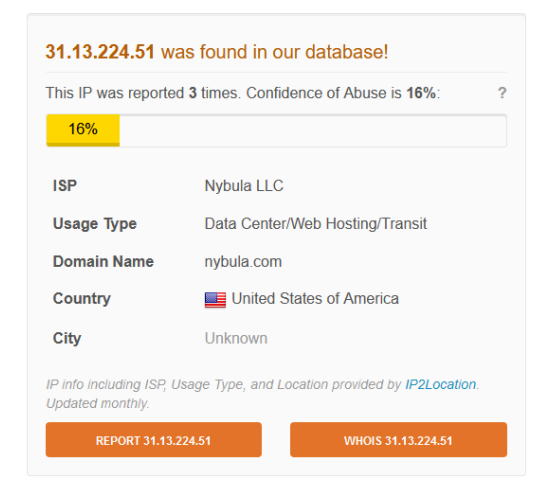

Nota: Captura de pantalla, de la IP reportada en abuseipdb.

**Windows Defender** 

Tras la infección se puede evidenciar que la protección antivirus nativa de Windows sigue activa y no ha

detectado la muestra de malware.

### Figura 72

Configuración Windows Defender tras infección

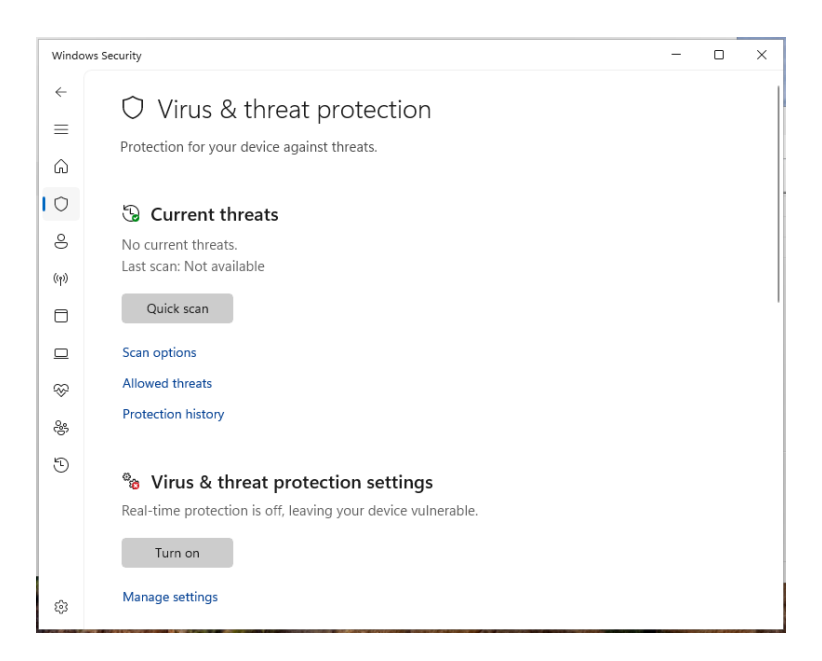

Nota: Captura de pantalla de la configuración de Virus y protecciones en windows security.

### Windows Update

En la configuración de actualizaciones de Windows también podemos notar como el sistema infectado se

encuentra con las actualizaciones al día.

Configuración Windows Update tras infección

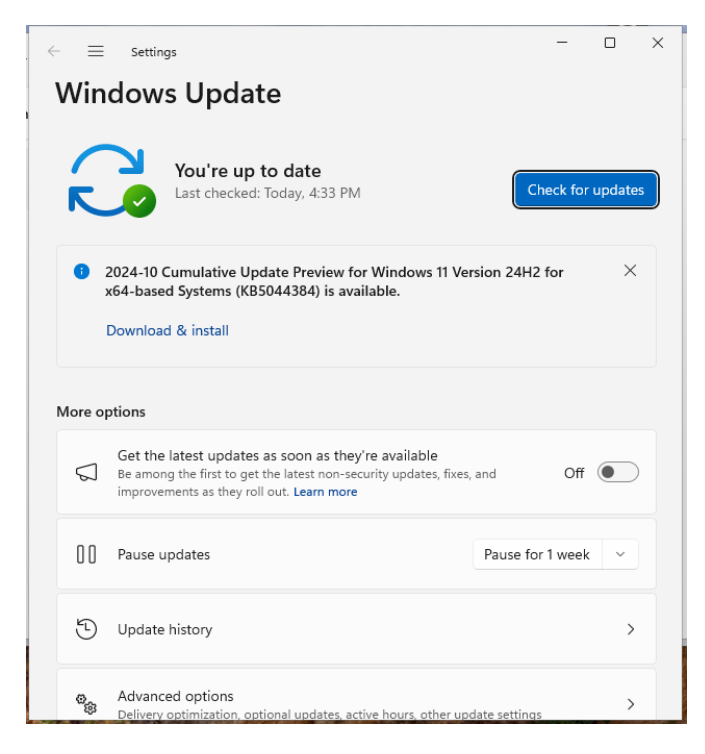

Nota: Captura de pantalla de la configuración de windows update posterior a la infección.

### Configuración del Firewall

Las configuraciones de firewall nativo de Windows se pueden observar con todos sus

componente activos por lo que podemos afirmar que le sistema cuenta con la protección de firewall.

Figura 74

Configuración firewall nativo de Windows 11 tras infección

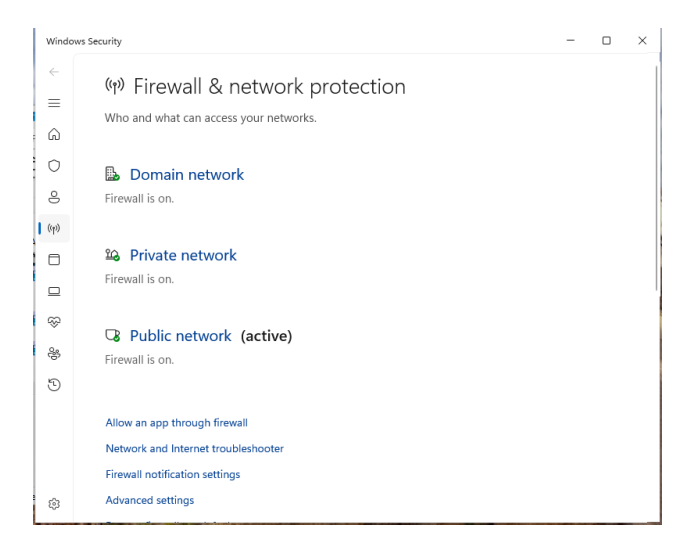

Nota: Captura de la Configuración del firewall y protecciones de red en windows.

#### Windows Defender Firewall con seguridad avanzada

De la misma manera se puede observar que la configuración de Windows Defender Firewall se

encuentra activa y con las configuraciones por defecto habilitadas.

#### Figura 75

Configuración Windows Defender Firewall con seguridad avanzada

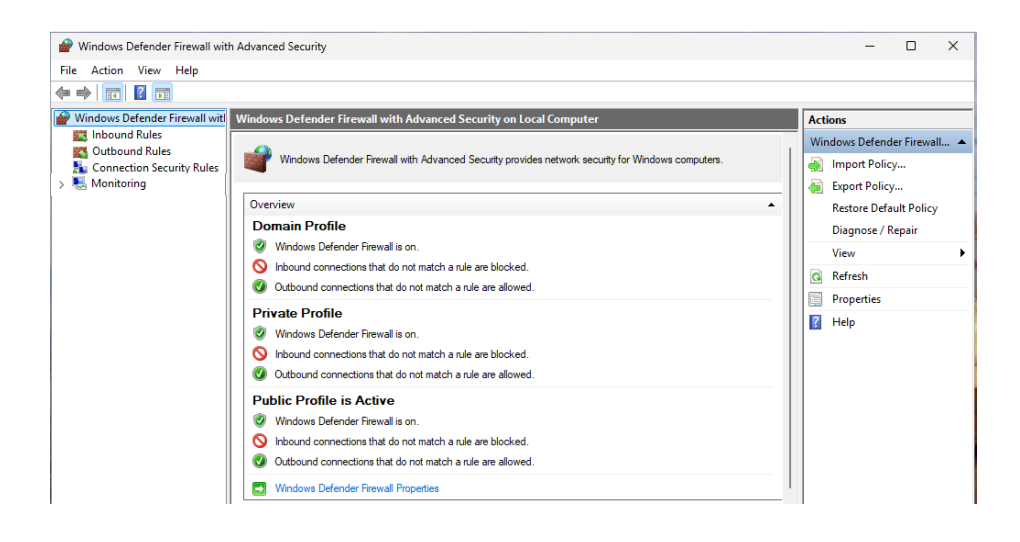

Nota: Captura de pantalla de la configuracion de windows defender Firewall.

#### Autoruns de Sysinternals

En análisis de la herramienta Autoruns de Sysinternals no se evidencian comportamientos

maliciosos como actividades sospechosas de login o llaves de registro para aplicaciones externas al

sistema operativo.

#### Figura 76

### Información de Autoruns sysinternals después de la infección

| Autoruns - Sysinternals: www.sysinternals.com                 |                                    | -                |                   | ×     |  |
|---------------------------------------------------------------|------------------------------------|------------------|-------------------|-------|--|
| File Search Entry Options Category Help                       |                                    |                  |                   |       |  |
| ┣▤\♡┗₽₽ス ៙  <b>+</b> ■Σ                                       | Quick Filter                       |                  |                   |       |  |
| Codecs 🕫 Boot Execute 💽 Image Hijacks                         | 🕐 AppInit 🛛 🚯 Known DLL:           | ; P <sub>2</sub> | Winlog            | on    |  |
| 🛡 Winsock Providers 🛛 🖨 Print Monitors 🛛 🕀 LSA Provide        | rs 🛛 🖵 Network Providers 🖻         | WMI              | 0 Of              | fice  |  |
| 🖻 Everything 🖺 Logon 🍋 Explorer ಿ Internet Expl               | orer 🔳 Scheduled Tasks 🔍           | Services         | 📮 Dr              | ivers |  |
| Autoruns Entry                                                | Description                        | Pul              | blisher           |       |  |
| Logon                                                         |                                    |                  |                   | - N   |  |
| HKCU\SOFTWARE\Microsoft\Windows\CurrentVersion\Run            |                                    |                  |                   |       |  |
| MicrosoftEdgeAutoLaunch_EB83BAD46A929C0BEA60C0DEA62           | Microsoft Edge                     | (Ve              | (Verified) Micros |       |  |
| 🖉 🔿 OneDrive                                                  | Microsoft OneDrive                 | (Ve              | rified) Mi        | cros  |  |
| HKLM\SYSTEM\CurrentControlSet\Control\SafeBoot\AlternateShell |                                    |                  |                   |       |  |
| Cmd.exe                                                       | Windows Command Processor          | (Ve              | rified) Mi        | cros  |  |
| HKLM\SOFTWARE\MicrosoftActive Setup\installed Components      | Microsoft Edge Installer           | (Ve              | rified) Mi        | cros  |  |
|                                                               | Microsoft NET IF SECURITY REGISTRA | ATION (Ve        | rified) Mi        | cros  |  |
|                                                               |                                    |                  |                   |       |  |
|                                                               |                                    |                  |                   |       |  |
|                                                               |                                    |                  |                   |       |  |
|                                                               |                                    |                  |                   |       |  |
|                                                               |                                    |                  |                   |       |  |
|                                                               |                                    |                  |                   |       |  |
| Ready                                                         |                                    |                  |                   |       |  |
|                                                               |                                    |                  | and the second    |       |  |

Nota: Captura de pantalla con Autoruns

#### Visor de eventos

Revisando la información que proporciona el visor de eventos de la máquina infectada

inicialmente no se puede identificar cambios o eventos sospechosos que puedan estar relacionados al

malware recientemente ejecutado en la máquina objetivo.

Información de visor de eventos tras la ejecución de la infección

| 🛃 Event Viewer                                                  |                                                                                                    |                                                |                       |          |      | -               |          | ×   |
|-----------------------------------------------------------------|----------------------------------------------------------------------------------------------------|------------------------------------------------|-----------------------|----------|------|-----------------|----------|-----|
| File Action View Help                                           |                                                                                                    |                                                |                       |          |      |                 |          |     |
| 🗢 🏟 🙎 📰                                                         |                                                                                                    |                                                |                       |          |      |                 |          |     |
| Event Viewer (Local)                                            | Administrative                                                                                                    | A                                              | Actions               |          |      |                 |          |     |
| <ul> <li>Custom Views</li> <li>Administrative Events</li> </ul> | V Number o                                                                                                    | A                                              | Administrative Events |          |      |                 |          |     |
| > 📫 Windows Logs                                                | Level                                                                                                    | Date and Time                                  | Source                | Event ID | 🖗    | Open Saved      | l Log    | - 1 |
| <ul> <li>Applications and Services Lo</li> </ul>                | Error                                                                                                    | 10/29/2024 4:32:13 PM                          | SideBy                | 78       |      | Create Cust     | om Vie   | - 1 |
| Hardware Events                                                 | 🔔 Warning                                                                                                    | 10/29/2024 4:28:18 PM                          | DNS CI                | 1014     |      | Import Cust     | tom Vie  | - 1 |
| Key Management Service                                          | A Warning                                                                                                    | 10/29/2024 4:27:03 PM                          | AppM                  | 24       | 7    | Filter Currer   | nt Custo |     |
| > 🧮 Microsoft                                                   | Warning                                                                                                    | 10/29/2024 4:27:03 PM<br>10/29/2024 4:19:06 PM | AppM<br>Distrib       | 23       |      | Properties      |          | - 1 |
| > OpenSSH Windows PowerShell                                    | Warning                                                                                                    | 10/29/2024 4:19:06 PM                          | Distrib               | 10016    |      | Find            |          | - 1 |
| Subscriptions                                                   | 🔔 Warning                                                                                                    | 10/29/2024 4:19:06 PM                          | Distrib               | 10016    | l le | Save All Eve    | nts in C | - 1 |
| -                                                               | Error                                                                                                    | 10/29/2024 4:19:03 PM                          | TPM                   | 1795     |      | Export Cust     | om Vie   | - 1 |
|                                                                 | U Error                                                                                                    | 10/29/2024 4:18:13 PM                          | Securit               | 8198     |      | Copy Custo      | m View   | - 1 |
|                                                                 |                                                                                                    |                                                |                       |          | -1-  | Attach Task     | To This  | . 1 |
|                                                                 | Side                                                                                                    | ×                                              |                       |          | View | View            |          |     |
| General Details                                                 |                                                                                                    |                                                |                       |          | G    | Refresh         |          | - 1 |
|                                                                 |                                                                                                    |                                                |                       |          | ?    | Help            |          |     |
|                                                                 | \Autoruns.exe".Fror in manifest or policy file "" on line. A com<br>application conflicts with another component version already :<br>are:. Component 1: C.\WINDOWS\WinSxS\manifests\x86_micrr |                                                |                       |          |      | vent 78, SideBy | Side     |     |
|                                                                 |                                                                                                    |                                                |                       |          |      | Event Prope     | erties   |     |
|                                                                 |                                                                                                    |                                                |                       |          | 0    | Attach Task     | To This  |     |

Nota: Captura de pantalla de la Información del visor de eventos en windows.

### Esquema de Laboratorio Realizado

### Figura 78

Proceso de recolección y análisis de evidencia forense

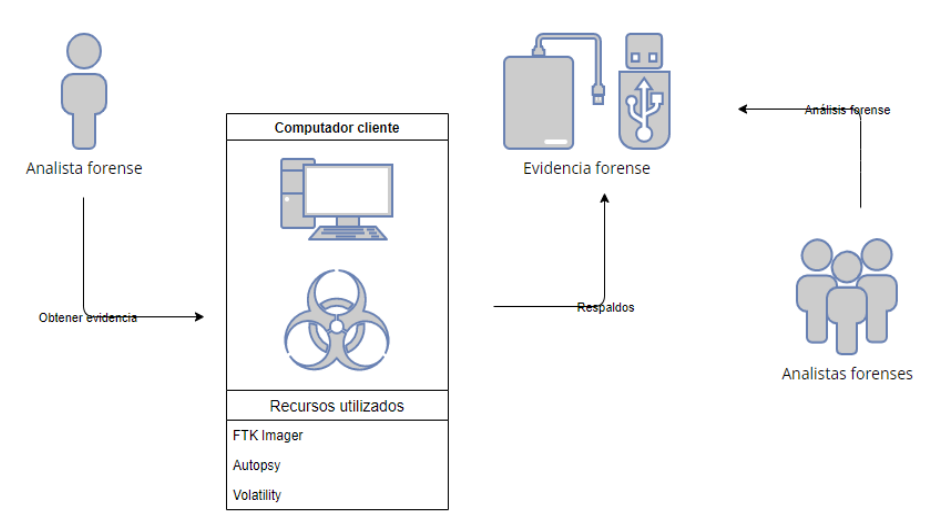

Nota: Gráfico creado sobre el proceso de recolección de análisis de evidencia forense.

Relacionado a hablar del laboratorio realizado en el presente TFM debemos mencionar el rol que cumple la cadena de custodia con respecto a la investigación como un proceso esencial para asegurar la preservación, manejo y documentación de la evidencia digital de manera adecuada y segura, esto siempre considerando el inicio de la cadena de custodia a partir del momento en que se obtiene la evidencia digital hasta que es presentada en un tribunal o durante una investigación. Por la naturaleza del proceso sea vital garantizar una correcta cadena de custodia para lograr de esta manera que la evidencia digital sea admisible y confiable.

Entre los elementos clave que podemos mencionar con respecto a aspectos clave de la cadena de custodia tenemos los siguientes:

- Identificación de la evidencia: Añadir todos los detalles e información relevante con respecto a la evidencia digital.
- Adquisición: Se debe garantizar que no se altere el estado original de los datos. Es importante verificar hashes de las muestras obtenidas.
- Documentación: Se hace necesario registrar y documentar a todas las personas que interactúen con las evidencias digitales. Se debe incluir datos de la persona o analista forense, fechas, horas, lugares, tipo de almacenamiento, etc.
- Almacenamiento seguro: La evidencia debe ser almacenada en un lugar seguro y protegido contra accesos no autorizados para garantizar que no se altere ni se dañe.
- Transferencia de evidencia: Cada vez que la evidencia cambie de manos, debe ser documentado en un registro de cadena de custodia. Esto puede incluir múltiples personas (peritos forenses,

personal de seguridad, investigadores, etc.), pero cada transferencia debe seguirse de cerca y documentarse con el propósito de mantener la integridad del proceso.

 Presentación en juicio o proceso legal: La documentación completa y clara de la cadena de custodia es vital para que un tribunal acepte la evidencia como válida. Si se rompe la cadena de custodia o hay lagunas en su documentación, la evidencia podría ser inadmisible o ser puesta en duda.

#### Soluciones y Mejoras al Cliente

#### Solución Reinicios en Windows

A continuación, se detalla las posibles soluciones y mejoras:

#### Problemas de Hardware

- Sobrecalentamiento:
  - Solución: Usar herramientas de monitoreo como HWMonitor o AIDA64 para controlar las temperaturas en tiempo real. Si las temperaturas son elevadas (por ejemplo, >90°C para la CPU), limpia los ventiladores o mejora la refrigeración.

### • Fallos en la Fuente de Alimentación (PSU):

- Solución: Probar otra fuente de alimentación o utilizar una herramienta de diagnóstico de hardware.
- Problemas con la Memoria RAM:
  - o Solución: Ejecutar Windows Memory Diagnostic (mdsched.exe) o MemTest86 para

detectar fallos en los módulos de RAM.

### • Disco Duro o SSD Dañado:

 Solución: Verificar el estado del disco con herramientas como CrystalDiskInfo o ejecutar chkdsk para corregir errores en el disco.

### Controladores de Dispositivo Mal Funcionando

- Controladores Incorrectos o Corruptos:
  - Solución: Usar el Administrador de dispositivos para identificar controladores con problemas (iconos de advertencia) y actualízalos o reinstálalos desde el sitio web del fabricante.
- Drivers de GPU:
  - Solución: Instalar la versión más reciente del controlador de la GPU (NVIDIA, AMD, Intel)
     o retrocede a una versión anterior si los problemas comenzaron después de una
     actualización.

### Software o Aplicaciones Conflictivas

- Actualizaciones del Sistema:
  - Solución: Verificar en Configuración > Actualización y seguridad si hay actualizaciones pendientes o fallidas y realizar una instalación limpia.
- Aplicaciones de Terceros:
  - Solución: Revisar el Visor de Eventos y el Administrador de tareas para identificar qué aplicaciones estaban activas antes de los reinicios. Prueba desinstalar o reinstalar esas aplicaciones.

### • Malware:

 Solución: Realizar un escaneo profundo con Windows Defender Offline o una herramienta antivirus especializada como Malwarebytes.

### Errores en el Registro del Sistema

- Entradas de Registro Corruptas:
  - **Solución**: Usar una herramienta como **CCleaner** (con cuidado) o restaurar una copia del

Registro desde el Punto de Restauración.

### Configuración Incorrecta de Energía

- Opciones de energía mal configuradas:
  - Solución: Revisar la configuración de energía en Configuración > Sistema > Energía y suspensión y ajustar los valores.

## Error de Pantalla Azul (BSOD)

- Errores Críticos del Sistema (BSOD):
  - Solución: Revisar los códigos de error del BSOD en el Visor de Eventos o usa herramientas como BlueScreenView para analizar los minivolcados y determinar la causa exacta.

### Actualización de BIOS

• BIOS Obsoleto o Mal Configurado:

 Solución: Consultar el fabricante de la placa base para actualizar el BIOS a la última versión.

#### **Diagnóstico y Solución**

Para determinar la causa de los reinicios, se recomienda seguir el siguiente flujo de trabajo:

#### **Revisar los Registros de Eventos:**

o Usar el Visor de Eventos de Windows (eventvwr.msc) para identificar cualquier evento

crítico o advertencias justo antes del reinicio.

#### Monitorear la Temperatura del Sistema:

 Ejecutar una herramienta de monitoreo de hardware y verificar las temperaturas mientras el equipo está bajo carga.

### **Revisar Controladores:**

 Utilizar el Administrador de Dispositivos para verificar controladores defectuosos o desactualizados.

#### Realizar Escaneos de Malware:

 Ejecutar un análisis completo de malware y utiliza software forense para detectar actividades sospechosas.

#### Test de Memoria RAM y Disco Duro:

 Usa MemTest86 y herramientas de diagnóstico de disco para detectar fallos de hardware.

#### Pruebas de Estrés del Sistema:

 Ejecutar pruebas de estrés en CPU, GPU y RAM para detectar problemas de estabilidad bajo cargas intensas.

Acciones para corregir problemas causados por una incorrecta actualización del Sistema Operativo Windows 11:

**Restauración del sistema**: Utilizar la opción de "Restaurar sistema" para regresar a un punto anterior a la actualización problemática. Esto puede revertir los cambios que generaron la inestabilidad.

**Desinstalar actualizaciones recientes**: Ir a Configuración > Actualización y seguridad > Historial de actualizaciones y desinstalar la actualización más reciente si el problema comenzó tras una actualización específica.

**Reparar archivos del sistema**: Ejecutar los comandos sfc /scannow y DISM /Online /Cleanup-Image /RestoreHealth en el Símbolo del sistema (CMD) con privilegios de administrador para detectar y reparar archivos corruptos del sistema.

**Actualizar controladores**: Revisar y actualizar los controladores, especialmente los de gráficos, red y chipset, desde el sitio web del fabricante o mediante el Administrador de dispositivos para evitar conflictos con la actualización de Windows.

**Realizar una reinstalación limpia de Windows 11**: Si los problemas persisten, considerar una reinstalación limpia del sistema. Asegurarse de respaldar tus datos antes de proceder.

**Desactivar actualizaciones automáticas**: Temporalmente, desactivar las actualizaciones automáticas para evitar que se reinstale la actualización problemática hasta que Microsoft publique una solución.

#### Solución al Análisis de la Máquina Recursos, Cambio de Navegador, Activar Protecciones

Escaneo Completo del Sistema: Utilizar un antivirus actualizado para ejecutar un análisis completo del sistema y eliminar cualquier amenaza detectada. Se recomienda considerar soluciones de seguridad avanzadas que incluyan protección en tiempo real y funciones de eliminación de malware.

Optimización de Recursos: Revisar y ajustar el uso de recursos del sistema deshabilitando aplicaciones innecesarias en segundo plano, lo que mejorará el rendimiento general y reducirá la carga en la memoria y el CPU, permitiendo que las herramientas de seguridad funcionen de manera óptima.

Cambio de Navegador y Configuración Segura: Si el virus afecta el navegador actual, instalar uno diferente y asegurar su configuración de privacidad y seguridad. Esto incluye activar bloqueadores de anuncios y extensiones de seguridad para minimizar el riesgo de futuros ataques a través de sitios web maliciosos.

Activación de Protección Avanzada de Windows: Habilitar las características de seguridad de Windows 11, como Windows Defender, el control de aplicaciones y el acceso controlado a carpetas para proteger archivos críticos de posibles amenazas. Además, verificar que el firewall esté activado y configurado correctamente. Actualización del Sistema y Software: Asegurarse de que Windows y todos los programas estén actualizados a la última versión para corregir vulnerabilidades de seguridad.

Estimado cliente, tras el análisis de su equipo con Windows 11, hemos detectado un virus que requiere atención inmediata. La solución incluye realizar un escaneo completo con un antivirus actualizado, optimizar el uso de recursos del sistema, cambiar a un navegador seguro, activar todas las protecciones avanzadas de Windows y actualizar el sistema y el software. Estas acciones no solo eliminarán la amenaza actual, sino que fortalecerán la seguridad de su equipo para prevenir futuras infecciones.

### Solución y Entendimiento de los Procesos que están Actualmente en la Memoria Ram. Identificación y Análisis de Procesos

Use el Administrador de Tareas para identificar procesos que consumen un 19.5% de CPU y 14.0 MB de RAM, verificando sus detalles (nombre, ubicación y función). Esto permite determinar si se trata de aplicaciones necesarias o si pueden ser optimizadas o cerradas.

**Evaluación de Procesos Críticos y No Críticos**: Clasifique los procesos según su importancia en el sistema. Algunos procesos esenciales pueden requerir altos recursos, pero si detecta aplicaciones desconocidas o innecesarias con un consumo elevado, podrían indicar un problema.

#### Control de Aplicaciones en Segundo Plano: Limite aplicaciones que se ejecutan

automáticamente en segundo plano y no son esenciales, deshabilitándolas desde la Configuración de Inicio. Esto puede reducir la carga tanto en CPU como en RAM. **Optimización y Seguridad del Sistema**: Asegúrese de que el sistema esté actualizado y cuente con una solución antivirus activa para evitar que procesos maliciosos se ejecuten en segundo plano, ya que estos pueden consumir recursos innecesariamente.

Estimado cliente, hemos identificado procesos que están consumiendo un alto porcentaje de CPU y RAM en su equipo, lo cual puede afectar su rendimiento. La solución incluye analizar y clasificar estos procesos para determinar su importancia, deshabilitar aplicaciones en segundo plano no esenciales, y optimizar el sistema mediante actualizaciones y un antivirus actualizado. Esto permitirá liberar recursos y mejorar significativamente el rendimiento de su equipo.

#### Solución Presencia del Malware en el Equipo

Si los reinicios inesperados en un sistema operativo Windows 11 son causados por un virus o malware, esto suele deberse a que el software malicioso está afectando procesos críticos del sistema operativo, modificando configuraciones o consumiendo excesivamente recursos, lo que genera inestabilidad y fallos. El malware puede inyectarse en archivos del sistema, corromper registros, o incluso intentar deshabilitar funciones de seguridad.

#### Cómo los virus causan reinicios inesperados

- Consumo excesivo de recursos: Algunos virus, especialmente los asociados a minería de criptomonedas o botnets, consumen altos niveles de CPU, memoria o energía, lo que puede llevar al sobrecalentamiento y a reinicios automáticos como medida de protección del hardware.
- Modificación de archivos del sistema: Los virus pueden alterar archivos críticos de Windows, como ntoskrnl.exe, winlogon.exe, o configuraciones del Registro, que son esenciales para el

correcto funcionamiento del sistema.

- Sobrecarga en el inicio o servicios de fondo: Algunos virus se ejecutan como servicios ocultos o entradas de inicio, provocando fallos al intentar cargar procesos dañados o maliciosos.
- Deshabilitación de servicios críticos: El malware puede deshabilitar servicios importantes como Windows Defender, el Firewall, o incluso funciones del núcleo de Windows, lo que provoca inestabilidad y reinicios.

#### Pasos para eliminar un virus en Windows 11 y restaurar la estabilidad

### Desconectar de Internet y evitar la propagación

- **Desconectar de la red**: Desconectar el equipo de Internet para evitar que el virus se comunique con servidores remotos o se propague a otros dispositivos de la red.
- Evitar el uso de dispositivos externos: No conectar unidades USB ni discos externos para evitar que el virus se replique.

#### Entrar en modo seguro (Safe Mode)

- Ejecutar el sistema con solo los procesos mínimos necesarios, impidiendo que la mayoría de virus se inicien automáticamente.
- Pasos para entrar en Modo Seguro:
  - 1. Presionar Shift y reiniciar el equipo.
  - 2. Seleccionar Solucionar problemas > Opciones avanzadas > Configuración de inicio.
  - 3. Elegir Modo Seguro con funciones de red si se necesita acceder a Internet para

descargar herramientas de eliminación de malware.

#### Escaneo profundo con software antimalware

- Windows Defender Offline:
  - Ejecutar Windows Defender Offline desde el modo seguro. Esto escanea el sistema antes de que el virus se active.
  - Ir a Configuración > Actualización y Seguridad > Seguridad de Windows > Protección contra virus y amenazas.
  - 3. Dar clic en **Escaneo sin conexión** y sigue las instrucciones.
- Herramientas adicionales:
  - Malwarebytes Anti-Malware: Este software puede identificar y eliminar amenazas que el antivirus integrado de Windows no detecta. Descargar e instalar Malwarebytes, realizar un escaneo completo, y eliminar las amenazas detectadas.
  - 2. ESET Online Scanner o Kaspersky Virus Removal Tool: Se pueden utilizar estos

escáneres online para detectar virus difíciles de eliminar.

#### **Revisar aplicaciones y procesos sospechosos**

- Utilizar Autoruns de Sysinternals para revisar entradas sospechosas en el inicio de Windows. Si se identifica programas o procesos que no se reconocen, o parecen maliciosos (por ejemplo, nombres aleatorios o asociados con malware conocido), desactivarlos.
- Usa Process Explorer para monitorear procesos en tiempo real y buscar comportamientos anómalos, como consumo excesivo de recursos o nombres de procesos sospechosos.

### Analizar la integridad del sistema

- Después de eliminar el malware, es crucial verificar si los archivos del sistema han sido dañados o modificados:
  - System File Checker (SFC): Ejecutar sfc /scannow en el símbolo del sistema con privilegios de administrador para reparar archivos del sistema corruptos.
  - Herramienta DISM: Usar DISM /Online /Cleanup-Image /RestoreHealth para reparar la imagen de Windows.

### Limpiar el Registro de Windows

 A veces, el malware deja rastros en el Registro de Windows. Usar una herramienta confiable como CCleaner para limpiar entradas del registro dañadas, tener cuidado de hacerlo manualmente, ya que la edición incorrecta del registro puede dañar aún más el sistema.

#### Actualizar Windows y el antivirus

- Actualizar el sistema: Asegurarse de que Windows 11 y todos los controladores estén actualizados. Las actualizaciones de seguridad pueden corregir vulnerabilidades que el malware podría haber aprovechado.
- Actualizar el software antivirus: Mantener tu antivirus actualizado para estar protegido contra nuevas amenazas. Windows Defender en su configuración completa ofrece una buena protección, pero se puede considerar un antivirus adicional si es necesario.

#### **Revisar controladores y servicios**

 Algunos virus pueden instalar drivers maliciosos que siguen afectando el sistema incluso después de la eliminación del malware. Usar el Administrador de dispositivos para revisar si hay controladores sospechosos, y reinstalar los controladores necesarios desde fuentes confiables.

### Restaura archivos críticos o reinstala Windows

- Si los daños causados por el malware son graves y el sistema sigue siendo inestable, es posible que se deba considerar una restauración del sistema a un punto anterior donde el equipo funcionaba correctamente.
- Si todo lo anterior falla, considerar una **reinstalación limpia** de Windows 11 para asegurarse de que no quedan rastros del malware.

### Consejos para evitar infecciones futuras

- 1. Mantener el antivirus actualizado y activo en tiempo real.
- Evitar descargar software de fuentes no confiables o abrir archivos adjuntos sospechosos en correos electrónicos.
- Realizar escaneos periódicos y usar una solución antimalware secundaria para detectar posibles amenazas que el antivirus principal pueda omitir.
- Configurar copias de seguridad automáticas en una unidad externa o en la nube para proteger tus datos.

#### Solución del almacenamiento en el equipo

Las copias de seguridad son importantes ya que de estas dependen el resguardo de la pérdida de datos. Ante cualquier evento de fallo técnico, sea por hardware como un disco duro con fallas o si ha sido atacado por un virus informático, la copia de seguridad nos garantiza la recuperación de los archivos, de esta manera podemos minimizar el impacto de la pérdida de archivos.

Tipos de copia de seguridad:

- Copias de seguridad en la nube: En este método se vale de realizar una copia de seguridad en servidores remotos de internet. Existen varios como lo son Drive de Google, Dropbox o iCloud.
- Copias de seguridad de almacenamientos externos: Consiste en realizar una copia en un dispositivo externo. En este sentido se puede entender como discos duros externos, memoria USB. Previo a la realización de la copia de seguridad en estos dispositivos es importante validar que los mismos se encuentren en óptimas condiciones.
- Copias de seguridad en red: En este método consiste en realizar copias de seguridad de los datos almacenados en un servidor local que se encuentre en la misma red.

Por lo que los tipos de almacenamiento también se pueden catalogar de acuerdo con la siguiente ilustración.

Figura 79

Seguridad Informática

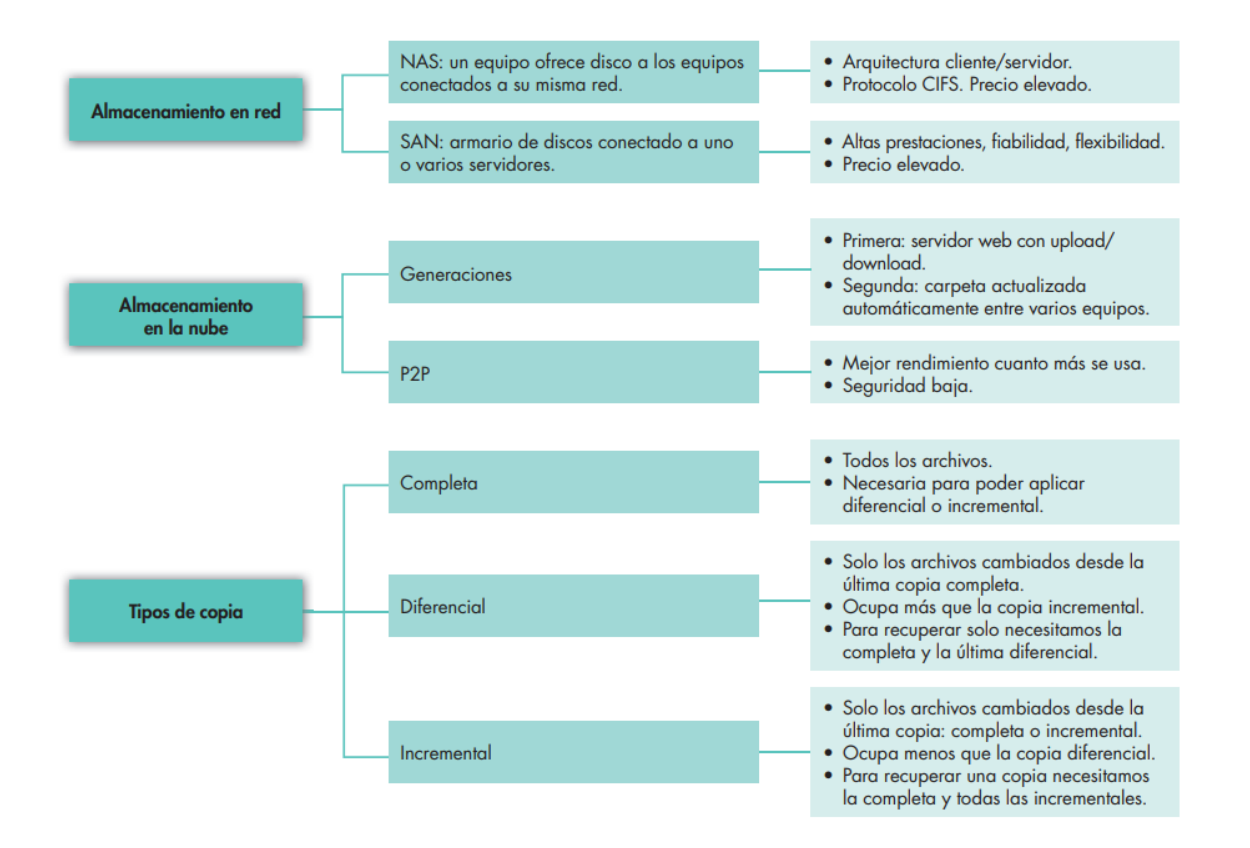

Nota: El gráfico presenta un esquema organizado sobre almacenamiento en red, almacenamiento en la nube y tipos de copias de seguridad.

Para prevenir la pérdida de datos totales es importante realizar copias de seguridad de al menos una vez al mes y asegurarse que estas se encuentren en un lugar seguro y separado del dispositivo original.

El respaldo hace referencia a una copia representativa de los datos e incluye elementos esenciales de una base de datos, como archivos de datos y archivos de control. Como los errores inesperados en la base de datos no se pueden evitar, se requiere un respaldo de toda la base de datos. Existen dos tipos principales de respaldos:

- Respaldo físico: Es una copia de los archivos de la base de datos física, como datos, archivos de control, archivos de registro y registros de rehacer archivados. Es una copia de los archivos que almacenan información de la base de datos en otra ubicación y forma la base del mecanismo de recuperación de la base de datos.
- Respaldo lógico: Contiene los datos lógicos que se extraen de una base de datos, y consta de tablas, procedimientos, vistas, funciones, etc. Sin embargo, no se recomienda ni es útil mantener un respaldo lógico por sí solo, ya que solo proporciona información estructural. (Veritas, 2024)

#### Solución Antivirus en el equipo

Para elegir un antivirus que proporcione una solución confiable y utilizable que brinde un nivel de protección adecuado contra malware. Se deben tener ciertos criterios a la hora de obtener la mejor protección de antivirus.

En este apartado se enumeran los criterios recomendados, esto lo podemos encontrar dentro de las recomendaciones que se pueden encontrar en los blogs de (Kaspersky, 2024) a continuación:
### Figura 80

Mejores Criterios Seguridad

### Confiabilidad

La solucion antivirus mas completa puede resultar absolutamente inútil si entra en conflicto con otro programa de software que se está ejecutando en tu computadora.

#### Protección integral

Una solución antivirus debe brindar protección continua para todos los dominios informáticos, todos los tipos de archivos y todos los elementos de red que podrían estar expuestos.

## Capacidad de uso

antivirus requiere habilidades especiales, puede ser poco práctica para numerosos usuarios.

#### Calidad de la protección

Los antivirus deben ser capaces de operar en un entorno agresivo que cambia constantemente, con nuevos virus informáticos, gusanos y troyanos que pueden ser mucho más complejos.

Nota: El gráfico presenta cuatro aspectos clave a evaluar en una solución antivirus: Confiabilidad, Capacidad de uso, Protección integral, y Calidad de la protección.

En vista de que a diario se realizan descargas de sitios web, se debe realizar un vistazo a cuáles serían los consejos para evitar descargar archivos maliciosos de sitios no confiables y como detectarlos a tiempo, en este sentido tenemos unas buenas prácticas tomadas del sitio (González G., 2024)

- Una de las bases de datos más grande de análisis de virus informáticos que se tiene a disposición es VirusTotal, al ingresar a este sitio web se puede incrustar el link del sitio de

descarga del archivo y enseguida se comprobará el archivo y se cotejará los datos con diferentes motores de antivirus diferentes. Cabe recalcar que existe la versión de la página web y también que se dispone de una extensión para navegadores tanto Chrome como Firefox.

 Otra solución a la hora de comprobar si esta descarga que se ha realizado es confiable, se puede determinar y poniéndolo a prueba en un entorno experimental como es una máquina virtual aislada, dentro de este entorno virtual se pueden realizar las pruebas respectivas y de esta forma encontrar si un archivo es dañino o por el contrario es confiable, antes de realizar la instalación en la máquina de uso diario.

### **CAPÍTULO V**

### CONCLUSIONES

A lo largo de este trabajo, se desarrolló un marco forense integral para la identificación, preservación y análisis de evidencia digital en entornos Windows 11, con un enfoque en la respuesta a incidentes de seguridad. Este marco permitió no solo abordar desafíos específicos como configuraciones críticas, reinicios inesperados y análisis de procesos en memoria, sino también mejorar la seguridad, estabilidad y eficiencia del sistema operativo en entornos corporativos.

### Identificación de configuraciones críticas

Se analizaron configuraciones clave de Windows 11, como Smartscreen, Windows Security, Windows Update y servicios en la nube como OneDrive, identificando parámetros esenciales que impactan la seguridad del sistema. Este análisis incluyó detalles específicos sobre versiones y builds del sistema, contribuyendo a un entendimiento más completo y permitiendo implementar mejoras adaptadas a las necesidades del entorno.

#### Causas y resolución de reinicios inesperados

El estudio de los reinicios no programados reveló problemas en controladores y configuraciones inadecuadas. La incorporación de detalles técnicos sobre el hardware y la configuración del sistema permitió desarrollar soluciones personalizadas que mejoraron la estabilidad y minimizaron interrupciones operativas.

### Análisis de procesos en memoria y aplicaciones instaladas

El análisis detallado de las aplicaciones y los procesos en ejecución en memoria permitió

detectar software potencialmente intrusivo y optimizar la eficiencia del sistema. El uso de herramientas estandarizadas y comandos avanzados de Volatility facilitó un monitoreo efectivo de los procesos, identificando y mitigando amenazas antes de que comprometieran la estabilidad del sistema.

## Detección y análisis de amenazas

- Virus y malware: Se investigó un virus identificado durante el proceso, documentando su método de entrada, propagación y condiciones favorables. Esto permitió desarrollar estrategias preventivas y correctivas basadas en estándares y referencias confiables.
- Conexiones de red inseguras: Una auditoría exhaustiva de las conexiones de red activas permitió identificar vulnerabilidades en los servicios y proponer mejoras prácticas para fortalecer la seguridad de la infraestructura de red.

## Optimización y recomendaciones

- Recursos del sistema: Se implementaron estrategias para proteger datos y optimizar recursos mediante navegadores seguros y medidas adicionales de seguridad, logrando un entorno más robusto.
- Gestión de almacenamiento y copias de seguridad: Se destacó la importancia de políticas de respaldo periódico para garantizar la integridad y disponibilidad de los datos críticos.
- Uso de antivirus y buenas prácticas: Se propusieron recomendaciones prácticas para maximizar la efectividad de los antivirus y se enfatizó la importancia de un enfoque preventivo basado en el "sentido común" al gestionar descargas y programas.

## **Contribuciones y resultados**

Este trabajo demuestra que la implementación de estrategias forenses especializadas no solo facilita la identificación y mitigación de amenazas, sino que también optimiza el rendimiento operativo y los recursos del sistema. Las soluciones propuestas, desarrolladas con un enfoque práctico y basado en estándares, fortalecen las capacidades de prevención y respuesta en entornos corporativos, asegurando una gestión más eficiente y segura de los sistemas Windows 11.

Con el apoyo de contribuciones de expertos y un enfoque riguroso en cada etapa del proceso, este marco forense representa una herramienta valiosa para la seguridad digital, ofreciendo lineamientos claros y efectivos para la resolución de incidentes futuros.

#### Referencias

- Al Sharif, S. A. (2014). An approach for the validation of file recovery functions in digital forensics' software tools. 2014 6th International Conference on New Technologies, Mobility and Security (NTMS), 1-6.
- Ambato, U. T. (2018). La protección de datos y los delitos informáticos en el Código Orgánico Integral Penal de Ecuador. Retrieved from La protección de datos y los delitos informáticos en el Código Orgánico Integral Penal de Ecuador: https://repositorio.uta.edu.ec
- Arellano, L. E. (2012). La cadena de custodia informático-forense. Cuaderno activa, 67-81.
- Arthur, W. C. (2015). A practical guide to TPM 2.0: Using the new trusted platform module in the new age of security. Springer Nature.
- B., C. (2024, 9 5). SleuthKit. Autopsy. Retrieved from Autopsy: https://www.sleuthkit.org/autopsy/
- Binus. (2023, Septiembre 20). FTK IMAGER IN DIGITAL FORENSIC. Retrieved from https://sis.binus.ac.id/2023/09/20/ftk-imager-in-digital-forensic/
- Bonetti, G. V. (2013). A comprehensive black-box methodology for testing the forensic characteristics of solid-state drives. *Proceedings of the 29th Annual Computer Security Applications Conference*, 269-278.
- Bórquez, P. (2011). Importancia de la cadena de custodia de evidencias . *Revista médica de Chile*, 820-821.
- Buendía, J. F. (2013). Seguridad Informática. Madrid: Mc Graw Hill.
- Cajo, I. M. (2018). Estudio comparativo de las metodologías de análisis forense informático para la examinación de datos en medios digitales. *European Scientific Journal*, 40-45.
- Carbone, F. (2014). Computer forensics with FTK. Packt Publishing.
- Carrier, B. (2024, 09 05). SleuthKit. Retrieved from Autopsy: https://www.sleuthkit.org/autopsy/
- Carvey, H. (2009). Windows forensic analysis DVD toolkit. Syngress.
- Chappell, L. (2012). Wireshark network analysis. Podbooks.
- Check Point Research. (2024, 07 22). *Threat intelligence report*. Retrieved from 22nd July Threat Intelligence Report: https://research.checkpoint.com/2024/22nd-july-threat-intelligence-report/
- Cisar, P. &. (2019). Some ethical hacking possibilities in Kali Linux environment. *Journal of Applied Technical and Educational Sciences*, 129-149.
- Cisco Talos Intelligence Group. (2024, 10 26). *CISCO TALOS*. Retrieved from https://talosintelligence.com/: https://talosintelligence.com/sha\_searches

- Cisco Talos Intelligence Group. (2024, 10 26). *CISCO TALOS*. Retrieved from https://talosintelligence.com/sha\_searches
- Coronel-Rojas, L. A.-A.-Q.-B. (2020). Definición de una metodología de adquisición de evidencias digitales basada en estándares internacionales. *Revista Ibérica de Sistemas e Tecnologias de Informação*, 266-282.
- Darkcrizt. (4 de 12 de 2019). UbuntuBlog. Obtenido de CAINE 11.0 ya liberada, la distro basada en Ubuntu para el análisis forense: https://ubunlog.com/caine-11-0-ya-liberada-la-distro-basadaen-ubuntu-para-el-analisis-forense/
- Dash, P. (2013). Getting started with oracle vm virtualbox. Birmingham: Packt Publishing.
- Daza, S. (03 de 12 de 2021). *BeHackerPro*. Obtenido de ¿Qué es DEFT y para qué sirve?: https://behacker.pro/que-es-deft-y-para-qe-sirve/
- Decusatis, C. C. (2015). Methodology for an open digital forensics model based on CAINE. 2015 IEEE International Conference on Computer and Information Technology; Ubiquitous Computing and Communications; Dependable, Autonomic and Secure Computing; Pervasive Intelligence and Computing, 935-940.
- Didik, S. Y. (2019). Analysis and evaluation digital forensic investigation framework using iso 27037: 2012. International Journal of Cyber-Security and Digital Forensics, 1-14.
- Dieguez Castro, J. (2016). Introducing Linux Distros. Berkeley: Apress.
- Dieguez Castro, J. (2016). Introducing Linux Distros. Berkeley: Apress.
- DistroWatch.com. (2024, 02 02). *DistroWatch.com: CAINE*. Retrieved from CAINE: https://distrowatch.com/table.php?distribution=caine
- DistroWatch.com. (2024, 2 2). *DistroWatch.com*. Retrieved from DEFT Linux: https://distrowatch.com/table.php?distribution=deft
- DragoN. (2017, 2 15). *DragonJar*. Retrieved from DEFT (Digital Evidence & Forensic Toolkit): https://www.dragonjar.org/deft-digital-evidence-forensic-toolkit.xhtml
- Dragora. (2 de 4 de 2021). *https://underc0de.org/*. Obtenido de CAINE, el Linux forense auto-arrancable: https://underc0de.org/foro/gnulinux/caine-el-linux-forense-auto-arrancable/
- Ecuador, A. N. (2014). *Código Orgánico Integral Penal (COIP). Registro Oficial No. 180*. Retrieved from Código Orgánico Integral Penal (COIP). Registro Oficial No. 180: https://www.asambleanacional.gob.ec
- Ecuador, A. N. (2021). *Ley Orgánica de Protección de Datos Personales*. Retrieved from Ley Orgánica de Protección de Datos Personales: https://www.gob.ec

- Ecuador, L. (2023). *Sobre la Ley de Protección de Datos Personales*. Retrieved from Sobre la Ley de Protección de Datos Personales: https://www.lexis.com.ec
- Emmanuel, O. I. (2021). Windows Firewall Bypassing Techniques: An Overview of HTTP Tunneling and Nmap Evasion. *International Conference on Computational Science and Its Applications*, Springer International Publishing.
- Estado, F. G. (2015). *Los delitos informáticos van desde el fraude hasta el espionaje*. Retrieved from Los delitos informáticos van desde el fraude hasta el espionaje: https://www.fiscalia.gob.ec
- Forte, D. V. (2008). Volatile data vs. data at rest: the requirements of digital forensics. *Network Security*, 13-15.
- García, D. (8 de 12 de 2023). Andro4all. Obtenido de Windows 11 no convence: solo un 26% de usuarios lo utilizan en 2023.: https://www.lavanguardia.com/andro4all/windows/windows-11-no-logra-acercarse-a-windows-10-solo-acumula-un-26-de-usuarios-tras-mas-de-dos-anos
- GIAC. (2021). Certifications. Retrieved from Certifications: https://www.sans.org
- González, G. (2024, 10 27). *Genbeta*. Retrieved from https://www.genbeta.com/paso-a-paso/comoasegurarte-que-una-descarga-en-internet-es-segura-antes-de-bajar-el-archivo
- González, G. (27 de 10 de 2024). *Genbeta*. Obtenido de Cómo asegurarte que una descarga en internet es segura antes de bajar el archivo: https://www.genbeta.com/paso-a-paso/como-asegurarteque-una-descarga-en-internet-es-segura-antes-de-bajar-el-archivo
- González, J. (2022). La importancia de la ciberseguridad en el sector privado de Ecuador. Seguridad Informática.
- Grispos, G. T. (2021). A digital forensics investigation of a smart scale iot ecosystem. 2021 IEEE 20th International Conference on Trust, Security and Privacy in Computing and Communications, 710-717.
- Grubor, G. R. (2013). Integrated forensic accounting investigative process model in digital environment. International Journal of Scientific and Research Publications, 1-9.
- Guzmán, J. (2016, 09 07). *BlackTrack Academy*. Retrieved from Plataforma de análisis forense para imágenes de discos duros (Autopsy): https://backtrackacademy.com/articulo/plataforma-deanalisis-forense-para-imagenes-de-discos-duros-autopsy
- Guzmán, J. (7 de 09 de 2024). *BackTrack Academy*. Obtenido de Plataforma de análisis forense para imágenes de discos duros (Autopsy): https://backtrackacademy.com/articulo/plataforma-deanalisis-forense-para-imagenes-de-discos-duros-autopsy
- Halsey, M. (2022). Managing Your Privacy and Security. In *Windows 11 Made Easy: Getting Started and Making It Work for You* (pp. 163-185). Berkeley: Apress.

Institute, S. (2021). About SANS. Retrieved from About SANS: https://www.sans.org

- Institute, S. (2021). SANS Institute. Retrieved from About SANS: https://www.sans.org
- Jeong, D. &. (2019). Forensic signature for tracking storage devices: Analysis of UEFI firmware image, disk signature and windows artifacts. *Digital Investigation*, 21-27.
- Kamble, D. R. (2015). Cybercrimes solutions using digital forensic tools. *International Journal of Wireless and Microwave Technologies*, 11-18.
- Kaspersky. (2024, 10 27). *Latam Kaspersky*. Retrieved from https://latam.kaspersky.com/resource-center/preemptive-safety/antivirus-choices
- KeepCoding. (2024, 09 05). *KeepCoding*. Retrieved from Como funciona el RegRipper: https://keepcoding.io/blog/como-funciona-el-regripper/
- keepcoding.io. (5 de 9 de 2024). *Cómo funciona el RegRipper*. Obtenido de KeepCoding: https://keepcoding.io/blog/como-funciona-el-regripper/
- Khatri, Y. (2015). Forensic implications of system resource usage monitor (SRUM) data in windows 8. *Digital Investigation, 12*, 53-65.
- Latam Kaspersky. (2024, 10 27). *Latam Kaspersky*. Retrieved from Antivirus Choices: https://latam.kaspersky.com/resource-center/preemptive-safety/antivirus-choices
- Law, N. (2021). *Entra en vigencia la Ley Orgánica de Protección de Datos Personales*. Retrieved from Entra en vigencia la Ley Orgánica de Protección de Datos Personales: https://nmslaw.com.ec
- Lazaridis, I. A. (2016). Evaluation of digital forensics tools on data recovery and analysis. *The third international conference on computer science, computer engineering, and social media*, 67.
- Lipner, S. &. (2023). Inside the Windows Security Push: A Twenty-Year Retrospective. *IEEE Security & Privacy, 21(2),* 24-31.
- LLC, W. (2024, 10 09). *Any.run*. Retrieved from https://any.run/report/4571f9310b1a27b245409e311b4de7fa6f620a18f1d3b98335e29b8d8f82 7150/e3f10247-ca71-4618-87a4-735f4fa71331
- M., C. (2024, 05 25). *Unitrends*. Retrieved from What are the consequences of data loss? Unitrends.: https://www.unitrends.com/blog/what-are-the-consequences-of-data-loss
- Margosis, A. &. (2011). Windows Sysinternals administrator's reference. Pearson Education.
- McDonald, J. T. (2008). Software issues in digital forensics. ACM SIGOPS Operating Systems Review, 29-40.
- Naik, N. &. (2016). Enhancing windows firewall security using fuzzy reasoning. *n 2016 IEEE 14th Intl Conf* on Dependable, Autonomic and Secure Computing, 14th Intl Conf on Pervasive Intelligence and

*Computing, 2nd Intl Conf on Big Data Intelligence and Computing and Cyber Science and Technology Congress, 263-269.* 

- Narayanaswamy, A. (2024). Working with Copilot in Windows 11 Part 2. In *Microsoft Copilot for Windows 11* (pp. 47-72). Berkeley: Apress.
- Parasram, S. V. (2020). Digital Forensics with Kali Linux: Perform data acquisition, data recovery, network forensics, and malware analysis with Kali Linux 2019. Packt Publishing Ltd.
- Qureshi, S. H. (2022). Browser Forensics: Extracting Evidence from Browser Using Kali Linux and Parrot OS Forensics Tools. *International Journal of Network Security*, 557-572.
- Ramadhan, R. A. (2022). Digital forensic investigation for non-volatile memory architecture by hybrid evaluation based on ISO/IEC 27037: 2012 and NIST SP800-86 framework. *IT Journal Research and Development*, 162-168.
- Reddy, N. (2019). Linux Forensics. In: Practical Cyber Forensics. Berkeley: Apress.
- Rueda-Rueda, J. S.-B.-S. (2019). Guía práctica abierta para el análisis forense digital en dispositivos Android. *RISTI (Revista Ibérica de Sistemas y Tecnologías de La Información)*, 442-457.
- Russinovich, M. E. (2012). Windows internals, part 2. Pearson Education.
- Shaaban, A. &. (2016). Practical windows forensics. Packt Publishing Ltd.
- Sierra, M. (2022). Revista de Estudios Tecnológicos.
- srcr. (2024, 10 01). Malware Bazaar. Retrieved from https://bazaar.abuse.ch/sample/a17b0884e00bab93fa46a08043a5d972c3dd0cbc2331448e365b 988dbc76843d/#comments
- support.ccleaner.com. (5 de 08 de 2024). *How does Recuva work?* Obtenido de CCleaner Support: https://support.ccleaner.com/s/article/how-does-recuva-works
- Telecomunicaciones, M. d. (2021). *Políticas y normativas de ciberseguridad en Ecuador*. Retrieved from Políticas y normativas de ciberseguridad en Ecuador: https://www.telecomunicaciones.gob.ec/
- Thethi, N. &. (2014). Digital forensics investigations in the cloud. 2014 IEEE international advance computing conference (IACC), 1475-1480.
- ul Hassan, S. Z. (2021). Operating Systems for Ethical Hackers-A Platform Comparison of Kali Linux and Parrot OS. *International Journal*.
- Uygur, S. U. (2014). Penetration Testing with BackBox. Packt Publishing Ltd.
- Veritas, C. d. (2024, 10 26). *Veritas.com*. Retrieved from https://www.veritas.com/es/es/informationcenter/data-backup-and-recovery

Volatility. (2024, 09 05). Volatility Foundation. Retrieved from https://volatilityfoundation.org/

- zbetcheckin. (2024, 10 08). *Malware Bazaar*. Retrieved from https://bazaar.abuse.ch/sample/4571f9310b1a27b245409e311b4de7fa6f620a18f1d3b98335e2 9b8d8f827150#comments
- Zhao, Q. &. (2009). Zhao, Q., & Cao, T. (2009). Collecting Sensitive Information from Windows Physical Memory. J. Comput., 3-10.

## Apéndices

## Apéndice A Entrevista

Entrevista de Recolección de Información: Problemas de Rendimiento y Aplicación de Minería de Bitcoin

# Recomendaciones para el entrevistador:

- Explicar la confidencialidad de la información y mostrar empatía para que el cliente se sienta cómodo compartiendo detalles.
- Usar lenguaje sencillo y evitar términos técnicos para facilitar la comprensión del cliente, adaptando las preguntas a su nivel de conocimiento.
- Organizar las preguntas en un orden secuencial, comenzar con los síntomas y luego pasar a detalles técnicos y recientes cambios en el sistema.
- Dividir las preguntas complejas y evita suposiciones, hacer que cada pregunta sea directa y fácil de responder.
- Dar tiempo al cliente para responder, escuchar sin interrumpir y permitir que brinde detalles adicionales espontáneamente.
- Registrar respuestas detalladas, utilizar listas de verificación para cubrir todos los puntos y estructurar la información obtenida.
- Reacciones no verbales pueden indicar dudas o inseguridades, lo cual puede guiar para aclarar temas o reformular preguntas.

- Indagar sobre otros síntomas para detectar comportamientos adicionales del sistema.
- Resumir los puntos clave al final de la entrevista para confirmar la precisión de las respuestas y evitar malentendidos.
- Informar al cliente sobre el uso de la información obtenida y los pasos iniciales del análisis para que conozca cómo se procederá.

## **Preguntas:**

## Síntomas y Problemas del Sistema

- ¿Desde cuándo ha comenzado a notar los problemas de rendimiento y los reinicios inesperados?
- ¿Con qué frecuencia se producen los reinicios del sistema?
- ¿Ocurre algo específico justo antes de que el equipo se reinicie? (Por ejemplo, al abrir aplicaciones, al ejecutar la aplicación de minería, etc.)
- ¿El equipo muestra otros síntomas como sobrecalentamiento, bloqueos o lentitud extrema?
- ¿Ha experimentado alguna pérdida de datos o archivos después de los reinicios?

# Cambios Recientes en el Sistema

- ¿Ha realizado alguna actualización o cambio en el sistema operativo o en los controladores de hardware recientemente?
- ¿Qué otras aplicaciones han instalado en el sistema alrededor del tiempo en que comenzaron los problemas?
- ¿Ha conectado algún nuevo dispositivo de hardware (USB, discos externos, etc.) a su

# computadora?

Detalles de la Aplicación de Minería de Bitcoin

- ¿Cuál es el nombre de la aplicación de minería de bitcoin que instaló?
- ¿Dónde descargó la aplicación? (Sitio web oficial, foro, repositorio, etc.)
- ¿Recuerda la fecha exacta o aproximada en que instaló la aplicación?
- ¿La aplicación ha solicitado permisos específicos o configuraciones especiales para funcionar?
- ¿Ha notado un incremento en el uso de recursos (CPU, memoria, disco) desde que instaló la aplicación?
- ¿Está la aplicación configurada para ejecutarse automáticamente al iniciar el sistema?

# Seguridad y Preocupaciones Adicionales

- ¿Está preocupado por posibles problemas de seguridad o privacidad relacionados con la aplicación de minería?
- ¿Ha recibido algún mensaje de advertencia del sistema o del antivirus sobre posibles riesgos o malware desde que instaló la aplicación?
- ¿Ha intentado desinstalar la aplicación o tomar alguna medida para solucionar los problemas?

# Otros Detalles Relevantes

 ¿Tiene algún otro comentario o detalle que considere relevante para la investigación del problema? 

 Apéndice B Solicitud de Análisis Forense

 Cliente: [Nombre del Cliente]

 RUC: [Número de RUC]

 Dirección: [Dirección del Cliente]

 Teléfono: [Número de Teléfono]

 Correo Electrónico: [Correo Electrónico]

 Fecha: [Fecha de Solicitud]

 A: [Nombre de la Empresa o Profesional que realizará el análisis]

 Dirección: [Dirección de la Empresa o Profesional]

 Asunto: Solicitud de Análisis Forense de Equipo Electrónico

 Estimados señores,

 Por medio de la presente, solicito formalmente la realización de un análisis forense del siguiente equipo

electrónico, en virtud de la legislación ecuatoriana vigente que regula la recolección y análisis de evidencias digitales, específicamente en el contexto de la Ley de Protección de Datos Personales y las normas relacionadas con la informática forense.

## Documentación Adjunta:

- 1. Informe de incidente: [Descripción del incidente que motivó la solicitud, si aplica]
- 2. Autorización: [Firma del cliente, si es necesario, para proceder con el análisis]

 Copia de identificación: [Copia de la cédula de identidad o documento de identificación del solicitante]

Agradezco de antemano su pronta atención a esta solicitud y quedo atento a su confirmación sobre la recepción de esta carta y el inicio del proceso de análisis forense.

Atentamente,

[Firma]

[Nombre del Cliente]

[Cargo]

[Fecha]

Apéndice C Detalles del Equipo:

Registro de Configuración del Sistema

Información del Hardware

- Nombre del equipo: Windows1124H2
- Fabricante: VirtualBox 7.1.4
- Modelo: Máquina Virtual genérica
- Procesador (CPU):
  - Nombre: AMD Ryzen 5 7520U with Radeon Graphics (Simulado)
  - Velocidad: 2.79 GHz (Simulado)
  - Núcleos: 2 núcleos virtuales
- Memoria RAM: 4 GB

- Disco Duro:
  - o Capacidad total: 80 GB (dinámico)
  - **Tipo**: Virtual VDI
  - Espacio usado: 21 GB
- Adaptador de Red:
  - **Tipo**: Adaptador Puente
  - MAC Address: 08:00:27:82:E3:3F (Simulado)
  - **Dirección IP**: Asignada dinámicamente por DHCP
- Controlador de gráficos:
  - **Tipo**: Adaptador gráfico virtualizado
  - Memoria de video asignada: 128 MB

# Información del Software

- Sistema Operativo:
  - Edición: Microsoft Windows 11 Home
  - Versión: 24H2
  - Arquitectura: x64 (64 bits)
  - Fecha de instalación: 01 de octubre de 2024
  - Licencia activada: No
- Actualizaciones de Windows:
  - Actualización más reciente instalada: 20 de octubre de 2024 (KB5044030)
  - Estado de actualizaciones: Todas las actualizaciones críticas y de seguridad están al día.

- Antivirus:
  - o Software: Microsoft Defender Antivirus
  - Versión: 4.18.24080.9
  - Estado: Activado y actualizado
- Firewall:
  - **Software**: Firewall de Windows Defender
  - Estado: Activado con reglas predeterminadas
- Otros Programas en segundo plano:
  - Administrador de Tareas de Windows: Activo
  - **Explorador de Procesos (Process Explorer)**: Instalado para monitoreo de recursos.

# Configuración del Sistema

- Disco Duro Virtual:
  - Tipo: Estático.
  - Particiones:
    - **Partición 1**: Disco principal (50 GB)
- Uso de CPU:
  - Porcentaje de uso promedio: 72-90% (cuando la aplicación de minería está activa)
- Uso de Memoria RAM:
  - o Porcentaje de uso promedio: 70-85% (con la aplicación de minería ejecutándose)
- Estado de la batería (si aplica):
  - **N/A** (la máquina virtual no tiene batería)

- Velocidad del ventilador (si aplica):
  - **N/A** (la máquina virtual no refleja hardware físico)

## Configuración de Red

- Adaptador de red: Adaptador Puente
  - IP asignada: 192.168.100.147 (por DHCP)
  - **Puerta de enlace**: 192.168.1.1
  - o **DNS**: 8.8.8.8, 8.8.4.4 (Google DNS)
- Firewall de Windows:
  - Reglas:
    - Aplicación de minería permitida para conexiones de salida a puertos específicos (minado en pool de criptomonedas)
    - Bloqueo de puertos no esenciales para minimizar riesgos de seguridad.

## Logs y Eventos del Sistema

- Visor de Eventos (Event Viewer):
  - Errores críticos:
    - ID de Evento 41: Kernel-Power Se detectaron reinicios inesperados

relacionados con el uso intensivo de recursos.

- Advertencias:
  - ID de Evento 10016: DistributedCOM Advertencias recurrentes sin impacto

directo en el rendimiento.

# Información Adicional del Sistema

- Política de Energía:
  - Configuración actual: Máximo rendimiento, sin modo de suspensión para permitir que la aplicación de minería funcione continuamente.
- Temperatura promedio del CPU: 70-85°C bajo carga con la aplicación de minería activa

(simulado).

• Análisis de discos: No se detectan sectores defectuosos ni fallos aparentes en la integridad del

disco virtual.

# Apéndice D Formulario Adquisición de datos:

# Figura 81

Formulario Adquisición de datos

| Formulario adquisición de datos                         |  |  |  |  |  |
|---------------------------------------------------------|--|--|--|--|--|
| Identificación de la evidencia                          |  |  |  |  |  |
| (ID):                                                   |  |  |  |  |  |
| Fecha y hora de la                                      |  |  |  |  |  |
| adquisición:                                            |  |  |  |  |  |
| Descripción de la evidencia:                            |  |  |  |  |  |
|                                                         |  |  |  |  |  |
| Número de serie del                                     |  |  |  |  |  |
| dispositivo:                                            |  |  |  |  |  |
| Lugar de adquisición                                    |  |  |  |  |  |
|                                                         |  |  |  |  |  |
| Ubicación de la evidencia al momento de la recolección: |  |  |  |  |  |
|                                                         |  |  |  |  |  |

| Persona que realizó la recolección                |               |          |                            |            |               |  |  |
|---------------------------------------------------|---------------|----------|----------------------------|------------|---------------|--|--|
| Nombre                                            | :             |          |                            |            |               |  |  |
| Cargo:                                            |               |          |                            |            |               |  |  |
| Firma:                                            |               |          |                            |            |               |  |  |
| Fecha y hora de recolección:                      |               |          |                            |            |               |  |  |
| Organiza                                          | ación/Institu | ción:    |                            |            |               |  |  |
| Métodos de adquisición de la evidencia            |               |          |                            |            |               |  |  |
| Herramienta forense utilizada para la adquisición |               |          |                            |            |               |  |  |
|                                                   |               |          |                            |            |               |  |  |
| Método                                            | de adquisici  | ón       |                            |            |               |  |  |
|                                                   |               |          |                            |            |               |  |  |
| Algoritmo de hash usado:                          |               |          |                            |            |               |  |  |
| Valor del hash evidencia<br>original:             |               |          |                            |            |               |  |  |
| Valor de                                          | el hash copia | forense: |                            |            |               |  |  |
| Transferencia de la Evidencia                     |               |          |                            |            |               |  |  |
| Fecha<br>y hora                                   | Origen        | Destino  | Motivo de<br>transferencia | Firma      | Observaciones |  |  |
|                                                   |               |          |                            |            |               |  |  |
|                                                   |               |          |                            |            |               |  |  |
|                                                   |               |          |                            |            |               |  |  |
|                                                   |               |          |                            |            |               |  |  |
|                                                   |               |          |                            |            |               |  |  |
| Almacenamiento de la Evidencia                    |               |          |                            |            |               |  |  |
| Ubicación de                                      |               |          |                            |            |               |  |  |
| almacenamiento:                                   |               |          |                            |            |               |  |  |
| Responsable del                                   |               |          |                            |            |               |  |  |
| Fecha y hora de                                   |               |          |                            |            |               |  |  |
| almacenamiento:                                   |               |          |                            |            |               |  |  |
| Condiciones de                                    |               |          |                            |            |               |  |  |
| almacenamiento:                                   |               |          |                            |            |               |  |  |
|                                                   |               |          |                            |            |               |  |  |
|                                                   |               |          | Acces                      | so a la Ev | videncia      |  |  |

| Fecha<br>y hora<br>de<br>acceso            | Nombre<br>del<br>solicitante | Motivo de acceso | Firma |  |  |  |
|--------------------------------------------|------------------------------|------------------|-------|--|--|--|
|                                            |                              |                  |       |  |  |  |
|                                            |                              |                  |       |  |  |  |
|                                            |                              |                  |       |  |  |  |
|                                            |                              |                  |       |  |  |  |
|                                            |                              |                  |       |  |  |  |
| Comentarios adicionales (si es necesario): |                              |                  |       |  |  |  |
|                                            |                              |                  |       |  |  |  |

Nota: Tabla creada para recolectar el Formulario de adquisición de datos.